# Travelport MyLearning

**Galileo Basic Course** 

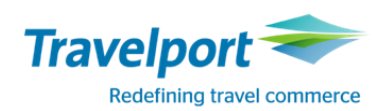

# Оглавление

| Глава | 1. | Начало | работы |
|-------|----|--------|--------|
|-------|----|--------|--------|

| Вход и выход из системы                                   | . 2 |
|-----------------------------------------------------------|-----|
| Рабочие зоны                                              | . 3 |
| Информация о терминале                                    | . 3 |
| Листание экранов                                          | . 3 |
| Настройка языка системы бронирования                      | . 3 |
| Работа в экране терминала                                 | . 4 |
| Настройки приложения                                      | . 5 |
| Меню ТЕРМИНАЛ                                             | . 6 |
| Меню ИСТОРИЯ                                              | . 6 |
| Меню ОКНО                                                 | . 6 |
| Меню PNR                                                  | . 6 |
| Меню ПОИСК                                                | . 7 |
| Меню ПРОДАЖА                                              | . 7 |
| Меню ИНСТРУМЕНТЫ                                          | . 7 |
| Quick Commands (Быстрые команды)                          | . 8 |
| Редактор программируемых клавиш                           | . 9 |
| Экран просмотра PNR                                       | 11  |
| Меню окна просмотра PNR                                   | 11  |
| Недавние PNR                                              | 13  |
| Инструменты                                               | 14  |
| Редактировать PNR                                         | 14  |
| Кодирование-Декодирование                                 | 15  |
| Запрос ближайшего к городу аэропорта                      | 18  |
| Вычисление даты                                           | 18  |
| Местное время                                             | 18  |
| Перевод валюты                                            | 19  |
| Упражнение 1                                              | 20  |
| Информационная система (GIS – Galileo Information System) | 22  |
| Справка                                                   | 23  |
| TIMATIC (Travel Information System)                       | 24  |
| Упражнение 2                                              | 26  |
|                                                           |     |

# Глава 2. Воздушные перевозки

| Расписание                               | 2  |
|------------------------------------------|----|
| Экран наличия мест                       | 4  |
| Branded Fares                            | 5  |
| Уровни участия перевозчиков              | 6  |
| Дополнительные команды                   | 7  |
| ∕пражнение №3                            | 8  |
| Бронирование мест из экрана наличия мест | 9  |
| Упражнение № 4                           | 11 |
| ∕пражнение № 5                           | 12 |
| Стыковочные рейсы                        | 13 |
| Иинимальное стыковочное время            | 14 |
| Лнформация об обслуживании на рейсе      | 14 |
| ∕пражнение №6                            | 15 |
| Упражнение № 7                           | 16 |

| Прямое бронирование мест                      | 17 |
|-----------------------------------------------|----|
| Открытая дата                                 | 17 |
| Наземный участок                              |    |
| "Лист Ожидания"                               |    |
| "Пассивные сегменты"                          |    |
| Изменение маршрута                            | 19 |
| Удаление сегментов                            | 19 |
| Изменение промежуточных статусов бронирования | 20 |

# Глава 3. Файл бронирования – Обязательные элементы

| Файл Бронирования                            | 2  |
|----------------------------------------------|----|
| Поле имени пассажира                         | 3  |
| Взрослые пассажиры и дети с 2 до 12 лет      | 3  |
| Примечания в поле имени пассажира            | 5  |
| Поле имени пассажира при бронировании группы | 5  |
| Поле телефона                                | 6  |
| Поле информации об оформлении билета         | 7  |
| Поле подписи                                 | 7  |
| Завершение бронирования                      | 9  |
| Отмена                                       |    |
| Вызов бронирования                           |    |
| Список пассажиров                            |    |
| Упражнение № 8                               |    |
| Номер бронирования в системе авиакомпании    | 13 |
| Печать файла бронирования                    | 13 |
| История бронирования                         | 14 |
| Упражнение № 9                               |    |
|                                              |    |

# Глава 4. Файл бронирования – Дополнительные элементы

| Поле сервисной информации                           | 2 |
|-----------------------------------------------------|---|
| Дополнительная информация                           | 3 |
| Запрос на специальное обслуживание                  | 4 |
| Поле RB                                             | 7 |
| Поле VR                                             | 8 |
| Поле ММ                                             | 9 |
| Форма оплаты1                                       | C |
| Почтовый адрес1                                     | 1 |
| Ремарки Notepad1                                    | 2 |
| Ремарки Invoice1                                    | 2 |
| Ассоциативные и неассоциативные маршрутные ремарки1 | 3 |
| Текстовые ремарки1                                  | 3 |
| Адрес электронной почты14                           | 4 |
| Упражнение № 101                                    | 5 |
| Упражнение № 111                                    | 5 |
| Бронирование мест в салоне самолета1                | 7 |
| Упражнение №122                                     | 1 |
| Упражнение №1322                                    | 2 |
| Деление бронирования                                | 3 |
| Копирование                                         | 4 |
| Архивные бронирования                               | 5 |

# Глава 5. Экран тарифов

| Экран тарифов                         | 2 |
|---------------------------------------|---|
| Международный экран тарифов           | 2 |
| Североамериканский экран тарифов      | 3 |
| Дополнительные форматы экрана тарифов | 4 |
| Правила применения тарифа             | 5 |
| Просмотр информации о таксах          | 6 |
| Упражнение №14                        | 7 |

# Глава 6. Расчет тарифа

| Расчет Тарифа                                                                                | . 2    |
|----------------------------------------------------------------------------------------------|--------|
| Поле "расчет тарифа"                                                                         | . 3    |
| Подробная информация о тарифе<br>Дополнительные запросы, применяемые после основного формата | 4<br>5 |
| Расчет тарифов с уточняющими запросами                                                       | 5      |
| Удаление расчета тарифа                                                                      | . 6    |
| Запрос наименьшего тарифа                                                                    | 7      |
| Брэндовые тарифы в экране расчета тарифа                                                     | 8      |

# Глава 7. Создание ручной маски расчета

| Создание ручной маски расчета | . 2 |
|-------------------------------|-----|
| Изменения в маске расчета     | . 4 |

# Глава 8. Fare Shopping

| Fare Shopping без забронированного маршрута | 2    |
|---------------------------------------------|------|
| Trip Quote                                  | 6    |
| Branded Fares                               | . 10 |
| Дополнительные форматы                      | . 14 |
| Smartpanel                                  | . 15 |
| Fare Shopping в бронировании                | . 16 |
| Дополнительные форматы                      | . 17 |

# Глава 9. Очереди

| Система очередей                    | 2 |
|-------------------------------------|---|
| Лисание очередей                    | 2 |
| виды очередей                       | 3 |
| абота с очередями                   | 3 |
| росмотр списка пассажиров в очереди | 4 |
| Область работы с очередями          | 5 |
| астройка очередей                   | 6 |

# Глава 10. Direct Payment Carriers

| Продажа из экрана поиска. Travelport Aggregated Shopping (TAS) | . 2 |
|----------------------------------------------------------------|-----|
| Продажа из экрана наличия мест                                 | . 4 |
| Branded Fares                                                  | . 6 |
| Бронирование Дополнительных услуг                              | . 9 |

# 1. Начало работы

### Содержание

| Вход и выход из системы                                   | 2  |
|-----------------------------------------------------------|----|
| Рабочие зоны                                              | 3  |
| Информация о терминале                                    | 3  |
| Листание экранов                                          | 3  |
| Настройка языка системы бронирования                      | 3  |
| Работа в экране терминала                                 | 4  |
| Настройки приложения                                      | 5  |
| Меню ТЕРМИНАЛ                                             | 6  |
| Меню ИСТОРИЯ                                              | 6  |
| Меню ОКНО                                                 | 6  |
| Меню PNR                                                  | 6  |
| Меню ПОИСК                                                | 7  |
| Меню ПРОДАЖА                                              | 7  |
| Меню ИНСТРУМЕНТЫ                                          | 7  |
| Quick Commands (Быстрые команды)                          | 8  |
| Редактор программируемых клавиш                           | 9  |
| Экран просмотра PNR                                       | 11 |
| Меню окна просмотра PNR                                   | 11 |
| Недавние PNR                                              | 13 |
| Инструменты                                               | 14 |
| Редактировать PNR                                         | 14 |
| Кодирование-Декодирование                                 | 15 |
| Запрос ближайшего к городу аэропорта                      |    |
| Вычисление даты                                           |    |
| Местное время                                             |    |
| Перевод валюты                                            | 19 |
| Упражнение 1                                              | 20 |
| Информационная система (GIS – Galileo Information System) | 22 |
| Справка                                                   | 23 |
| TIMATIC (Travel Information System)                       | 24 |
| Упражнение 2                                              | 26 |

#### Вход и выход из системы

Для работы в системе Galileo необходимо осуществить вход. Для этого каждый агент имеет свой собственный Sign-On и Пароль (Password). Sign-on распределяет технический координатор Вашего агентства.

Travelport Smartpoint запускается автоматически и предлагет графический экран для входа в систему. Нужно внести номер Sign-On и пароль.

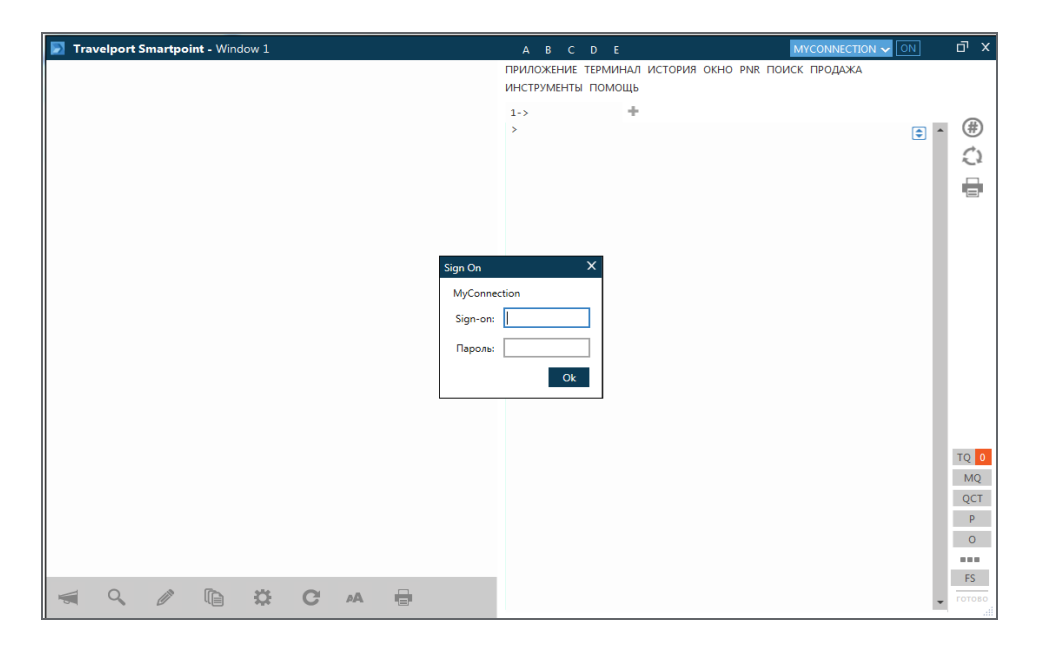

# SON/12345

Ответ системы:

| SIGN-ON COMPLETE/ABCDE/SU/22OCT/MOWNH49 - GALILEO       |  |
|---------------------------------------------------------|--|
| (C)1989-2015 GALILEO INTERNATIONAL. ALL RIGHTS RESERVED |  |
| LAST SIGN-ON AT 0932 ON 220CT15 FROM C2599A MOWNH       |  |

Затем необходимо войти (эмулировать) в РСС (Pseudo City Code).

|        | х      |
|--------|--------|
|        |        |
|        |        |
| Cancel |        |
|        | Cancel |

Криптическая команда используется как для эмуляции, так и для перехода из одного РСС в другое

SEM/325E/AG

| Ответ системы:   |              |        |               |
|------------------|--------------|--------|---------------|
| PROCEED/220CT-GI | TRAINING BSF | P TEST | MOW - GALILEO |

#### Выход из системы:

SOF

Ответ системы:

SIGN-OFF COMPLETE/220CT - GALILEO

После 120 минут происходит автоматическая "выписка" из системы, если Galileo не используется.

### Рабочие зоны

В системе GALILEO существуют **пять рабочих зон: А**, **В**, **С**, **D**, **Е**. Данные зоны являются независимыми одна от другой. Агент имеет возможность работать с пятью бронированиями одновременно. Переход из зоны в зону осуществляется кликом.

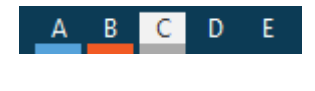

SB

Активная зона выделена белым цветом, зоны, в которых агент вписан в РСС, подчеркнуты голубым, а зона с активным PNR – оранжевым.

#### Информация о терминале

Идентификация терминала (GTID Galileo Terminal Identification) вне зависимости от того, "вписан" пользователь или нет

₹+ J

#### Листание экранов

Знак )> в конце текста означает, что на следующей странице представлена дополнительная информация.

| Листание вниз                  | MD или кнопка Page Down             |
|--------------------------------|-------------------------------------|
| Листание вниз                  | MU или кнопка Page Up               |
| Очистка экрана                 | <ctrl>W</ctrl>                      |
| Разблокирование клавиатуры     | <ctrl>R</ctrl>                      |
| Повтор предыдущих команд       | <ctrl>Ти <ctrl> 🖌 и 🌔</ctrl></ctrl> |
| Вывод всей информации на экран | <altl>C</altl>                      |

#### Настройка языка системы бронирования

Travelport Smartpoint может распознавать языки других систем бронирования, что облегчает агенту переход от одной системы к другой. Это позволяет использовать два языка при создании бронирования. Для настройки нужно кликнуть **MYCONNECTION** и выбрать дополнительный язык. В случае, когда необходима специальная раскладка клавиатуры, ее можно настроить в графе **Настройка клавиатурных команд**.

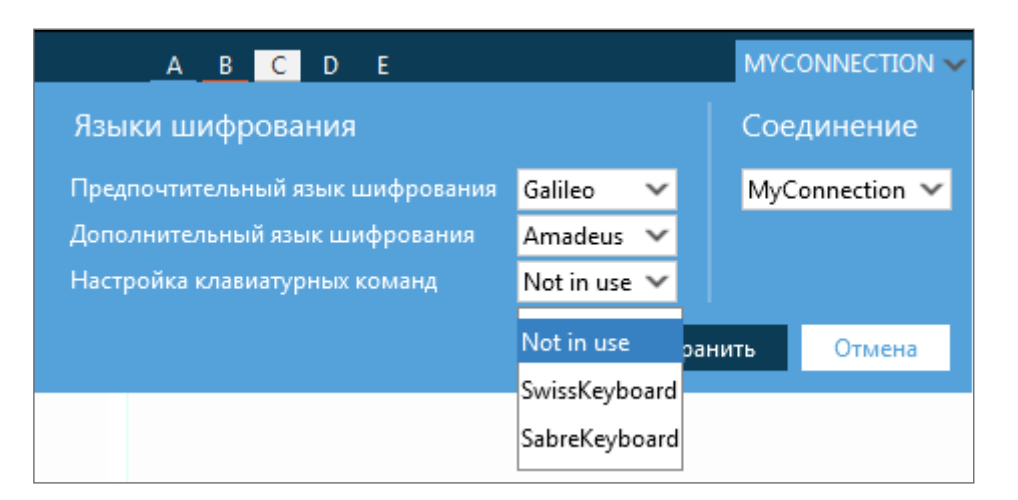

# Работа в экране терминала

| A B C       | DE       |         |      |     | MYCO  |         | ON | 325E     | σ×     | ¢  |
|-------------|----------|---------|------|-----|-------|---------|----|----------|--------|----|
| ПРИЛОЖЕНИЕ  | ТЕРМИНАЛ | ИСТОРИЯ | окно | PNR | поиск | ПРОДАЖА |    |          |        |    |
| ИНСТРУМЕНТЬ | І ПОМОЩЬ |         |      |     |       |         |    |          |        |    |
| 1->         | +        |         |      |     |       |         |    |          |        |    |
| ×           |          |         |      |     |       |         |    | <b>•</b> | • (#)  |    |
|             |          |         |      |     |       |         |    | -        | 2      |    |
|             |          |         |      |     |       |         |    | - 1      |        |    |
|             |          |         |      |     |       |         |    | - 1      | 8      |    |
|             |          |         |      |     |       |         |    | - 1      |        |    |
|             |          |         |      |     |       |         |    | - 1      |        |    |
|             |          |         |      |     |       |         |    | _        |        |    |
|             |          |         |      |     |       |         |    | _        |        |    |
|             |          |         |      |     |       |         |    | _        |        |    |
|             |          |         |      |     |       |         |    | - 1      | TQ 0   |    |
|             |          |         |      |     |       |         |    | _        | MQ     | 1  |
|             |          |         |      |     |       |         |    | _        | QCT    | Ī  |
|             |          |         |      |     |       |         |    | _        | Р      | Ī  |
|             |          |         |      |     |       |         |    |          | 0      |    |
|             |          |         |      |     |       |         |    |          |        |    |
|             |          |         |      |     |       |         |    |          | FS     |    |
|             |          |         |      |     |       |         |    |          | готово | ,  |
|             |          |         |      |     |       |         |    |          |        | 11 |

| Пункт меню ПРИЛОЖЕНИЕ<br>ПРИЛОЖЕНИЕ ТЕРМИН<br>1-> | Меню для настройки окон и экранов                                                                                                    |
|---------------------------------------------------|----------------------------------------------------------------------------------------------------|
| Вкладка окна терминала                            | Поддерживается несколько вкладок                                                                                                    |
| Переключение экранов                              | Деление окна терминала на две части (принадлежащих одной<br>рабочей области)                                                                               |
| Меню быстрых команд                               | Кнопка быстрых команд позволяет настроить доступ к сайтам и приложениям терминальными командами                                                            |
| Повтор команд                                     | Панель повтора команд. На панели есть возможность настроить параметры повтора.                                                                             |
| Печать                                            | Эта кнопка позволяет:<br>- сделать скриншот окна;<br>- копировать содержимое как изображение:<br>- копировать содержимое как текст;<br>- печатать это окно |

| Область очередей | Область очередей содержит кнопки настройки и отображения       |
|------------------|----------------------------------------------------------------|
| Smartpanel       | Кнопка вызова панели для поиска тарифов                        |
| Ready.           | Индикатор статуса системы. В примере – система готова к работе |
| 325E             | Текущий РСС                                                    |
| Й                | Смена режима окна                                              |
| ×                | Закрыть Smartpoint                                             |

# Настройки приложения

Travelport Smartpoint позволяет работать с несколькими окнами, настроенными независимо. Настройки производятся в меню.

Размер окна терминала регулируется размером шрифта. Также в этом окне можно настроить автоматическое внесение элемента **Received from** в графе **Автоматическое получение.** 

| Настройки приложения                                     |                    | ×                        |
|----------------------------------------------------------|--------------------|--------------------------|
| Общие настройки                                          | Управление окнами  |                          |
| Язык:                                                    | Управление окнами: | Название выбранных окон: |
| Russian 🗸                                                | Window 1           | Window 1                 |
| Тема оформления:                                         |                    | Выбранное соединение:    |
| Default 🗸                                                |                    | MyConnection V           |
| Цветовая схема:                                          |                    |                          |
| LightBackground                                          |                    | Шрифт:                   |
| Применить цветовую гамму к PNR                           | Добавить Удалить   | Consolas 🗸               |
| ✓ Обновить PNR во Viewpoint                              |                    | Шрифта: Размер:          |
| 🗹 Показать разделительные линии                          |                    | Normal V 17 V            |
| Автоматически отображать<br>лиалоговое окно для эмуляции |                    | Автоматическое получение |
| Привязать Smartpoint к Galileo<br>Desktop                |                    | AGENT NAME               |
| 🗌 Скрыть Galileo Desktop                                 |                    |                          |
| Показать параметр сброса при<br>изменении разрешения     |                    |                          |
|                                                          |                    | Сохранить Отмена         |

# Меню ТЕРМИНАЛ

Этот пункт меню содержит настройки окна терминала:

| ТЕРМИНАЛ ИСТОРИЯ ОКНО PNR ПОИСК ПРОДАЖА             | ИНСТРУМЕНТЫ  |
|-----------------------------------------------------|--------------|
| Печать                                              | Ctrl+B       |
| Терминал в новой вкладке                            | Alt+N        |
| Удалить активную вкладку                            | Alt+R        |
| Копировать содержание терминала как текст           | Alt+C        |
| Перейти к активному терминалу                       | Alt+H        |
| Перейти к следующей вкладке                         | Ctrl+Tab     |
| Больше результатов                                  | Alt+M        |
| Назад                                               | Alt+B        |
| Показать/скрыть средство просмотра PNR              | Alt+V        |
| Показать/скрыть терминал                            | Alt+L        |
| Поменять местами вкладки средства просмотра PNR/тер | минала Alt+P |
| Изменить на отображение сверху (деление экрана)     | Alt+U        |
| Изменить на отображение снизу (деление экрана)      | Alt+D        |
| Полноэкранный режим                                 | Alt+F11      |
| Режим отображения в виде сетки                      | Ctrl+Alt+F10 |
| Автономный/Интерактивный режим                      | Ctrl+N       |

# Меню ИСТОРИЯ

Этот пункт меню позволяет просматривать ответы системы, ранее выводившиеся на экран. История может выводить пять предудущих ответов.

| ИСТОРИЯ | окно    | PNR I  | тоиск    | прод | <b>ДАЖА</b> |
|---------|---------|--------|----------|------|-------------|
| История | команд, | назад  | Alt      | ⊦Up  |             |
| История | команд, | вперед | a Alt+Do | wn   |             |

# Меню ОКНО

Этот пункт меню позволяет переходить между окнами в случае, если создано несколько окон.

| OKHO | PNR ПОИСК ПРОДАЖА          | Ν |
|------|----------------------------|---|
| Wind | ow 1                       |   |
| Пока | зать все окна Ctrl+Shift+A |   |

#### Меню PNR

Этот пункт меню открывает графические экраны для внесения элементов бронирования.

PNR ПОИСК ПРОДАЖА ИНСТРУМЕНТЫ ПОМОЩЬ Создать/Редактировать информацию о пассажире Создать/Редактировать примечания к файлу бронирования Создать/Редактировать запросы на специальное обслуживание

Назначить/Редактировать места

# Меню ПОИСК

Этот пункт меню открывает графические экраны для поиска наличия перелетов, отелей и автомобилей.

ПОИСК ПРОДАЖА ИНСТРУМЕНТЫ ПОМОЩЬ Поиск наличия перелетов Поиск наличия отеля Поиск наличия автомобиля Поиск перелетов со стоимостью Поиск перелета и отеля со стоимостью

# Меню ПРОДАЖА

Этот пункт меню открывает графические экраны для прямой продажи перелетов, отелей и автомобилей. Для отелей и автомобилей возможно создавать также пассивные сегменты.

| ПРОДАЖА ИН | IC1 | РУМЕНТЫ ПОМОЩЬ       |
|------------|-----|----------------------|
| Рейс       |     |                      |
| Гостиница  | ۲   | Гостиница, прямая    |
| Автомобиль | ۲   | Гостиница, пассивная |
|            |     |                      |

# Меню ИНСТРУМЕНТЫ

Этот пункт меню предоставляет доступ ко множеству функций, таких как Быстрые Команды (Quick Commands), Повтор записей, Smartpanel, Редактор программируемых клавиш и др.

| ИНСТРУМЕНТЫ ПОМОЩЬ              |  |  |  |  |
|---------------------------------|--|--|--|--|
| QuickCommands                   |  |  |  |  |
| Повторить записи                |  |  |  |  |
| Automatic Update Options        |  |  |  |  |
| Smartpanel                      |  |  |  |  |
| Редактор программируемых клавиш |  |  |  |  |
| Календарь                       |  |  |  |  |
| Недавние PNR                    |  |  |  |  |
| Rapid Reprice                   |  |  |  |  |
| Scriptwriter Plus Run           |  |  |  |  |
| Calculator                      |  |  |  |  |

Для проверки текущей версии нужно выбрать Automatic Update Options

Ответ системы Smartpoint Automatic Update X Last checked: 10-23-2015 9:51 AM Current version of Travelport Smartpoint is: 6.1.1.7 Check now Close

# Quick Commands (Быстрые команды)

«QuickCommands» это быстрый способ запустить функции Relay – серию инструментов для упрощения работы с данными.

| ИНСТРУМЕНТЫ ПОМОЩЬ              |                                      |
|---------------------------------|--------------------------------------|
| QuickCommands •                 | Конфигурация                         |
| Повторить записи                | Открыть панель QuickCommands Alt+F12 |
| Automatic Update Options        | Relay Itinerary Capture              |
| Smartpanel                      | Relay Queues                         |
| Редактор программируемых клавиш | Relay PNR                            |
| Календарь                       | Relay ClientFile                     |
| Недавние PNR                    | Relay Ticket Exchange ( Galileo )    |
| Rapid Reprice                   | Relay Recovery                       |
| Scriptwriter Plus Run           | Relay Rules                          |
| Calculator                      | Relay Estatus                        |
|                                 | -                                    |

Диалоговое окно Конфигурация позволяет создавать, изменять или удалять Быстрые команды в Travelport Smartpoint.

Вы можете задать имя, тип ресурса, команду терминала и сформировать кнопку меню.

| Fravelport QuickCommands                                                   |                                                     | x              |
|----------------------------------------------------------------------------|-----------------------------------------------------|----------------|
| <b>Главные настройки</b><br>C:\Users\elena.galits<br>\QuickCommandsTrigger | kaya\AppData\Roaming\TraveLport\Smartpoint<br>s.xml | Загрузить      |
| Управление быстры                                                          | ми командами                                        |                |
| RapidReprice                                                               | Название:                                           |                |
| Relay ClientFile                                                           | yandex                                              |                |
| Relay Estatus                                                              | Ключевое слово: Тип                                 | :              |
| Relay Itinerary Capture                                                    | Bro                                                 | wser 🗸         |
| Relay PNR                                                                  | Url:                                                |                |
| Relay Recovery                                                             | http://www.yandex.ru/                               |                |
| Relay Rules                                                                | Команда терминада:                                  |                |
| Relay Ticket Exchange                                                      | #VA                                                 |                |
| SEATGURU                                                                   |                                                     |                |
| SMS                                                                        | Обновить PNR после выполнения деиствия.             |                |
| WhiteLabelUKL                                                              |                                                     | ия.            |
| yandex                                                                     | Откроите вео саит в отдельном окне ораузера         |                |
|                                                                            | Создать пункт меню в меню инструменты.              |                |
| Добавить Удалить                                                           | Меню избранного:                                    |                |
|                                                                            | Not Added                                           | $\checkmark$   |
|                                                                            | Добавить в категорию:                               |                |
|                                                                            |                                                     | ~              |
|                                                                            | · · · · · · · · · · · · · · · · · · ·               |                |
|                                                                            | Сохранить Сохран                                    | ить как Отмена |

# Редактор программируемых клавиш

Для того, чтобы запрограммировать горячую клавишу нужно открыть графический экран.

| Programmable                                                                         | Keys Editor                                        |      |         | х      |  |  |  |  |  |
|--------------------------------------------------------------------------------------|----------------------------------------------------|------|---------|--------|--|--|--|--|--|
| Galileo Desktop must be restarted before these assignments can be used in Focalpoint |                                                    |      |         |        |  |  |  |  |  |
| Current Pr                                                                           | Current Programmable Keys Settings                 |      |         |        |  |  |  |  |  |
| Elena.PKeys.                                                                         | xml                                                |      |         |        |  |  |  |  |  |
| Key                                                                                  | Key Assignment                                     |      |         |        |  |  |  |  |  |
| F2                                                                                   |                                                    |      |         |        |  |  |  |  |  |
| F3                                                                                   |                                                    |      |         |        |  |  |  |  |  |
| F4                                                                                   |                                                    |      |         |        |  |  |  |  |  |
| F5                                                                                   |                                                    |      |         |        |  |  |  |  |  |
| F6                                                                                   |                                                    |      |         |        |  |  |  |  |  |
| F7                                                                                   |                                                    |      |         |        |  |  |  |  |  |
| F8                                                                                   |                                                    |      |         |        |  |  |  |  |  |
| F9                                                                                   |                                                    |      |         | -      |  |  |  |  |  |
| Туре:                                                                                | G Command ○ Hot Key ○ SW + Script ○ Browser Script |      |         |        |  |  |  |  |  |
| Assignment:                                                                          |                                                    |      |         |        |  |  |  |  |  |
|                                                                                      | Command Tags                                       |      |         |        |  |  |  |  |  |
| Description:                                                                         |                                                    |      |         |        |  |  |  |  |  |
|                                                                                      | Assign Clear Test                                  |      |         |        |  |  |  |  |  |
|                                                                                      |                                                    | Save | Save As | Cancel |  |  |  |  |  |

Выбрать клавишу (F2,F3, F4 и т.д.) и в поле Assigment вписать формат запроса.

| <sup>р</sup> едактор прог | раммируемых клавиш                                                               | ×        |
|---------------------------|----------------------------------------------------------------------------------|----------|
| Чтобы эти из              | менения были использованы в Focalpoint, необходимо перезагрузить Galileo Desktop |          |
| Текущие і                 | настройки программируемых клавиш                                                 |          |
|                           |                                                                                  |          |
| Клавиш                    | Назначение                                                                       | <u>*</u> |
| F2 P.N                    | IOWT*7-495-9602204 TRAVELPORT ELENA G <transmit></transmit>                      |          |
| F3                        |                                                                                  |          |
| F4                        |                                                                                  |          |
| F5                        |                                                                                  |          |
| F6                        |                                                                                  |          |
| F/                        |                                                                                  |          |
| FQ                        |                                                                                  |          |
|                           |                                                                                  | •        |
| Туре:                     | © Command ○ Hot Key ○ SW + Script ○ Browser Script                               |          |
| Назначение:               | P.MOWT*7-495-9602204 TRAVELPORT ELENA G <transmit></transmit>                    |          |
|                           | Command Tags                                                                     |          |
| Описание:                 |                                                                                  |          |
|                           | Назначить Очистить Тест                                                          |          |
|                           |                                                                                  |          |

Через Command Tags есть возможность вносить команды, например < Transmit>.

| Programmable Keys Available Command Tags |                       |    |  |  |  |
|------------------------------------------|-----------------------|----|--|--|--|
| Key                                      | Key Command           |    |  |  |  |
| ShfTab                                   | <backtab></backtab>   |    |  |  |  |
|                                          | <down></down>         |    |  |  |  |
|                                          | <end></end>           |    |  |  |  |
| CtrlEnter                                | <transmit></transmit> |    |  |  |  |
|                                          | <left></left>         |    |  |  |  |
|                                          | <right></right>       |    |  |  |  |
|                                          | <home></home>         |    |  |  |  |
| CtrlA                                    | <insline></insline>   | -  |  |  |  |
|                                          | OK Cance              | :1 |  |  |  |

После введения формата нужно нажать кнопку Assign, далее Save. Система предложит ввести имя файла с сохраненными данными.

| Редактор п | рограммируемых клавиш                                                              | x      |
|------------|------------------------------------------------------------------------------------|--------|
| Чтобы эті  | изменения были использованы в Focalpoint, необходимо перезагрузить Galileo Desktop |        |
| Текущ      | ие настройки программируемых клавиш                                                |        |
| EG.pkey    | s.xml                                                                              |        |
| Клавиш     | Назначение                                                                         |        |
| F2         | P.MOWT*7-495-9602204 TRAVELPORT ELENA G <transmit></transmit>                      |        |
| F3         |                                                                                    |        |
| F4         |                                                                                    |        |
| F5         |                                                                                    |        |
| F6         |                                                                                    |        |
| F7         |                                                                                    |        |
| F8         |                                                                                    |        |
| F9         |                                                                                    | •      |
| Туре:      | Command ○ Hot Key ○ SW + Script ○ Browser Script                                   |        |
| Назначен   | P.MOWT*7-495-9602204 TRAVELPORT ELENA G <transmit></transmit>                      |        |
|            | Command Tags                                                                       |        |
| Описание   |                                                                                    |        |
|            | Назначить Очистить Тест                                                            |        |
|            | Сохранить Сохранить как                                                            | Отмена |

Сохраненный файл будет отражен в верхней части. Для его смены (в случае, если используются разные настройки), нужно нажать кнопку и выбрать другой файл.

# Экран просмотра PNR

В экране просмотра PNR отражена вся информация о PNR, сгруппированная в разделы, доступные с помощью клика по соответствующей кнопке быстрого доступа.

| 🗾 Trave                                                                                                    | elport Sm | nartpoin | <b>t -</b> Windo | w 1 |      |    |     |     |     |     |
|----------------------------------------------------------------------------------------------------|-----------|----------|------------------|-----|------|----|-----|-----|-----|-----|
| DXZMB4/49 MOWNH E353496 AG 99999992 150CT<br>1.1TRAVELER/SMARTMR<br>1. SU 2550 Y 01JUN SVOAMS HK1 0925 1200 O* E WE<br>2. SU 2193 Y 25JUN AMSSVO HK1 0015 0425 O* E SA |           |          |                  |     |      |    |     |     |     |     |
| *ALL                                                                                                    | *Р        | *FOP     | *AD              | *T0 | ) *N | IP | *VL | *VR | *SI | *EM |
| *HTI                                                                                                    | *HTE      | *PI      |                  |     |      |    |     |     |     |     |
| <u>ا</u>                                                                                                    |           |          | -                |     |      |    |     |     |     |     |
|                                                                                                    |           |          |                  |     |      |    |     |     |     |     |
|                                                                                                    |           |          |                  |     |      |    |     |     |     |     |
|                                                                                                    |           |          |                  |     |      |    |     |     |     |     |
|                                                                                                    |           |          |                  |     |      |    |     |     |     |     |
|                                                                                                    | 0         | Ø        |                  | \$  | G    | ۸A |     |     |     |     |

Наведение курсора на кнопку отображает ее назначение

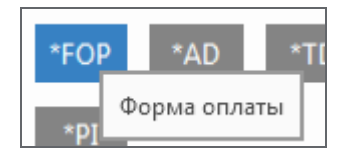

#### Меню окна просмотра PNR

Окно просмотра PNR имеет следующие кнопки:

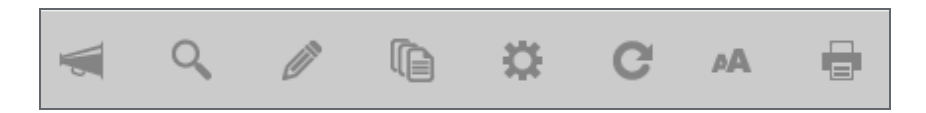

#### Оповещения

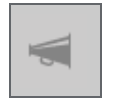

При наличии непрочитанных оповещений мегафон выделен синим цветом. Клик открывает текущие оповещения. После закрытия окошка оповещений они считаются прочитанными.

#### Поиск

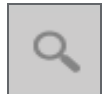

Клик по этой иконке открывает панель поиска информации в PNR

#### Редактировать PNR

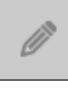

Клик открывает список возможных графических экранов для создания и редактирования элементов бронирования.

Создать/Редактировать информацию о покупателе Создать/Редактировать примечания в PNR Создать/Редактировать специальное обслуживание Назначить/Редактировать место

#### Недавние PNR

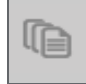

Клик открывает список последних PNR, вызванных на экран.

#### Инструменты

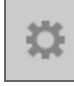

Клик открывает панель для настройки отображения PNR, с помощью которой можно скрыть некоторые поля.

#### Обновить

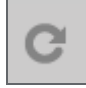

Клик обновляет данные PNR.

#### Размер шрифта

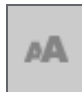

Клик открывает панель для изменения размера шрифта в окне просмотра PNR.

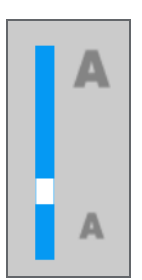

#### Печать

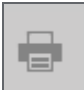

Клик отображает варианты печати

### Недавние PNR

Travelport Smartpoint позволяет просматривать PNR, выведенные ранее на экран. Для этот существуют два варианта:

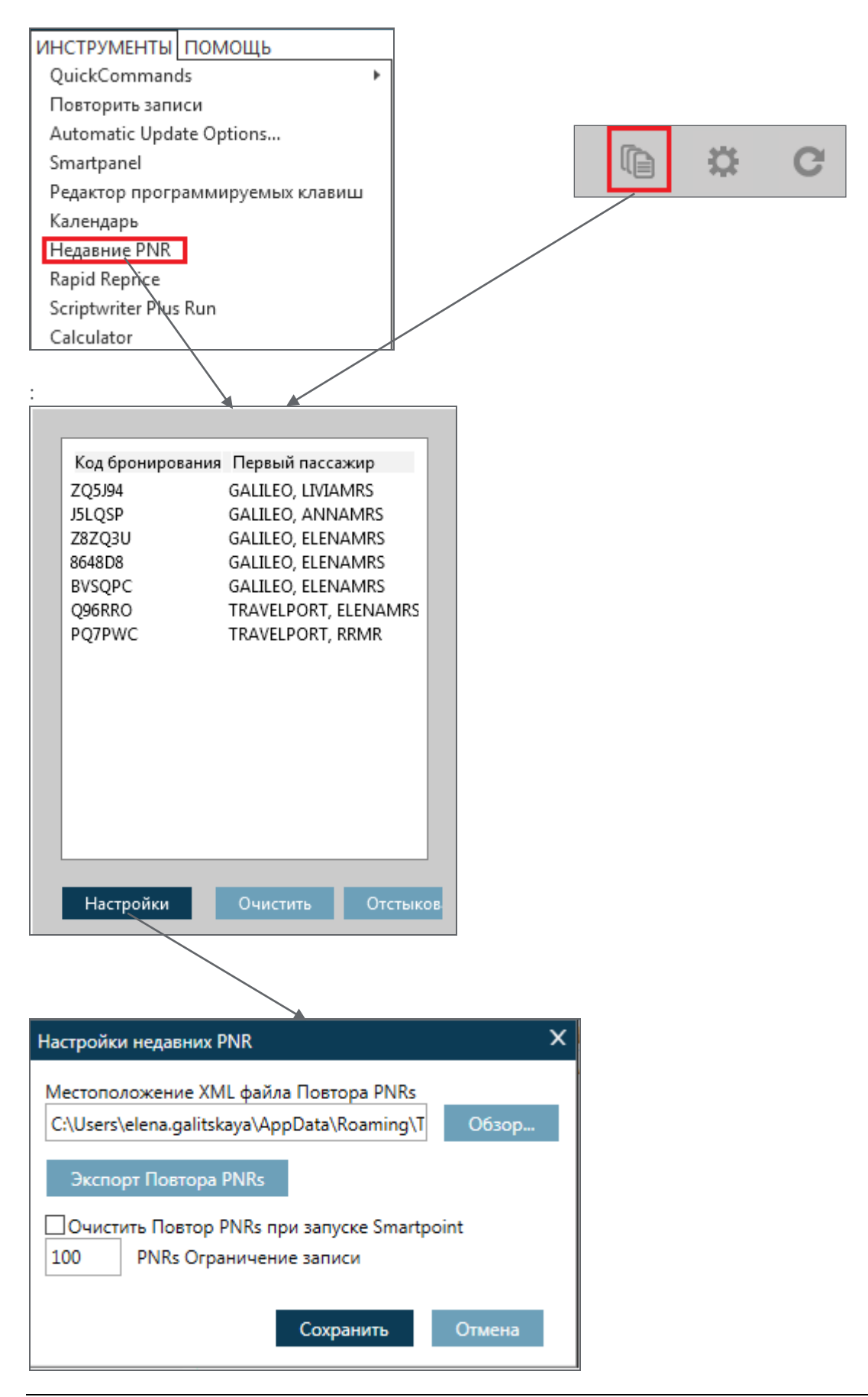

# Инструменты

С помощью этого пункта меню можно настроить вид файла бронирования, выбирая элементы, которые будут постоянно отображаться в экране просмотра PNR.

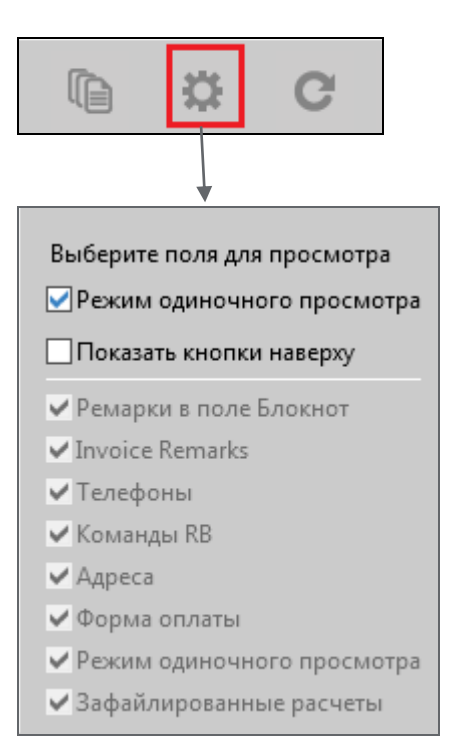

При выборе Режима одиночного просмотра на экране отражаются только имена пассажиров и забронированные сегменты.

# Редактировать PNR

Для вызова списка графических экранов существуют две возможности

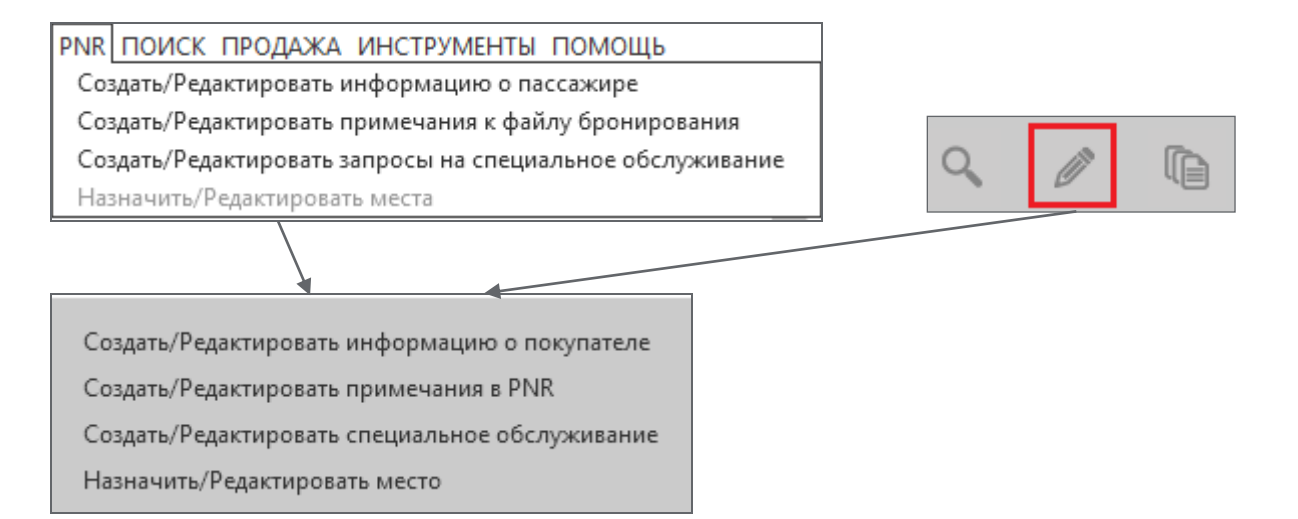

# Кодирование-Декодирование

(H/ENCO, H/DECO)

| Термин / Название | Перевод        | Код |
|-------------------|----------------|-----|
| Airline           | Авиакомпания   | А   |
| City/Airport      | Город/Аэропорт | С   |
| Equipment-Type    | Тип самолета   | E   |
| Land (Country)    | Страна         | L   |
| Region            | Регион/Штат    | R   |

Возможно как **кодировать** (→ E), так и **декодировать** (→ D), в зависимости от того, известно ли полное название и нужно узнать код, или наоборот.

#### Кодирование названия авиакомпании

#### .AEGARUDA

- где . формат запроса
  - А авиакомпания (Airline)
  - Е кодировать (Encode)

#### Ответ системы:

(F

| GA                                           | GIA | 126 | GARUDA INDONESIA            | A                    | GS                             |
|----------------------------------------------|-----|-----|-----------------------------|----------------------|--------------------------------|
| 1.                                           | 2.  | 3.  | 4.                          | 5                    | 5.                             |
|                                              |     |     | 1 2-символьный код ІАТА     |                      |                                |
|                                              |     |     | 2 3-буквенный код ICAO      |                      |                                |
|                                              |     |     | 3 цифровой код IATA (nume   | ric code) для докум  | ентации авиакомпании (билетов, |
|                                              |     |     | МСО и т.д.)                 |                      |                                |
|                                              |     |     | 4 полное название авиакомг  | ании                 |                                |
|                                              |     |     | 5 A=член ARINC, G=член SITA | S=Авиакомпания, вы   | ыполняющая регулярные          |
|                                              |     |     | пассажирские перевозки (S   | cheduled Passenger C | Carrier)                       |
|                                              |     |     |                             |                      |                                |
| <b>—</b> ——————————————————————————————————— |     |     |                             |                      |                                |

#### Декодирование названия авиакомпании:

# .ADIB

- где . формат запроса
  - А авиакомпания (Airline)
  - D декодировать (Decode)

Ответ системы:

| IB IBE 075 IBERIA LINEAS AEREAS DE ESPANA S.A. A GS |  |
|-----------------------------------------------------|--|
|-----------------------------------------------------|--|

#### Декодирование названия авиакомпании по первым 3-м цифрам бланка:

.AD\*001

#### Ответ системы:

| DEC | CODE | AIRI | INES  | /00 | )1       |  |
|-----|------|------|-------|-----|----------|--|
| AA  | AAL  | 001  | AMERI | CAN | AIRLINES |  |

GS

А

#### Кодирование названия города:

# CENEWYORK

где . - начало команды

- С город / аэропорт (City)
- Е кодировать (Encode)

#### Ответ системы:

| ENCO | DING | CITIES | /NEWYORK                                                             |
|------|------|--------|----------------------------------------------------------------------|
| NYC  | Μ    | NEW YO | DRK US NY                                                            |
| 1.   | 2.   | 3.     | 4. 5.                                                                |
|      |      | 1      | 3-буквенный код ІАТА                                                 |
|      |      | 2      | Индикатор города, имеющего несколько аэропортов (Multi-airport city) |
|      |      | 3      | Полное название города                                               |

- 4 Код страны
- 5 Код региона (штата)

#### Декодирование названия города:

# CDNYC

где. - начало команды

С - город / аэропорт (City)

D - декодировать (Decode)

#### Ответ системы:

| FRA<br>FRA A<br>QGV<br><b>1</b> | FRANKFURT<br>INTERNATIONAL<br>NEU ISENBURG RAIL ST |  | GERMANY<br>IL ST                                                                                       |              |
|---------------------------------|----------------------------------------------------|--|----------------------------------------------------------------------------------------------------|--------------|
| -                               | 1 А аэр<br>пробел пун<br>нап                       |  | аэропорт (Airport)<br>пункт, не связанный с регулярным воздушным<br>например, железнодорожные станции. | транспортом, |

#### Декодирование типа самолета:

.ED747

где. - начало команды

Е - тип самолета (Equipment)

D - декодировать (Decode)

| 747 J BQEING 747 PASSENGER JET |   |                                    |  |  |
|--------------------------------|---|------------------------------------|--|--|
| 1.2.3.                         |   |                                    |  |  |
|                                | 1 | Код самолета                       |  |  |
|                                | 2 | Тип самолеты                       |  |  |
|                                |   | J Реактивный самолет (Jet)         |  |  |
|                                |   | Н Вертолет (Helicopter)            |  |  |
|                                |   | Т Турбовинтовой самолет (Turbofan) |  |  |
|                                |   | Р Винтовой самолет (Propeller)     |  |  |
|                                |   | А Самолет-амфибия (Amphibian)      |  |  |
|                                |   | S Наземный транспорт (Surface)     |  |  |
|                                | 3 | Характеристики самолета            |  |  |
|                                |   |                                    |  |  |

#### Кодирование названия страны:

# .LEBRAZIL

где . - начало команды

- L Страна (**L**and)
- Е кодировать (Encode)

#### Ответ системы:

BR BRAZIL

#### Декодирование названия страны:

.LDAU

где . - начало команды L - Страна (Land)

D - декодировать (Decode)

#### Ответ системы:

AU R AUSTRALIA

#### Вывод на экран всех регионов одной страны:

# .RDAU

где . - начало команды

- R регион/ штат (Region)
- D декодировать (Decode)

#### Ответ системы:

| AU    | AUSTRALIA          |
|-------|--------------------|
| * * * |                    |
| AC    | CAPITAL TERRITORY  |
| NS    | NEW SOUTH WALES    |
| NT    | NORTHERN TERRITORY |
| QL    | QUEENSLAND         |
| SA    | SOUTH AUSTRALIA    |
| TS    | TASMANIA           |
| VI    | VICTORIA           |
|       |                    |

#### Декодирование регионов страны:

# .RDAUQL

#### Ответ системы:

| AU<br>*** | AUSTRALIA  |
|-----------|------------|
| QL        | QUEENSLAND |

#### Вызов на экран всех стран, подразделяемых на регионы:

.RD

| AR | R | ARGENTINA |
|----|---|-----------|
| AU | R | AUSTRALIA |
| BR | R | BRAZIL    |
| CA | R | CANADA    |
| US | R | USA       |

# Запрос ближайшего к городу аэропорта

Для поиска ближайшего аэропорта к городу, в котором нет собственного аэропорта, используется формат (поиск аэропорта рядом с городами на букву А)

# C\*MAP/FRANCE-AAAA

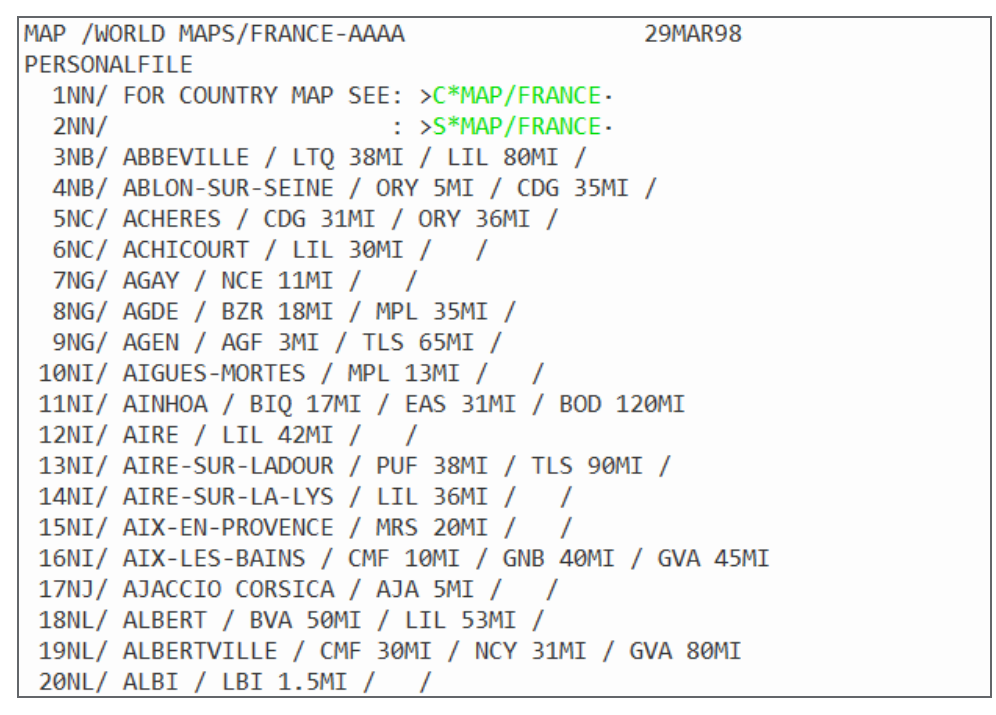

поиск городов с названием на AV

C\*MAP/FRANCE-AAAA.V

#### Вычисление даты

\*ТАА/дата/кол-во дней

Примеры:

**\*TAA**/10OCT/14 - вычесть 14 дней от 10 октября (используется для расчета Advanced Booking Date)

**\*ТАА**/10ОСТ/**+**90 - прибавить 90 дней к 10 октября (используется для расчета Min/Max Stay)

#### Местное время

```
@LTSIN
```

```
>@LTSIN
LOCAL TIME IN SIN 2304 WE 12MAR 08
GMT/UTC TIME 1504 WE 12MAR 08
TIME DIFFERENCE FROM GMT/UTC PLUS 08 HOURS 00 MINUTES
```

#### Перевод валюты

При переводе используется Курс Продажи Валюты Национального Банка указанной страны (BSR - bank selling rate) или курс ICH (IATA clearing House)

Таблица всех валют с указанием кода и полного названия валюты для всех стран

FBT\*

Информация о коде и полном названии валюты для страны с кодом GB (Великобритания)

FBT\*GB

Информация о коде и полном названии страны для валюты с кодом RUB

FBT\*RUB

Информация о коде местной валюты в городе Лондон

FZS.LON

Таблица перевода валют по курсу BSR в указанной стране RU (Russia)

FZS\*RU

Курс перевода НКD в местную валюту по курсу BSR

**FZSHKD** 

Перевод 320 евро в рубли по курсу BSR России

FZSEUR320RUB

Перевод 320 евро в рубли по курсу ІСН

**FZCEUR320RUB** 

Курс перевода указанной валюты CAD в местную валюту в городе AMS, используя курс продажи банка BSR в городе AMS

FZSCAD.AMS

Курс перевода евро в рубли по курсу BSR для 30AUG14 (на прошедшую дату)

FZSEURRUB.30AUG14

Перевод NUC в указанную валюту

FZINUC1220.00EUR

# Упражнение 1

1. Тариф действителен максимально в течение 45 дней. Если пассажир вылетает 15-ого числа следующего месяца, какая дата является наиболее поздней, когда он может вернуться?

.....

 Авиабилет по специальному тарифу должен быть забронирован не позднее, чем за 21 день до даты вылета. Какой день является наиболее поздней возможной датой для бронирования авиабилета по этому тарифу, если пассажир вылетает 15-го числа следующего месяца?

.....

3. Какие коды ІАТА имеют следующие авиакомпании?

BANGKOK AIRWAYS:....

- ETIHAD AIRWAYS.....
- 4. Декодируйте следующие типы самолетов:

F50:.....

5. Декодируйте следующие авиакомпании:

CI:....

B6:....

- 6. Какой код имеет следующий город?
  - Cape Town:....
  - В какой стране он расположен:.....
- 7. Декодируйте следующие города/аэропорты:

TTA:.....

PPT:.....

8. Декодируйте следующие коды стран:

IS:....

- LR:....
- 9. Каким форматом можно посмотреть список всех регионов Канады ?

.....

- 10. Какой код имеет город Belo Horizonte (Бразилия), и в каком регионе он расположен?
- 11. Как Вы можете посмотреть список всех аэропортов Sao Paulo (Бразилия)?
- 12. Какой код валюты Саудовской Аравии?
- a. .....
- 13. Переведите по курсу BSR 100 долларов в рубли на 10 число предыдущего месяца.
- a. .....

# Информационная система (GIS – Galileo Information System)

(H/GIS)

Информационная система (GIS) предоставляет собой справочник по различным продуктам, относящимся к индустрии туризма, и является основным источником информации для агента. По своей структуре GIS напоминает книгу. Сначала открывается оглавление, выбирается глава, а потом нужная страница.

Вызов на экран Основных тем:

GG\*

Ответ системы:

| GIS        | GENERAL INFORMATION INDEX |             |         |       | NUM. SEQ.      |
|------------|---------------------------|-------------|---------|-------|----------------|
|            | TO SELECT A SUE           | BJECT ENTER | GC*(EG  | GC*24 | 1)             |
| 8          | GALILEO                   | 9 EURO CU   | URRENCY | 11    | ROOMMASTER     |
| 12         | CARMASTER                 | 13 AUTH CA  | ARRIERS | 14    | PROD DIRECTORY |
| 200        | AIRLINE INFO              | 201 HELP II | NDEX    | 225   | JK             |
| 253        | DJ                        | 396 EASTLI  | NE      | 429   | NDC JORDAN     |
| 438        | HKG                       | 444 SMO MAI | LAYSIA  | 447   | UKRAINE        |
| 500        | BT                        | 506 ETAS    |         | 509   | TIMATIC        |
| 550        | CURRENCY                  | 551 INLAND  | TRAVEL  | 552   | CUSTOMS        |
| 553        | COUNTRY INFO              | 554 PUBLIC  | HOLS    | 555   | CLIMATE        |
| 601        | GALILEO TO APOL           | 605 HELP    |         | 606   | HELP 2         |
| 949        | TRAINING                  |             |         |       |                |
| $\searrow$ |                           |             |         |       |                |

#### Выбор главы (<u>C</u>hapter):

GC\*200

#### Ответ системы:

| GIS CHAPTER 200- AIRLINE INFO | PAGE INDEX            |
|-------------------------------|-----------------------|
| TO SELECT A PAGE ENTER GP*    | (EG GP*18)            |
| 1 SELECT YOUR AIRLINE         | 3 NAME CHANGE         |
| 4 GUARANTEED PAYMENT          | 5 TICKET NOTIFICATION |
| 6 ADVANCED SEAT RESERVATION   | 9 MEAL CODES          |
| 26 CLAIM PNR                  |                       |

#### Выбор страницы (<u>P</u>age):

GP\* 4

Ответ системы:

CHAP 200-AIRLINE INFO PAGE 4-GUARANTEED PAYMENT \*\*\* GUARANTEED PAYMENT \*\*\* FOR THOSE CARRIERS WHO OPERATE OUTSIDE OF THE BSP PROCESS/ I.E. DO NOT ISSUE PAPER OR ELECTRONIC TICKETS/ IT MAY BE REQUIRED TO ADD A CREDIT CARD TO THE GALILEO BOOKING FILE IN ORDER TO ENSURE THE BOOKING IS NOT CANCELED BY THE AIRLINE. )>

Если номер главы и страницы известны, Вы можете ввести их сразу:

# GC\* 200/4

Возврат к последней главе:

GC\*

Глава о Galileo в России и СНГ:

GC\*469

Общая контактная информация:

GC\*469/1

Специальная информация об авиакомпании:

GC\*LH

### Справка

Справка может использоваться в двух различных вариантах: основная справка (General Help) или справка после сообщения об ошибке.

#### Основная справка:

H/DECODE
 или
 H/.CE

Ответ системы:

| ENCODE/DECODE                     |                                                                                   |  |  |  |
|-----------------------------------|-----------------------------------------------------------------------------------|--|--|--|
| ENCODE/DECODE EQUIPMENT TYPES     |                                                                                   |  |  |  |
| .EE DOUGLAS                       | ENCODE EQUIPMENT NAMES BEGINNING<br>WITH DOUGLAS                                  |  |  |  |
| .EE BEECHCRAFT/AIRBUS<br>.EE A    | ENCODE MULTIPLE EQUIPMENT NAMES<br>ENCODE ALL EQUIPMENT TYPES BEGINNING<br>WITH A |  |  |  |
| .ED BEC                           | DECODE EQUIPMENT TYPE CODE                                                        |  |  |  |
| .ED BEC/CR3/707/74B<br>.ED A<br>) | DECODE MULTIPLE EQUIPMENT CODES<br>DECODE ALL EQUIPMENT TYPES BEGINNING           |  |  |  |

#### Справка после сообщения об ошибке:

После неверной команды (например: .AEXX) система сообщает об ошибке. В этом случае страница помощи запрашивается контекстно:

𝑘 𝑘 𝑘

# **TIMATIC (Travel Information System)**

Timatic (Travel Information System) содержит такую информацию, как правила и ограничения относительно:

- Виз (Visa)
- Здоровья / Прививок (Health / Vaccination)
- Таможни (Customs)
- Аэропортовых сборов (Taxes)
- Паспортов (Passport)

**Важно знать:** Galileo не несет ответственности за содержание Timatic. Galileo только предлагает связь с базой данных Timatic в Атланте, поддерживаемой компанией International Airline Publication (IAP). (см. **GC\*509/2)**.

# Запрос полного текста (Display Full Text) (H/TI-DFT)

(P

TI – DFT / LON / CS / PE

где TI – DFT - полный текст (<u>D</u>isplay <u>F</u>ull <u>T</u>ext)

LON - код города/аэропорта или страны

CS - раздел (Таможня - <u>C</u>u<u>s</u>toms)

РЕ - подраздел (Животные - <u>Pe</u>ts)

Коды разделов с подразделами:

| Раздел                         | Подраздел                                  |
|--------------------------------|--------------------------------------------|
| GE - География                 | (нет подразделов)                          |
| НЕ - Прививки                  | (нет подразделов)                          |
| <b>ТХ</b> - Аэропортовые Сборы | (нет подразделов)                          |
| РА - Паспорт                   | <b>WA</b> предупреждение                   |
|                                | РТ паспорт                                 |
|                                | VA срок действия                           |
|                                | <b>RE</b> ограничения транзит/вьезд        |
|                                | AI доп. информация                         |
|                                | NO заметки                                 |
|                                | <b>МІ</b> дети                             |
| VI - Виза                      | <b>WA</b> предупреждение                   |
|                                | VS исключения (кроме TWOV)                 |
|                                | TW TWOV (транзит без визы)                 |
|                                | IS выдача                                  |
|                                | AI доп. Информация                         |
|                                | <b>МІ</b> дети                             |
|                                | СО обязательный обмен валюты               |
|                                | <b>RP</b> разрешение для повторного въезда |
|                                | <b>ЕР</b> разрешение для выезда            |
|                                | NO заметки                                 |
| CS - Таможенные требования     | IM импорт                                  |
|                                | РЕ домашние животные                       |
|                                | <b>ЕХ</b> экспорт                          |
|                                | <b>ВС</b> растамаживание багажа            |
|                                | NO заметки                                 |
| СҮ - Валюта                    | <b>IM</b> импорт                           |
|                                | <b>ЕХ</b> экпорт                           |
|                                | NO заметки                                 |

#### Переход с одной страницы Timatic на другую

| (g) | TIPN | - Переход на следующую страницу (next page) |
|-----|------|---------------------------------------------|
|-----|------|---------------------------------------------|

- TIPB Переход на предыдущую страницу (page back)
- **TIPL** Переход на последнюю страницу (last page)
- TIPF Переход на первую страницу (first page)
- **TIPG** Переход на текущую страницу (current page)

Список аэропортов страны

TI-RCC/RU

#### Заполнение маски (Fill in Format)

запросить меню форматов Timatic:

🐨 TI -

#### Ответ системы:

| TIMATIC | MASK   | ENTRY FORMATS               |
|---------|--------|-----------------------------|
|         |        |                             |
| TI-MV   |        | VISA INFORMATION            |
| TI-MH   | -      | HEALTH INFORMATION          |
| TI-MA   | -      | VISA AND HEALTH INFORMATION |
| TI-MF   | -      | FULL TEXT DISPLAY           |
| TI-MC   | -      | COUNTRY INFORMATION DISPLAY |
| TI-ML   | -      | COUNTRY INFO-PARTIAL NAME   |
| TI-MG   | -      | GROUP LISTS                 |
| TI-HEI  | -<br>P | TIMATIC HELP REQUEST        |

для выбора формата Timatic нужно использовать функцию "ТАВ"!

Для выбора информации о визах и прививках (VISA AND HEALTH INFORMATION) необходимо поместить курсор после "TI-MA\_" и нажать клавишу "Enter"

| ΤI | -RA TIMATIC VISA AND HEALTH INFORMATION REQUEST     |
|----|-----------------------------------------------------|
| 3  | NATIONALITY :NA_RU./                                |
| 2  | EMBARKATION CITY:EM_MOW                             |
| 1  | DESTINATION :DE_ <b>BKK</b> /////////               |
| 0  | TRANSIT CITIES :TR_FRA/////////                     |
| 0  | CITIES VISITED :VT////////                          |
| 0  | ALIEN RESIDENT :AR                                  |
|    | 3ENTER AT NA FOR VISA. SPECIAL INFORMATION OPTIONAL |
|    | 2ENTER AT EM FOR HEALTH                             |
|    | 1MINIMUM OF ONE COUNTRY/CITY/AIRPORT CODE REQUIRED  |
|    | 0OPTIONAL FIELD                                     |
|    | USE 3 CHAR AIRPORT/CITY CODE OR 2 CHAR COUNTRY CODE |
|    |                                                     |

# Упражнение 2

| 1. | Разрешается ли ввозить животных в Китай?                                                                                  |
|----|----------------------------------------------------------------------------------------------------|
|    | Формат команды?                                                                                                    |
|    | Ответ:                                                                                                    |
| 2. | Какова таможенная стоимость товаров для личного пользования при ввозе воздушным транспортом в Россию?                     |
|    | Формат команды?                                                                                                    |
|    | Ответ:                                                                                                    |
| 3. | Ваш клиент вылетает из Moscow транзитом через Seoul и Sydney в Auckland. Для каких стран Вашему клиенту потребуются визы? |
|    | Формат команды?                                                                                                    |
|    | Ответ:                                                                                                    |

# Глава 2.Воздушные перевозки

| Расписание                                    | 3.2  |
|-----------------------------------------------|------|
| Экран наличия мест                            | 3.4  |
| Branded Fares                                 | 3.5  |
| Уровни участия перевозчиков                   | 3.6  |
| Дополнительные команды                        | 3.7  |
| Упражнение №3                                 | 3.8  |
| Бронирование мест из экрана наличия мест      | 3.9  |
| Упражнение № 4                                | 3.11 |
| Упражнение № 5                                | 3.12 |
| Стыковочные рейсы                             | 3.13 |
| Минимальное стыковочное время                 | 3.14 |
| Информация об обслуживании на рейсе           | 3.14 |
| Упражнение №6                                 | 3.15 |
| Упражнение № 7                                | 3.16 |
| Прямое бронирование мест                      | 3.17 |
| Открытая дата                                 | 3.17 |
| Наземный участок                              | 3.18 |
| "Лист Ожидания"                               | 3.18 |
| "Пассивные сегменты"                          | 3.18 |
| Изменение маршрута                            | 3.19 |
| Удаление сегментов                            | 3.19 |
| Изменение промежуточных статусов бронирования | 3.20 |
|                                               |      |

# Расписание (H/TT)

Расписание в системе GALILEO предоставляет подробный экран регулярных рейсов для указанной пары городов. По умолчанию система определяет временной промежуток расписания, равный 4 неделям, и выдает только прямые рейсы.

# TT20OCTLONSYD

Ответ системы:

|            | 1                      | 2       | 3                     | 4        | 5             |     |    | 678                       |    |
|------------|------------------------|---------|-----------------------|----------|---------------|-----|----|---------------------------|----|
| 1-TT200CTL | ONS/C +                |         |                       |          |               |     | /  | /                         |    |
| 200CT14    | 4 <sup>▶</sup> 16NOV14 | MTWTPSS | LONDON AR             | EA /SYDN | NEY           |     |    | $\downarrow$ $\downarrow$ | \$ |
| 260CT      |                        | 12345.7 | LHR1 <sup>⊭</sup> SYD | 2115 🦉 🤅 | 9655          | QF  | 2  | 388*C                     |    |
| 01NOV      |                        | 6.      | LHR1 SYD              | 2115* 0  | 9655          | QF  | 2  | 388*C                     |    |
|            | 230CT                  | 1234    | LHR1 SYD              | 2125* 0  | 9610          | QF  | 2  | 388*C                     |    |
|            | 240CT                  | 567     | LHR1 SYD              | 2125* 0  | 9610          | QF  | 2  | 388*C                     |    |
| 250CT      | 250CT                  | 6.      | LHR1 SYD              | 2125* 0  | 9610          | QF  | 2  | 388*C                     |    |
|            | 250CT                  | 1234567 | LHR1 SYD              | 2135* 0  | 9605 🕇        | BA  | 15 | 777*C                     |    |
| 250CT      | 250CT                  | 6.      | LHR1 SYD              | 2135* 0  | <b>0605</b> @ | B47 | 45 | 777*C                     |    |
| 260CT      |                        | 1234567 | LHR1 SYD              | 2155* 0  | 9700          | BA  | 15 | 777*C                     |    |
| END OF     | DISPLAY                |         |                       |          |               |     |    |                           |    |

| 1 | Рассматриваемый период - 4 недели                    |
|---|------------------------------------------------------|
| 2 | Дни недели                                           |
| 3 | Количество промежуточных посадок                     |
| 4 | # Дата прибытия рейса на один день позже даты вылета |
|   | * Дата прибытия рейса на два дня позже даты вылета   |
|   | - Дата прибытия на один день раньше даты вылета      |
| 5 | @ Рейс совместной эксплуатации (code share)          |
| 6 | Авиакомпания и номер рейса                           |
| 7 | Тип самолета                                         |
| 8 | Уровень доступа к системе авиакомпании               |
|   |                                                      |

#### Расписание на конкретную дату и конкретного перевозчика:

# TT12OCTLONSYD/BA

Расписание, включающее перевозки со стыковкой:

# TT15MAYMOWSYD.C

#### Модификация расписания:

|    | TT/BA | - вызов расписания на ВА                   |
|----|-------|--------------------------------------------|
|    | TT*60 | - вызов расписания на 60 дней              |
|    | TTR   | - вызов обратного расписания               |
| (F | TT.C  | - вызов расписания со стыковочными рейсами |

#### Подробная информация о рейсе:

# (F) TTQF10/120CT

Ответ системы:

| 1                          | 2                    | 3                  | 4                    |              | 5                  | 6                 |                | 7      | 8           | 3                   | 9           | 1                  | .0             |             |        |        | 11             | 12          |             |    |
|----------------------------|----------------------|--------------------|----------------------|--------------|--------------------|-------------------|----------------|--------|-------------|---------------------|-------------|--------------------|----------------|-------------|--------|--------|----------------|-------------|-------------|----|
|                            | 10/1<br>10           | MON                | B<br>DAY             |              | +                  | 15                | FEE            | 3 16   | a           |                     |             |                    |                |             |        |        |                | ,           |             | \$ |
| BRD T<br>LHR 1<br>DXB 0    | IME<br>205<br>100    | #                  | T D/<br>3 1<br>3 1   | /I<br>[      | OF F<br>DXE<br>MEL | TI<br>23<br>21    | ME<br>15<br>20 | #      | T<br>3<br>2 | D/I<br>I<br>I       |             | FLY<br>7:1<br>13:2 | /GF<br>0/<br>0 | ROUN<br>1:4 | D<br>5 |        | EQ<br>38<br>38 | P<br>8<br>8 | E<br>E<br>E |    |
| TOTAL<br>TOTAL<br>TOTAL    | FLYI<br>GROU<br>JOUR | ENG<br>JND<br>RNEY | TIME<br>TIME<br>TIME | E<br>E<br>1E | LHR<br>LHR<br>LHR  | - M<br>- M<br>- M | IEL<br>IEL     |        | 2           | 20:3<br>1:4<br>22:1 | 0<br>5<br>5 |                    |                |             |        |        |                |             |             |    |
| CLASSE<br>LHR-DX<br>DXB-ME | S<br>BF<br>LF        | A<br>A             | J<br>J               | C<br>C       | D<br>D             | I<br>I            | W<br>W         | R<br>R | T<br>T      | Y<br>Y              | B<br>B      | H<br>H             | K<br>K         | M<br>M      | L<br>L | V<br>V | S<br>S         | N<br>N      |             |    |

- 1 Аэропорт вылета
- 2 Время вылета
- 3 Терминал в аэропорте вылета
  - Тип терминала: D domestic внутренний
    - I international международный
- 5 Аэропорт прилета
- 6 Время прилета7 Терминал прилет
  - Терминал прилета
- 8 Тип терминала: D domestic внутренний
  - I international международный
- 9 Время нахождения самолета в воздухе
- 10 Время нахождения самолета на земле
- 11 Тип самолета
- 12 Индикатор электронного билета

#### Возможные варианты стыковок

4

**DCPMOWPPT** - вызов возможных пунктов стыковки

#### Альянсы авиакомпаний

- DCA список альянсов
- DCA/\*O список авиакомпаний членов альянса Oneworld
- DCA/\*S список авиакомпаний членов альянса Sky Team
- DCA/\*А список авиакомпаний членов альянса Star Alliance

#### Экран наличия мест (H/AVAIL)

Бронирование может осуществляться за 331 день. Рейсы отображаются в следующем порядке:

- Прямые беспосадочные рейсы (по времени вылета)
- Прямые рейсы с промежуточными посадками (по времени в пути)
- Стыковочные рейсы (по времени в пути)

# A15DECSYDLON

Ответ системы: ÷ 1-A15DECMOWLON > ¢ TUE 15DEC15 MOSCOW/LONDON 15/0000 15/2359 BA 236 J9 C9 D8 R6 I2 Y9 B9 H9 K9 M9 321 C\*E 1 DME LHR 0535 0655 L9 V9 S9 N9 O4 O9 G9 2 DME LHR 0535 0655 @S74001 JR CR DC YA BA HA KA MA LA VA 321 B E TA RA SA NA OC OC 3 SVO LHR 1055 1215 SU2578 J7 C7 D7 I7 Z7 03 Y7 B7 M7 U7 321 C\*E «B» H7 L7 X7 Q7 T7 E7 N7 R7 G0 K7 VØ 4 DME LGW 1430 1550 U28402 W в Y 319 E «B» 5 DME LHR 1630 1755 BA 232 J9 C8 D8 R5 I1 Y9 B9 H9 K9 M9 321 C\*E L9 V9 S9 N9 O8 O9 G9 6 DME LHR 1630 1755 @S74003 JR CR DC YA BA KA MA LA VA 777 B E HA RA SA NA OC OC ТΑ 7 DME LHR 1815 1940 BA 234 J9 C9 D8 R6 I5 Y9 B9 H9 K9 M9 321 C\*E L9 V9 S9 N9 O8 O9 G9 8 DME LHR 1815 1940 @S74005 JR CR DC YA BA HA KA MA LA VA 321 B E любой 🗸 14 15DEC 16 30 9 SVO LHR 1950 2105

1 SYD1LHR15/ 1630#0455 BA 16 F9 A6 J9 C9 D9 R9 I9 W9 EC 777 C\*E TC Y9 B9 H1 KC ML LC VC SC  $\uparrow$  $\uparrow \uparrow \uparrow$ ↑  $\uparrow \uparrow \uparrow$ 1 1 1 ↑ ↑ ↑ 6 7 8 2 3 4 12 13 14 1 5 9 10 11 1 номер линии 2 аэропорт вылета 3 количество посадок 4 аэропотр прилета 5 дата вылета (если в экране наличия мест есть рейсы, вылетающие в указанную в запросе дату) 6 время вылета 7 # Дата прибытия рейса на один день позже даты вылета \* Дата прибытия рейса на два дня позже даты вылета - Дата прибытия на один день раньше даты вылета 8 время прилета 9 код авиакомпании 10 номер рейса 11 классы бронирования 12 тип воздушного судна 13 уровень доступа перевозчика 14 индикатор электронного билета

Каждый класс бронирования имеет статус, показывающий наличие мест.

- буквенные статусы:

- A Доступен для бронирования (<u>A</u>vailable)
- R "Ha запросе" (On <u>R</u>equest)
- L "Лист ожидания" (Sold out Wait-<u>l</u>ist)
- **С** Закрыт (<u>C</u>losed)
- X Рейс аннулирован (Flight canceled)

- цифровые статусы:

- 1-9 Доступное для бронирования количество мест
- 0 Распродан "лист ожидания" (Sold out Wait-list)

В нижней части экрана расположена панель, на которой можно выбрать количество мест для бронирования, а также запросить экран расписания на день раньше или позже.

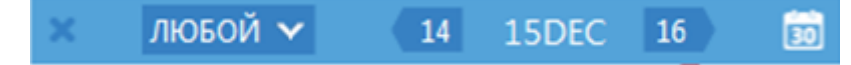

Эта панель может быть свернута. Чтобы ее развернуть, кликните значок 💷.

#### **Branded Fares**

Система Galileo предоставляет доступ к такому же контенту, что и на веб-сайтах авиакомпаний (предлагающих брэндовые тарифы и услуги) через функцию Branded Fares. Для авиакомпанийучастников в экране наличия мест под пунктом начала перевозки отображется кликабельный индикатор «В» (для стыковочных рейсов индикатор отображается на первом рейсе), который открывает окно Brands and Ancillaries

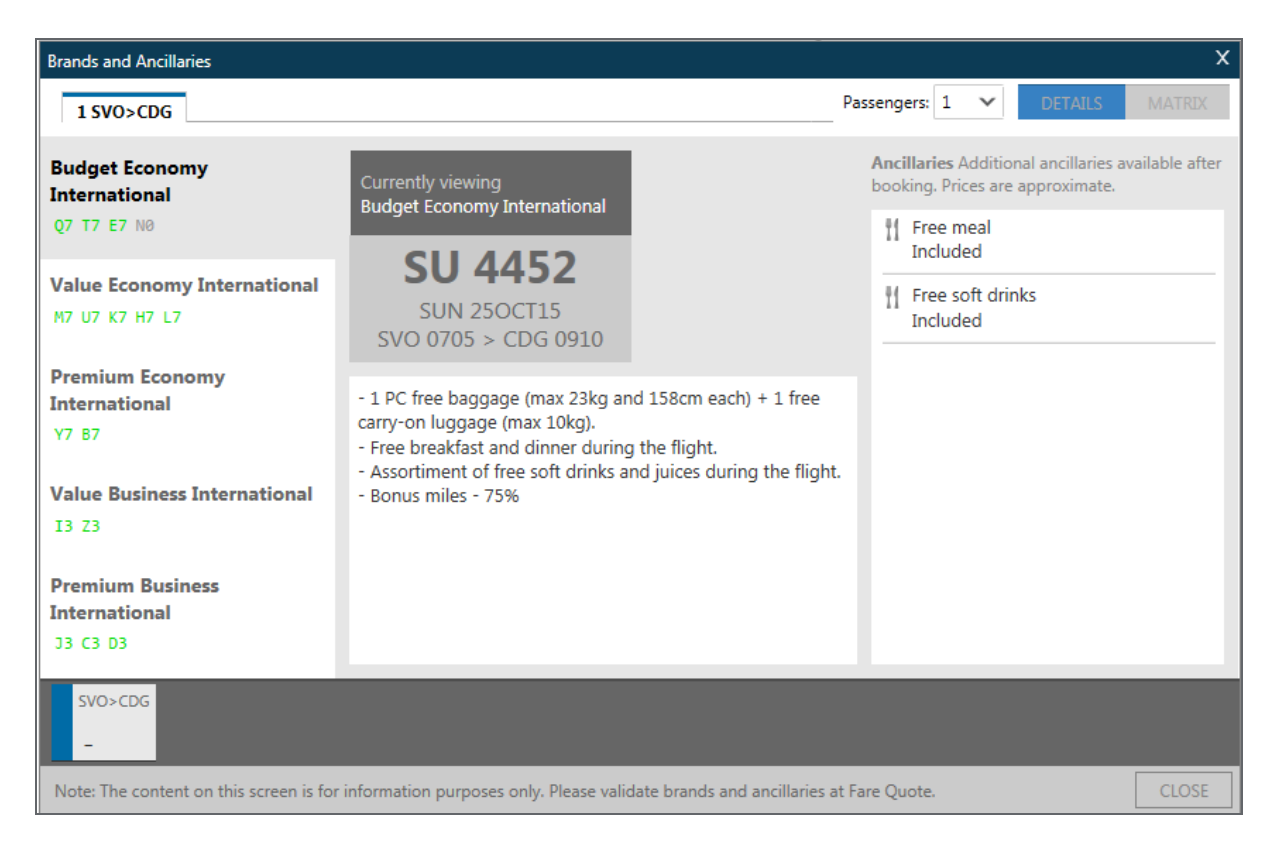

В левой колонке отображаются семейства тарифов, в средней - описание, а в правой – перечень дополнительных услуг для выделенного семейства тарифов.

Кнопка **MATRIX** в правом верхнем углу открывает сводную таблицу дополнителных услуг (Ancillaries) для всех семейств тарифов (Branded Fares).
| Brands and Ancillaries                         |          |           |             |             |           |             |                        | X         |
|------------------------------------------------|----------|-----------|-------------|-------------|-----------|-------------|------------------------|-----------|
| 1 SVO>CDG                                      |          |           |             |             |           |             | Passengers: 1 V DETAI  | LS MATRIX |
|                                                | ŤÍ       | ŤÍ        | ۵           | ŤÍ          | ۵         | ÷~          |                        |           |
| Budget Economy<br>International<br>Q7 T7 E7 N0 | 0        | ٥         | ×           | ×           | ×         | ×           |                        | Î         |
| Value Economy Internationa<br>M7 U7 K7 H7 L7   | 0        | 0         | ×           | ×           | ×         | ×           |                        |           |
| Premium Economy<br>International<br>Y7 87      | 0        | 0         | ×           | ×           | ×         | ×           |                        |           |
| Value Business International<br>I3 Z3          | 0        | 0         | 0           | 0           | 0         | 0           |                        |           |
| Premium Business<br>International              | ٢        | ٢         | ٢           | ٢           | 0         | ٢           | _                      |           |
| - Note: The content on this screen is for      | informat | ion purpo | ses only. F | Please vali | date bran | ds and anci | llaries at Fare Quote. | CLOSE     |

# Уровни участия перевозчиков

# Полный (Seamless)

Авиакомпании с Полным Уровнем предлагают лучший уровень доступа. Этот уровень доступа позволяет совершать все действия по бронированию или изменению в реальном времени, т.к. использует интерактивный канал передачи данных.

Авиакомпании с полным уровнем участия могут предлагать такие услуги, как специальные сервисные запросы и предварительное бронирование мест.

Индикатор авиакомпаний с Полным Уровнем доступа - «С».

### Прямой (Direct Access )

Авиакомпании с Прямым Уровнем доступа предлагают возможность бронирования без предоставления доступа к текущему наличию мест.

При запросе экрана наличия мест система Galileo отправляет сообщение в систему авиакомпании с запросом мест на рейс. Система авиакомпании высылает ответное сообщение о подтверждении или отклонении запроса.

Авиакомпании с Прямым Уровнем доступа также предлагают различные дополнительные услуги.

Индикатор авиакомпаний с Прямым Уровнем доступа - «В»

### Стандарный (Basic)

При стандартом уровне доступа при запросе агентом экрана наличия мест, запрос из системы Galileo поступает в базу данных авиакомпаний. Перевозчик идентифицирует источник а запроса и возвращает агенту актуальную информацию.

Так как существует небольшая задержка в обновлении нейтрального экрана Galileo, предпочтительнее конвертировать буквенный формат наличия мест в цифровой для получения точной информации о наличии мест в том или ином классе бронирования или запрашивать прямой экран авиакомпании.

# A250CTMOWLED\*S7

Ответ системы

| 1-A25OCTMOWLED* | +                                                  |
|-----------------|----------------------------------------------------|
| >               |                                                    |
| SAT 250CT14     | MOSCOW/ST PETERSBUR 25/0000 25/2359                |
| 1 DME LED 0050  | 0 0240 S7 37 J4 C4 D4 U2 Y4 P4 B4 H4 K4 M4 319 B*E |
|                 | L4 V4 T4 R4 S4 N4 Q4 O4 W4 G4                      |
|                 | Z1 E3 AC                                           |
| DESIG           | NATED NON-SMOKING SERVICE                          |
| Depart          | ture DME Terminal / Arrival LED Terminal 1         |
| 2 DME LED 100   | 5 1155 S7 45 J4 C4 D4 U2 Y4 P4 B4 H4 K4 M4 319 B*E |
|                 | L4 V4 T4 R4 S4 N4 Q4 O4 W4 G4                      |
|                 | Z1 E3 AC                                           |
| DESIG           | NATED NON-SMOKING SERVICE                          |
| Depart          | ture DME Terminal / Arrival LED Terminal 1         |

# Дополнительные команды

| A09OCTMOWFRA+15OCT           | запрос рейсов туда и обратно одновременно         |
|------------------------------|---------------------------------------------------|
| A09OCTMOWNYC.D               | только прямые рейсы                               |
| A09OCTMOWNYC <b>1600</b>     | рейсы с временем вылета около 16-00               |
| A09OCTMOWNYC1600#            | рейсы с временем вылета после 16-00               |
| A09OCTMOWFRA.D0              | только прямые беспосадочные рейсы                 |
| A09OCTMOWFRA.C1              | рейсы с одной стыковкой                           |
| A09OCTMOWFRA@R               | рейсы с наличием мест в классе R                  |
| A09OCTMOWFRA@4R              | рейсы с наличием миниум 4 мест в классе R         |
| A09OCTMOWFRA*LH              | прямой доступ в экран перевозчика                 |
| A09OCTMOWFRA <b>/LH</b>      | рейсы указанного перевозчика (макс 3)             |
| A09OCTMOWFRA <b>/LH-</b>     | исключая указанного перевозчика                   |
| A09OCTMOWMIA <b>/LH#</b>     | рейсы, включая стыковочные, только для указанного |
|                              | перевозчика                                       |
| A09OCTMOWFRA <b>/LH.</b>     | стыковочные рейсы с LH на первом сегменте и       |
|                              | любым перевозчиком на втором                      |
| A09OCTMOWMIA/SU/AF./DL-      | стыковочные рейсы с SU или AF на первом сегменте, |
|                              | и с исключением DL на втором и последующих        |
| A09OCTMOWFRA <b>//*A</b>     | наличие мест для перевозчиков-членов альянса      |
| A09OCTMOWFRA <b>//*A-</b>    | исключая перевозчиков-членов альянса              |
| A09OCTMOWMIA.FRAPAR          | рейсы с пересадкой во FRA или PAR                 |
| A09OCTMOWMIA.FRA.PAR         | рейсы с пересадкой во FRA и PAR                   |
| A09OCTMOWMIA.FRA-            | исключая рейсы с пересадкой во FRA                |
| A09OCTMOWMIA.FRA/DL          | с одинарной стыковкой во FRA, перевозчик на       |
|                              | втором сегменте DL                                |
| A09OCTMOWMIA <b>/SU.FRA</b>  | с одинарной стыковкой во FRA, перевозчик на       |
|                              | первом сегменте SU                                |
| AF090CTMOWFRA <b>/SU@V.D</b> | поиск первой возможности по классу V на прямых    |
|                              | рейсах АF с 9 октября                             |
| AR20OCT                      | рейсы в обратном направлении на дату              |
| AR#10                        | рейсы в обратном направлении через 10 дней        |
| TTL1                         | Подробная информация о рейсе (1 – номер строки)   |

# Упражнение №3

Как Вы можете определить, сколько промежуточных посадок рейс делает по пути? 1. ..... 2. Пассажир желает знать, где рейс QF002, выполняемый 10 октября по маршруту Лондон -Сидней, делает промежуточную посадку? ..... 3. Каков формат для вызова прямого экрана наличия мест из Москвы в Лондон на сегодня компании BRITISH AIRWAYS? ..... 4. Какова продолжительность полета рейса LX160, выполняемого 06 октября по маршруту Цюрих-Токио? ..... 5. В настоящий момент у Вас на экране наличие мест на Об октября. Как насчет двух дней позже? Самый простой способ узнать это?

.....

# Бронирование мест из экрана наличия мест

При бронировании мест Вам нужно только выбрать количество мест на панели в нижней части экрана, а затем просто кликнуть нужный класс (по умолчанию система бронирует одно место).

| 1-A25OCTMOWPAR | +                     |                            |         |
|----------------|-----------------------|----------------------------|---------|
| ×              |                       |                            | <b></b> |
| SUN 250CT15    | MOSCOW/PARIS          | 25/0000 25/2359            |         |
| 1 SVO CDG 0705 | 0910 AF1845 J7 C7 D7  | 7 I7 Z7 O6 W9 S9 A9 Y9 319 | C*E     |
|                | B9 M9 U9              | 9 K9 H9 L9 Q9 T9 E9 N9     |         |
|                |                       | R9 V9 X9 GR                |         |
| 2 SVO CDG 0705 | 0910 @SU4452 J3 C3 D3 | 3 I3 Z3 Y7 B7 M7 U7 K7 319 | C*E     |
| «B»            |                       | H7 L7 Q7 T7 E7 N7          |         |
| 3 SVO CDG 0845 | 1045 SU2450 J7 C7 D7  | 7 I7 Z7 O5 Y7 B7 M7 U7 321 | C*E     |
| «B»            | K7 H7 L7              | 7 X7 07 T7 E7 N7 R7 G0     |         |
|                |                       | VØ                         |         |
| 4 SVO CDG 0845 | 1045 @AF4427 J9 C9 D9 | 9 I9 Z3 W9 Y9 S9 B9 A9 321 | C*E     |
|                | U9 M9 K9              | 9 H9 L9 T9 O9 E9 N9 R9     |         |
|                |                       | V9                         |         |
| 5 SVO CDG 0945 | 1155 AF1145 J8 C8 D8  | 8 I8 Z8 O4 W9 S9 A9 Y9 319 | C*E     |
|                | B9 M9 U9              | 9 K9 H9 L9 O9 T9 E9 N9     |         |
|                |                       |                            |         |
| 6 SVO CDG 0945 | 1155 @SL 3 PAX        | ✓ 24 25OCT 26              | E0 🗸    |

Забронированный сегмент отразится в экране просмотра PNR

Ответ системы:

| 1.            | AF            | 1845          | Y             | 25JUL         | SVOCDG        | HS1           | 0625     | 0920             | 0             | D E MO                           |  |
|---------------|---------------|---------------|---------------|---------------|---------------|---------------|----------|------------------|---------------|----------------------------------|--|
| <b>†</b><br>1 | <b>↑</b><br>2 | <b>↑</b><br>3 | <b>↑</b><br>4 | <b>†</b><br>5 | <b>↑</b><br>6 | <b>↑</b><br>7 | *        | 3                | <b>↑</b><br>9 | <b>↑ ↑ ↑</b><br>9 1011           |  |
|               |               |               |               | 1             | Номер         | сеги          | иента    |                  |               |                                  |  |
|               |               |               |               | 2             | Код ав        | иако          | мпании   | 1                |               |                                  |  |
|               |               |               |               | 3             | Номер         | рей           | ca       |                  |               |                                  |  |
|               |               |               |               | 4             | Класс         | брон          | ировані  | ия               |               |                                  |  |
|               |               |               |               | 5             | Дата в        | ыпол          | нения р  | рейса            |               |                                  |  |
|               |               |               |               | 6             | Пункты        | ы выл         | іета рей | і́са и на        | знач          | начения (пара городов)           |  |
|               |               |               |               | 7             | Статус        | брон          | нирован  | ния и ко         | лич           | ичество пассажиров               |  |
|               |               |               |               |               |               |               | HS, 9    | 5S - Me          | ста           | га проданы                       |  |
|               |               |               |               |               |               |               | NN,      | LL - Me          | ста           | га на запросе, на листе ожидания |  |
|               |               |               |               | 8             | Время         | выле          | ета и пр | илета            |               |                                  |  |
|               |               |               |               | 9             | Код га        | ранті         | ии прод  | ажи ( <b>о</b> ј | otior         | ion sell)                        |  |
|               |               |               |               | 10            | Индик         | атор          | электро  | олонно           | бил           | илета                            |  |
|               |               |               |               | 11            | День н        | едел          | и        |                  |               |                                  |  |
|               |               |               |               |               |               |               |          |                  |               |                                  |  |
|               |               |               |               |               |               |               |          |                  |               |                                  |  |

# N2Y1

- где N формат запроса (<u>N</u>eed)
  - 2 количество пассажиров/мест
  - Y класс бронирования
  - 1 номер строки

### Travelport

Также возможно бронировать места из экрана Branded Fare. Нужно выбрать необходимое количество пассажиров и кликнуть класс. Выбранный класс отобразится в окне в нижней части экрана, а забронированный сегмент - в экране просмотра PNR.

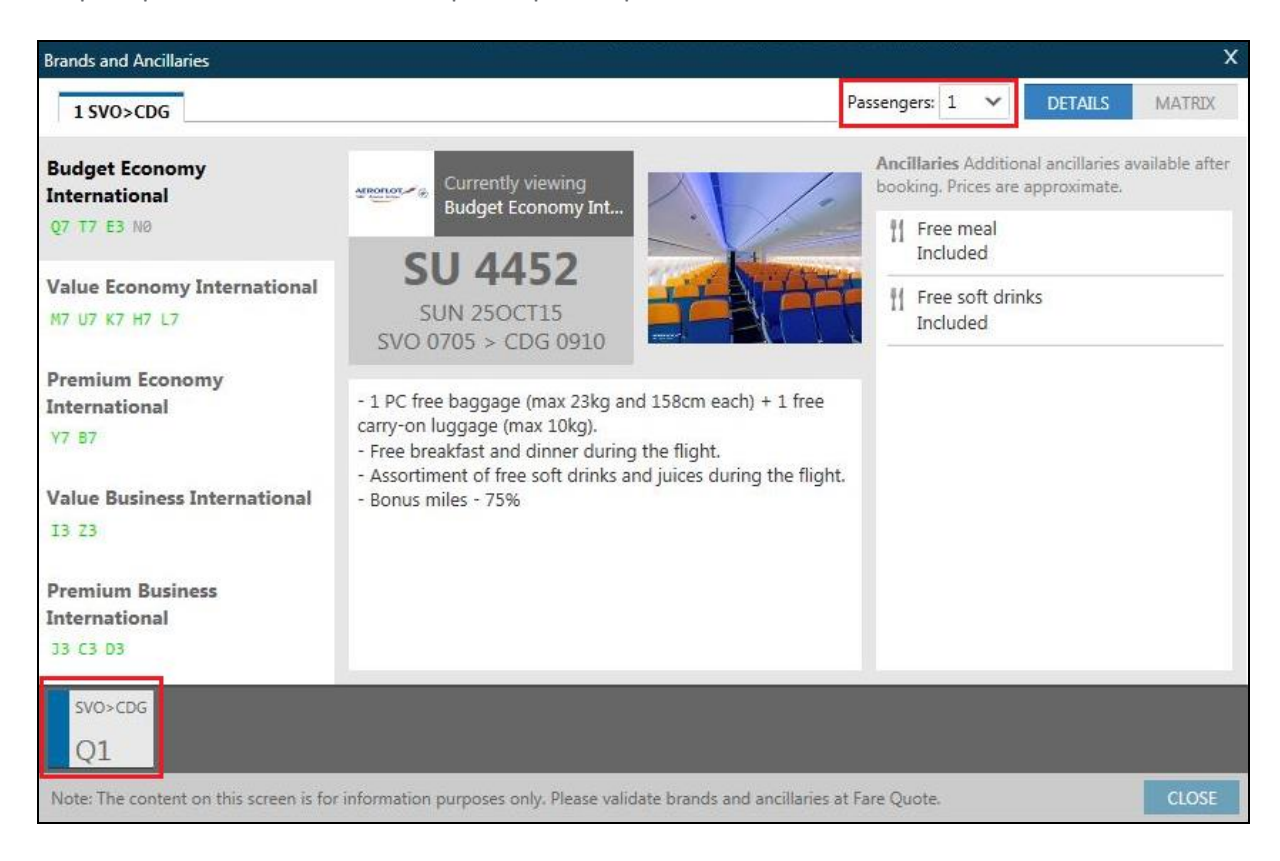

Страница 3.11

# Упражнение № 4

Пожалуйста, запишите команды бронирования, не используя при этом Ваш компьютер:

Ответ системы:

| 1-A     | 10FE  | BSIN | IKUL | 1     | -    |      |           |                 |           |                |                |          |          |          |          |          |     |     |    |
|---------|-------|------|------|-------|------|------|-----------|-----------------|-----------|----------------|----------------|----------|----------|----------|----------|----------|-----|-----|----|
| ><br>WB | ED 10 | FEB: | 16 9 | SINGA | PORE | KUAI | LA I      | LUM             | PUR       | 10,            | /000           | 30 I     | 10/2     | 2359     | 9        |          |     |     | \$ |
| 1       | SIN   | KUL  | 0600 | 0655  | @MHS | 5720 | J4        | C4              | D4        | Y9             | B9             | H9       | К9       | M9       | L9       | V9       | 320 | BE  |    |
| 2       | SIN   | KUL  | 0600 | 0655  | MI   | 320  | <b>Z9</b> | <mark>C9</mark> | 39        | U9<br>60       | D9             | Y9       | 89       | E9       | M9       | H9       | 320 | C*E | 1  |
| 3       | SIN   | KUL  | 0640 | 0740  | МН   | 602  | J4        | <b>C</b> 4      | D4        | Z4             | 14<br>V9       | Y9       | B9       | H9       | K9       | M9       | 738 | ΒE  |    |
| 4       | SIN   | KUL  | 0640 | 0740  | @MIS | 5702 | J4        | <b>C</b> 4      | <b>Z4</b> | D4             | U4             | E4       | B4       | ¥4       | N4<br>M4 | Q4<br>H4 | 738 | C*[ | 1  |
| 5       | SIN   | KUL  | 0705 | 0815  | ЗК   | 683  | YA        | BA              | VA        | TA             | SA             | RA       | QA<br>ZA | PA       | OA       | NA       | 320 | E   | 1  |
| 6       | SIN   | KUL  | 0705 | 0815  | @EK7 | 7709 | <b>Y4</b> | E4              | R4        | W4             | M4             | B4       | U4       | K4       | Q4       |          | 320 | C*[ | 1  |
| 7       | SIN   | KUL  | 0710 | 0805  | @MHS | 5722 | JR        | CR              | DR        | <b>Y9</b>      | B9             | H9       | К9       | M9       |          | VR       | 738 | в   | Ξ  |
| 8       | SIN   | KUL  | 0710 | 0805  | MI   | 322  | Z5        | C4              | JL        | U3             | D3             | Y9       | 89       | E9       | M9       | H9       | 738 | C*8 | =  |
| 9       | SIN   | KUL  | 0715 | 0820  | WY   | 824  | 37<br>H7  | W2<br>M7        | Z2<br>87  | W9<br>C7<br>K7 | 09<br>D6<br>17 | R4<br>07 | Y7<br>T7 | X7<br>G0 | V7<br>N7 | S7       | 330 | C*[ | E  |
| 10      | SIN   | KUL  | 0745 | 0845  | 2    | ¢    | ЛК        | обо             | й٦        | ~              |                | 0        | 9        | 10       | FEB      |          | 11  |     | 30 |

Какую команду Вы будете использовать для бронирования:

| 1. | если два пассажира желают лететь рейсом MH602 в бизнес классе (C)?                                 |
|----|----------------------------------------------------------------------------------------------------|
|    |                                                                                                    |
| 2. | если один пассажир желает лететь самым ранним рейсом в классе D?                                   |
|    |                                                                                                    |
| 3. | если семья (двое взрослых и двое детей) желают лететь рейсом MI322 в классе В?                     |
|    |                                                                                                    |
| 4. | если два пассажира желают лететь рейсом MALAYSIA AIRLINE в классе Y, но не раньше 700?             |
|    |                                                                                                    |
| 5. | если пассажиру необходимо быть в Куала-Лумпуре не позже 8 <sup>00</sup> ч, класс бронирования - Y? |
|    |                                                                                                    |

# Упражнение № 5

Пожалуйста, забронируйте одно место на следующих рейсах:

# Через 6 месяцев

| 1. | LX | 02 число | MOW-ZRH | J-Class |
|----|----|----------|---------|---------|
| 2. | LX | 04 число | ZRH-ROM | C-Class |
| 3. | AZ | 05 число | ROM-IST | C-Class |
| 4. | ТК | 12 число | IST-FRA | J-Class |
| 5. | LH | 13 число | FRA-LON | C-Class |
| 6. | ВА | 15 число | LON-MOW | C-Class |

# Стыковочные рейсы

A200CTMOWRIO

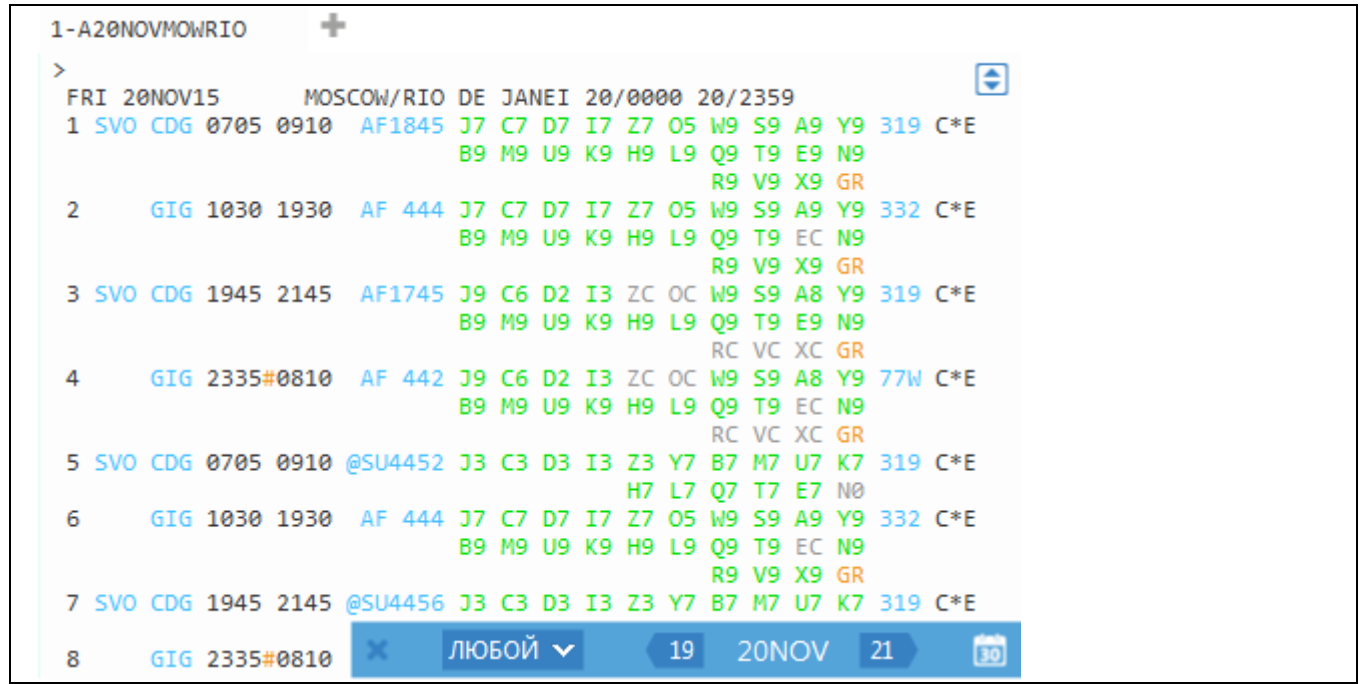

При бронировании мест на стыковочных рейсах необходимо выбрать количество мест на панели в нижней части экрана, а затем классы бронирования НА ВСЕХ рейсах в стыковке. Только после этого сегменты появятся в бронировании.

бронирование 3 мест в Ү-классе строка 1, в Н-классе строка 2

# N3Y1H2

где N – формат запроса (<u>N</u>eed)

- 3 количество пассажиров/мест
- Y- класс бронирования
- 1 номер строки
- Н класс бронирования
- 2 номер строки

бронирование 2х мест в классе С

# N2C3C4

или сокращенный формат

(8) N2C3\*= N2C3C4

Важно знать: необходимо бронировать перевозку целиком!

# Минимальное стыковочное время

IATA и авиакомпании устанавливают минимальное время, необходимое при стыковках рейсов. Если любой забронированный сегмент не отвечает требованиям к минимальному времени пересадок для данного аэропорта / авиакомпании, Вы получите следующее сообщение:

CHECK MINIMUM CONNECT TIME SEGMENT 02

### Запрос маски MCT (MINIMUM CONNECT TIME)

DCT

Запрос минимального стыковочного времени для рейсов в аэропорту LGW, прилет - международный рейс (I) авиакомпании SU, последующий вылет - внутренний рейс (D) авиакомпании BA.

# **DCTLGW-ID\*SUBA**

Проверка минимального стыковочного времени по всему забронированному маршруту

@MT

# Информация об обслуживании на рейсе

Существует возможность просмотра подробной информации об обслуживании на рейсах, содержащихся в забронированных сегментах.

При клике номера рейса, подсвеченного синим цветом, появляется информация об обслуживании:

| 📚 Travelport Smartpoint Арр - Просмотр PNR                                                                                                    | 1 |
|----------------------------------------------------------------------------------------------------|---|
| 1. AF       1171 L       15NOV       SVOCDG       H52       0940       1045       To         E       FR       P       OPERATED BY AEROFLOT RUSSIAN INTL. A       E | * |
| <pre>«Close» 1 AF 1171 L SVOCDG 320 BREAKFAST 4:05 NON-SMOKING</pre>                                                                                               |   |
| OPERATED BY AEROFLOT RUSSIAN INTL. A<br>DEPARTS SVO TERMINAL D - ARRIVES CDG<br>TERMINAL 2C                                                                        |   |
| *ALL *RV *PI                                                                                                    | * |

(B \*SVC

Ответ системы:

| 1 | AF 1845 | Y SVOCDG | 319    | BREAK    | FAST | 1 |         |     |          | 4:05 |
|---|---------|----------|--------|----------|------|---|---------|-----|----------|------|
|   |         |          | NON    | J-SMOKII | NG   |   |         |     |          |      |
|   |         | DEPARTS  | SVO TE | ERMINAL  | E    | - | ARRIVES | CDG | TERMINAL | 2E   |

# Упражнение №6

Пожалуйста, укажите форматы команд бронирования стыковочных рейсов, исходя из представленного ниже экрана наличия мест.

Ответ системы:

| 1-A10JANMOWMCO    | +                              |                                                        |       |
|-------------------|--------------------------------|--------------------------------------------------------|-------|
| ><br>SUN 10JAN16  | MOSCOW/ORLANDO                 | 10/0000 10/2359                                        | \$    |
| 1 SVO FRA 1110 12 | 35 SU2300 J7 C7 D7<br>K7 H7 L7 | I7 Z3 O5 Y7 B7 M7 U7 320<br>X7 Q7 T7 E0 N0 R0 G0       | 0 C*E |
| 2 MCO 1340 18     | 05 LH 464 J9 C9 D9<br>M9 U9 H9 | Z9 P9 G9 E9 NL Y9 B9 744<br>09 V9 W9 S8 T8 L8 K8       | 4 C*E |
| 3 SVO FRA 1110 12 | 35 SU2300 J7 C7 D7<br>K7 H7 L7 | I7 Z3 05 Y7 B7 M7 U7 320<br>X7 Q7 T7 E0 N0 R0 G0       | ∂ C*E |
| 4 MCO 1340 18     | 05 @UA9065 J4 C4 D4            | Z4 P4 Y4 B4 M4 U4 H4 744<br>04 V4 W4 S4 T4 L4 K4       | 4 C*E |
| 5 SVO JFK 1435 17 | 25 SU 102 J7 C7 D7<br>K7 H7 L7 | I7 Z2 O6 Y7 B7 M7 U7 333<br>X7 Q7 T7 E0 N0 R0 G0       | 3 C*E |
| 6 MCO 1920 22     | 25 DL2242 F6 P3 A3             | G3 Y9 B9 M9 S9 H9 Q9 M88<br>K9 L9 U9 T9 X9 V9 E9       | 3 C*E |
| 7 SVO AMS 1025 12 | 00 SU2550 J7 C7 D7<br>K7 H7 L7 | I7 Z7 O5 Y7 B7 M7 U7 321<br>X7 Q7 T7 E7 N7 R7 G0       | L C*E |
| 8 IAD 1300 15     | 45 KL 651 J9 C9 D9<br>H9 L9 O9 | VØ<br>I9 ZC Y9 B9 M9 U9 K9 332<br>T9 EL N9 RC VC GC XC | 2 C*E |
| 9 MCO 1710 19     | 15 UA 419 F9 C9 A9<br>U9 H9 O9 | D9 Z9 P8 Y9 B9 M9 E9 738<br>V9 W9 S9 T9 L9 K9 G0       | 3 C*E |

Какие команды Вы будете использовать для бронирования:

1. если два пассажира хотят лететь MOW-MCO через Франкфурт бизнес классом (одинаковый класс бронирования на всех сегментах)?

2. если пассажир желает лететь в К классе на первом сегменте и в Н классе на втором, но быть в Орландо не позже 1900? 3. если пассажиру требуется только рейс MOW-FRA класс бронирования Y?

# Упражнение № 7

Пожалуйста, забронируйте места для одного пассажира на следующие стыковочные рейсы, используя Carrier Specific Display:

| 280CT | MOW-BUE на LH, С-класс (через FRA)                                                         |
|-------|--------------------------------------------------------------------------------------------|
| 300CT | RIO-BOG на AV, Y-класс                                                                     |
| 05NOV | ВОG-CCS на AV, Y-класс (утро!)                                                             |
| 20NOV | CCS-ZRH на AF<br>(J-класс на межконтинентальном рейсе и S-класс на рейсе внутри<br>Европы) |
| 25NOV | ZRH-LED на LH, C-класс                                                                     |

# Прямое бронирование мест

Пункт меню «Продажа» 🔸 «Перелет»

| 📚 Перелет, продажа               |       |                                           |       | X                     |
|----------------------------------|-------|-------------------------------------------|-------|-----------------------|
| Авиакомпания:<br>AF - Air France |       | Дата:<br>16.11.2013 <b>Ш</b>              |       |                       |
| Номер перелета:<br>2245          | Open: | From:<br>SVO - Moscow, Russian Federation | •     | Время:<br>Введите в 📟 |
| Код бронирования: Пассаж<br>У 2  | киры: | To:<br>CDG - Paris, France                |       | Время:<br>Введите є 🔳 |
| Request Code:<br>NN - Requested  |       |                                           |       |                       |
|                                  |       | Πr                                        | одажа | Отмена                |

- OAF2245Y25MARSVOCDGNN1 где 0 - начало команды (Ноль)
  - AF авиакомпания 2245 - номер рейса Y - класс бронирования 25MAR - дата вылета SVO - аэропорт вылета CDG - аэропорт прилета NN - запрос 1 - количество мест

# Открытая дата

# **OSUOPENC30NOVLEDSVONO1**

где 0 - начало команды (Ноль) SU - авиакомпания OPEN — открытая дата C - класс бронирования 30NOV - дата вылета LED - аэропорт вылета SVO - аэропорт прилета NO - запрос - по action (сообщение в авиакомпанию не генерируется) 1 - количество мест

При создании "открытого" сегмента следует указывать дату вылета, для того, чтобы сегмент занял соответствующее место в бронировании. Коды аэропортов необходимо указывать для последующего корректного расчета перевозки (такс).

# Наземный участок

Если маршрут содержит наземный участок, система не закроет бронирование с первого раза.

Ответ системы:

| CHECK | CONTINUITY | SEGMENT  | <b>Q</b> 2 |
|-------|------------|----------|------------|
| CHECK | CONTINUTIT | SEGULENT | 02         |

(F **Ү** или **ОА** 

ARNК - сегмент автоматически займет соответствующее место в бронировании.

# "Лист Ожидания"

| 4 | DME | SIP | 1000 | 1240 | @S7 | 163  | JA | CA | DA | UR | YA | PA | BA | HA | KA | MA | 738 | В | E |
|---|-----|-----|------|------|-----|------|----|----|----|----|----|----|----|----|----|----|-----|---|---|
|   |     |     |      |      |     |      | LA | VA | ТΑ | RA | SA | EA | NA | QR | OR | WR |     |   |   |
|   |     |     |      |      |     |      |    |    |    |    |    |    |    | GR | ZC | AC |     |   |   |
| 5 | DME | SIP | 1020 | 1255 | U62 | 2831 | CA | DA | IA | ZL | YA | ТΑ | GΑ | SA | QA | LA | 320 | В | E |
|   |     |     |      |      |     |      | BA | VA | HA | MA | KA | XA | PA | NL | EL | AL |     |   |   |
|   |     |     |      |      |     |      |    |    |    |    |    |    | WL | UL | OA | RL |     |   |   |

(P

N2C2LL

Ответ системы:

| _  |    |     |   |       |        |     |      |      |   |      |
|----|----|-----|---|-------|--------|-----|------|------|---|------|
| 1. | S7 | 165 | Ε | 29DEC | DMESIP | LL1 | 1315 | 1555 | W | E TU |

# "Пассивные сегменты"

| 1-A28DECMOWPAR           | +                   |                                                |         |
|--------------------------|---------------------|------------------------------------------------|---------|
| ><br>MON 28DEC15         | MOSCOW/PARIS        | 28/0000 28/2359                                | \$      |
| HY29771*HYATT REGE       | NCY PAR ETOILE*FREE | WIFI* 10PCT COMM.                              | >HL1·   |
| 1 SVO CDG 0705 09        | 10 AF1845 70 CO DO  | TO 70 00 10 50 40 VO                           | 319 C*E |
|                          | ° 🖉 Про             | одать: активный (НК)                           |         |
| 2 SVO CDG 0705 09<br>«B» | 910 @SU4452 : 🔊 Про | одать: пассивный (АК)<br>одать: пассивный (ВК) | 319 C*E |
| 3 SVO CDG 0845 10        | 45 SU2452           | YA 07 TA 50 NA DA 60                           | 321 C*E |
| \$\$D22                  | N/ H/ 1/            | AN UN UN PH NH RH HH                           |         |

(P N2C1AK

AK пассивный статус для подтвержденных мест

AL пассивный статус для мест в "листе ожидания"

Важно знать: при определенных условиях некоторые перевозчики оставляют за собой право не принимать пассивные сегменты. Статус пассивного сегмента будет изменен на -NO-, авиакомпания генерирует SSR-сообщение с причиной отказа.

# Изменение маршрута

<u>Важно знать:</u> изменение маршрута посредством команды @ возможно только до сохранения бронирования!!!

Изменить количество пассажиров:

@ A / 3

где @ - формат запроса (аннулировать и забронировать заново)

А - все сегменты (или, например, 2 – номер сегмента)

3 - новое количество пассажиров (возможно как увеличить, так и уменьшить количество пассажиров)

Изменение класса бронирования:

@ 2 / Y или
@ A / Y

Изменение даты вылета/прилета рейса:

@ 3-4 / 07MAY

Поменять местами забронированные сегменты:

/2S5 После сегмента 2 поставить сегмент 5

# Удаление сегментов

Аннулировать сегмент номер 1

S X1

Аннулировать сегменты со 2-ого по 4-ый

S X2-4

аннулировать сегменты номер 1 и 3

аннулировать только авиасегменты

аннулировать маршрут (все сегменты)

کی ک

Важно знать: аннуляция и бронирование новых сегментов в одной транзакции не рекомендуется!!!

# Изменение промежуточных статусов бронирования

| Команда | До<br>сохранения BF | После<br>сохранения BF | Возможные варианты ответа а/к                        | Подтверждение<br>промежуточного<br>статуса |
|---------|---------------------|------------------------|------------------------------------------------------|--------------------------------------------|
|         | SS, HS              | НК                     | ТК = изменение времени на<br>подтвержденном сегменте | @1HK                                       |
| N1Y1    |                     |                        | КК = подтверждение запроса                           | @1HK                                       |
|         | NN                  | PN                     | UU = "лист ожидания"                                 | @1HL                                       |
|         |                     |                        | UC = отказ                                           | X1                                         |
|         |                     |                        | KL = подтверждение с "листа                          | @1HK                                       |
|         |                     |                        | ожидания"                                            | erin                                       |
|         | LL                  | HL                     | TL = изменение времени на                            | @1HL                                       |
|         |                     |                        | сегменте с «листом ожидания»                         |                                            |
|         |                     |                        | UC = отказ                                           | X1                                         |

| Изменение статуса для всех сегментов | ТК, КК, КL становятся НК<br>US UU становятся HL | @ALL |
|--------------------------------------|-------------------------------------------------|------|
|                                      | НХ становятся XK                                |      |
|                                      | NO, ON, OC drifty/hipytore/                     |      |

# 3. Файл Бронирования – Обязательные элементы

# Содержание

| Файл Бронирования                            | 2  |
|----------------------------------------------|----|
| Поле имени пассажира                         | 3  |
| Взрослые пассажиры и дети с 2 до 12 лет      | 3  |
| Примечания в поле имени пассажира            | 5  |
| Поле имени пассажира при бронировании группы | 5  |
| Поле телефона                                | 6  |
| Поле информации об оформлении билета         | 7  |
| Поле подписи                                 | 7  |
| Завершение бронирования                      | 9  |
| Отмена                                       | 10 |
| Вызов бронирования                           | 10 |
| Список пассажиров                            | 11 |
| Упражнение № 8                               | 12 |
| Номер бронирования в системе авиакомпании    | 13 |
| Печать файла бронирования                    | 13 |
| История бронирования                         | 14 |
| Упражнение № 9                               | 16 |
|                                              |    |

# Файл Бронирования

Информация о пассажирах хранится в бронировании (Booking File)

Основные элементы бронирования:

| • <u>P</u> HONE                         | .P. |
|-----------------------------------------|-----|
| • <u>R</u> ECEIVED FROM:                | R.  |
| • <u>I</u> TINERARY:I (полетные сегмент | ы)  |
| • <u>N</u> AME OF PASSENGER:            | N.  |
| • <u>T</u> ICKETING ARRANGEMENT:        | .т. |

Данная информация может быть внесена в любом порядке до завершения работы с файлом бронирования (End Transaction).

### Бронирование:

| Travelport Smartpoint App - Просмотр PNR                      | <u></u> |
|---------------------------------------------------------------|---------|
| 4K1NLA/49 MOWNH E353496 AG 99999992 22AUG<br>1.1IVANOV/IVANMR | ® ①     |
| 1. OK 899 Y 15MAY SVOPRG HK1 0620 0610 0*                     | E TH 🕑  |
| 2. OK 758 Y 15MAY PRGCDG HK1 0710 0900 0*                     | E TH 🕑  |
| *ALL *P *AD *TD *VL *PI                                       |         |

# Поле имени пассажира

(H/N.)

### Взрослые пассажиры и дети с 2 до 12 лет

Поле имени пассажира включает в себя фамилию, имя пассажира полностью, титул, а также примечания. Поля имени сохраняются в бронировании в порядке их ввода в бронирование. Максимальное количество знаков в поле имени 55, тире не допускается.

### создание для взрослого:

N.GALILEO/SMARTMR

### создание для ребенка:

# N.GALILEO/CHILDMSTR\*P-C10 DOB 10JAN06

При указании типа пассажира со скидкой для детей от 2х до 12ти лет и даты рождения последовательность квалификаторов после знака \* принципиальна: при вводе идентификатора скидки на первом месте, сообщение SSRCHLD о наличии ребенка в бронировании генерируется в авиакомпанию автоматически. Разделение пробелом обязательно!

### просмотр:

\*N

### Ответ системы:

1.1GALILEO/SMARTMR 2.1GALILEO/CHILDMSTR\*P-C10

### изменение:

N.P4@GALILEO/TESTMR

### удаление:

<sup>(3)</sup> N.P1@

### Важные моменты:

- Максимально 9 пассажиров могут быть включены в бронирование. Для 10 и более пассажиров создается групповое бронирование (Group Booking File)
- Сокращениями титулов, принятыми IATA, являются **MR, MRS, MISS, MSTR** и **MS**.
- Имя пассажира указывается полностью. Для детей обязательно добавляется либо основание на скидку (Р-С) и возраст (05) – <u>две цифры обязательно</u> – либо дата рождения (DOB 10AUG03).
   Можно указать и то и другое, но обязательно разделять пробелом!
- Изменение поля имени: не все перевозчики разрешают изменение имени после создания бронирования.

# Дети до 2 лет

## создание:

| C) | N.I/GALILEO/INFANTMSTR*10JUL08 P-INF | - младенец без места |
|----|--------------------------------------|----------------------|
|    | N.TURNER/TANJA MISS*10JUL08 P-INS    | - младенец с местом  |

# Пожалуйста, указывайте квалификаторы в четкой последовательности!!!

### изменение:

N.P7@I/GALILEO/TANJA MISS\*14JUL08 P-INF

### удаление:

S N.P2@

# Важные моменты:

- Маленький ребенок (до 2 лет) включается в поле имени, но **место для него не бронируется**. В поле имени первым маленький ребенок указываться не может. Количество младенцев в бронировании не может превышать количество взрослых пассажиров.
- Имя маленького ребенка указывается полностью и добавляется его дата рождения в формате DDMMMYY, где DD – дата, MMM – месяц, YY – год рождения (14JUL08) – это обязательная форма запроса. Также можно добавить код типа пассажира (P-INF), перед которым обязательно нужен пробел.
- Идентификатор I/ автоматически создает SSR элемент.

# Примечания в поле имени пассажира

Поле примечания может содержать минимум 2 знака, максимум 33 знака

### создание:

N.TEST/TIMMSTR\*P-C07 - дети от 2 до 12 лет

N.GALILEO/SOPHIEMISS\*P-SRC70 - пожилые пассажиры от 66 лет

СЭ N.GALILEOTEST/EDOUARDMR\*P-YTH22 - молодежь до 25 лет

### изменение:

N.P3@\*P-SRC68

### удаление:

<sup>(3)</sup> N.P3@\*

### Важные моменты:

- Для детей в возрасте до 2-х лет (infants), детей в возрасте от 2 до 12 лет (children), студентов и пожилых пассажиров примечания в поле имени являются обязательными. Вызов на экран списка кодов типов пассажира осуществляется форматом РТС (H/PTC).
- Примечания в поле имени не передаются в авиакомпанию.
- В **билете** примечания, указанные в поле имени после знака \*, печатаются во второй строке графы "Name of Passenger".
- Изменение примечания в поле имени разрешено в любое время, оно не является изменением поля имени.

# Поле имени пассажира при бронировании группы

Если количество пассажиров превышает 9, необходимо создавать групповое бронирование.

N.G/50SKITOUR

# Поле телефона

(H/P.)

## создание:

- <sup>(37)</sup> P.MOWT\*495 795 32 99 WORLD TRVL MARIA
- <sup>(3)</sup> P.MOWB\*711 12 12 KOROLEV/VMR
- P.MOWH\*434 80 77 KOROLEVA/EMRS
- P.MOWE\*GALILEO//MAIL.RU

### просмотр:

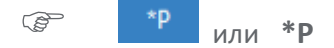

Ответ системы:

| G |
|---|
|---|

### изменение:

# <sup>(37)</sup> P.3@MOWH\*795 80 77 ORLOVA/EMRS

## удаление:

<sup>©</sup> P.3@

Если необходимо ввести сразу несколько контактных телефонов, команды можно объединить знаком +.

Для обозначения различных типов номеров телефонов используются пять кодов:

- T\* Турагентство (Travel Agency)
- B\* Рабочий (Business)
- М\* Мобильный (Mobile)
- H\* Место жительства (Residence Home или Hotel)
- А\* Гостиница
- E\* E-mail

# Важные моменты:

- Для обозначения добавочного номера используется "EXT" или 'X" (P.MOWB\*495 284 54 80 EXT 518).
- В авиакомпании передается только первое поле номера телефона, а именно телефон туристического агентства (P.MOWT\*.....).
- При введении адресов e-mail символ «@» заменяется «//», а символ нижнего подчеркивания «\_» двумя тире «--».

# Поле информации об оформлении билета (н/т.)

Информация о дате продажи билета (Ticketing Arrangement) предназначена только для внутреннего использования агентом, в авиакомпанию сообщение не генерируется. В указанную дату бронирование попадает в 10 очередь. При оформлении билеты поле изменяется автоматически.

### создание:

- T.TAU/12OCT Билет будет оформлен 12OCT
- T.TAU/12OCT\*check visa before sell Возможно внесение свободного текста
- Т.Т\* Билет оформлен

### просмотр:

\*TD или \*TD

Ответ системы:

TKTG-TAU/TU200CT

### изменение:

<sup>(37)</sup> T.@TAU/15OCT\*CALL PAX TEL 490453

### удаление:

Г. С

# Поле подписи

(H/R.)

### создание:

R.PSGR

R.IVANOVA/MRS

### изменение:

R.@PETROVA/MR

### удаление:

R.@

После завершения бронирования информация, содержащаяся в данном поле, сохраняется в системе и в дальнейшем не может быть удалена или изменена. После внесения любых изменений в бронирование для выполнения команды "сохранения (закрытия) бронирования» необходимо внести информацию в поле "Received from".

В меню Приложения-Настройки приложения можно установить значение поля

Автоматическое получение

AG

И в этом случае поле вносится в бронирование автоматически.

Возможно внесение элементов бронирования в графическом экране, расположенном в пункте меню «PNR» → «Создать/редактировать информацию о пассажире»

| Информация о | клиенте            | ×                                                                               |
|--------------|--------------------|---------------------------------------------------------------------------------|
| Фамилия      | Часто летающие пас | сажиры Контакты Адреса Оформление билета Форма оплаты                           |
| Фамилии      | I                  |                                                                                 |
| Фамилия      | (обязательно):     | Имя (обязательно) и титул (дополнительно):                                      |
| IVANOV       |                    | OLEG MSTR                                                                       |
| Ремарки      | поля имени (факул  | льтативно):                                                                     |
| P-C07        |                    | ШМладенец                                                                       |
| Информа      | ция о пассажира    | ax                                                                              |
| Тип          | Фамилия            | Имя Ремарки в поле имени                                                        |
| ADT          | IVANOV             | IVANMR                                                                          |
| ADT          | IVANOV             | Информация о клиенте Х                                                          |
|              |                    | Фамилия Часто летающие пассажиры Контакты Адреса Оформление билета Форма оплаты |
|              |                    | Номера телефонов Адреса E-mail                                                  |
|              |                    | Код города: Тип телефона: Тип Email: Адрес E-mail:                              |
|              |                    | MOW - MOSC 🗸 Agency 🗸 Выберите · 🗸                                              |
|              |                    | Номер телефона: Комментарий:                                                    |
|              |                    | 7-495-1234567 AGENCY ABC                                                        |
|              |                    | Контактные данные                                                               |
|              |                    | Код города Тип Номер / E-mail Комментарий                                       |
|              |                    | MOW Agency 7-495-1234567 AGENCY AB                                              |
|              |                    | Информация о клиенте                                                            |
|              |                    | Фамилия Часто летающие пассажиры Контакты Адреса Оформление билета Форма оплать |
|              |                    | Обязательные поля оформления билета                                             |
|              |                    | Оформление билетов:                                                             |
|              |                    |                                                                                 |
|              |                    | Дата:                                                                           |
|              |                    | 15-Oct-15                                                                       |
|              |                    | Дополнительные поля оформления билета                                           |
|              |                    | Ремарки:                                                                        |
|              |                    | ISSUE TICKETS                                                                   |
|              |                    | Код офиса филиала:                                                              |
|              |                    |                                                                                 |
|              |                    | Сообщение об оформлении билета<br>TAU/15OCT*ISSUE TICKETS                       |
|              |                    | Coursement                                                                      |
|              |                    | Олисна                                                                          |

Этот экран также доступен кликом по выделенным зеленым элементам бронирования

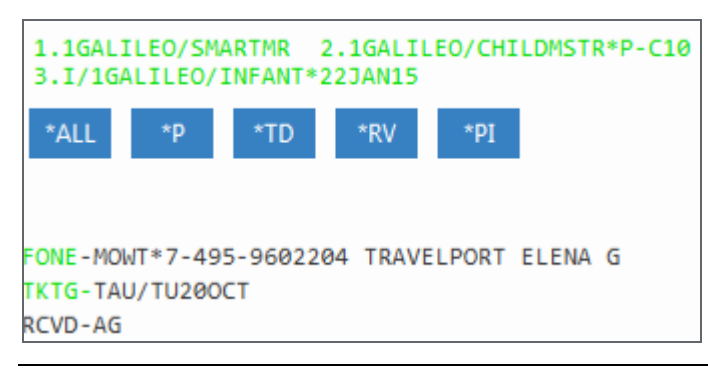

# Завершение бронирования

(H/END)

Сохранение информации и завершение работы с бронированием (<u>End Transaction</u>):

E

Команда завершения работы означает: бронирование будет закрыто и сохранено в базе данных Galileo.

Ответ системы:

| OK - 3W71YB-WC | RLD TRAVEL | MOW |  |
|----------------|------------|-----|--|

| ОК     | Бронирование сохранено                                 |
|--------|--------------------------------------------------------|
| 3W71YB | Номер бронирования (Reference-number / Record Locator) |
| World  | Агентство, в котором создано бронирование              |

Для выполнения последующих операций бронирование сначала должно быть найдено в базе данных Galileo и открыто, то есть, переведено в **активное состояние**.

Сохранение бронирования и отправление маршрута на все введенные e-mail адреса:

| EM         |
|------------|
| EM*LANG-RU |
| EM*PDF     |

### Ответ системы:

| EMOK - | 3W71YB-WORLD | TRAVEL | MOW |
|--------|--------------|--------|-----|
|--------|--------------|--------|-----|

### Сохранение бронирования и повторный вызов его на экран:

ER

Бронирование вызвано и находится в активном состоянии.

Сохранение бронирования, отправление e-mail и повторный вызов его на экран:

ERM

Сохранение бронирования и отправление на e-mail оформленного билета

EM\*ETR\*LANG-RU\*PDF

# Отмена

(H/IGNORE)

В зависимости от ситуации команда "IGNORE" имеет различные функции:

- ✓ Сохраненное бронирование с кодом PNR
  - "игнорирование" бронирования последние изменения не сохраняются, перевод его в неактивное состояние

• "игнорирование" бронирования – последние изменения не сохраняются, и открытие его заново, бронирование находится в активном состоянии

IR

- ✓ Несохраненное бронирование без кода PNR
  - аннуляция всей информации
    - (P)

# Вызов бронирования

(H/RETRIVE)

Бронирование может быть найдено в базе данных Galileo различными способами:

с указанием номера бронирования:

\*3KHJ6L

с указанием фамилии пассажира:

\*-MUELLER

поиск по всем офисам агентства

\*\*B-MUELLER

с указанием первой буквы фамилии пассажира:

\*-M\*

с указанием названия группы:

\*-G/название группы

Если существует всего лишь одно бронирование на данную фамилию, то бронирование будет отображено на экране сразу. Если существуют несколько бронирований на одну и ту же фамилию, то на экран будет выведен список фамилий.

| 1-*- | GALILEO     | +       |         |     |                    |   |       |  |
|------|-------------|---------|---------|-----|--------------------|---|-------|--|
| >    |             |         |         |     |                    |   |       |  |
| 001  | 01GALILEO/L | IVIAMRS | X 28JUN | 002 | Ø1GALILEO/LIVIA    | Х | 04NOV |  |
| 003  | Ø1GALILEO/A | ANNAMRS | X 15NOV | 004 | Ø1GALILEO/DANIILMS | Х | 15NOV |  |
| 005  | Ø1GALILEO/K | ONSTMR  | X 15NOV | 006 | Ø1GALILEO/LIVIA    | Х | 27DEC |  |
| 007  | Ø1GALILEO/K | (OSTMR  | X 15FEB | 008 | Ø1GALILEO/KONSTMR  | Х | 15FEB |  |

Для выбора нужного Вам бронирования используется знак "\*" и соответствующий номер в списке (например, **\*2**).

\*L – возврат к списку пассажиров

# Список пассажиров

(H/LD)

Список всех бронирований, сделанных в Вашем РСС с активными сегментами на 15 декабря

B LD/ALL/15DEC-D

Ответ системы:

| 1-LD/ALL/15JUN-               | +      |          |      |                  |                 |    |
|-------------------------------|--------|----------|------|------------------|-----------------|----|
| >LD/ALL/15JUN-D<br>B.F. COUNT | 1      |          |      |                  |                 | \$ |
|                               |        | RLOC     | USER | CREATION<br>DATE | SEGMENT<br>DATE |    |
| <ol> <li>GALILEO/E</li> </ol> | LENA+  | >*8CFMFQ | • 49 | 140CT15          | 15JUN16         |    |
| GALILEO/K                     | DNST+  |          |      |                  |                 |    |
| GALILEO/D                     | HTTM+  |          |      |                  |                 |    |
| T/GALTLEO                     | /AI T+ |          |      |                  |                 |    |

Список всех бронирований, сделанных в Вашем РСС с активными сегментами на 15 декабря на авиакомпанию KLM

C LD/ALL/KL/15DEC-D

Список всех бронирований, сделанных в Вашем РСС с активными сегментами на 15 декабря на рейс KL605

Contraction LD/ALL/KL605/15DEC-D

Список тех бронирований, билеты по которым не выписаны

C LD/UTK/KL605/15DEC-D

или **выписаны** 

LD/TKT/KL605/15DEC-D

# Упражнение № 8

Пожалуйста, создайте бронирование по следующим инструкциям и выполните команду "закрытия" бронирования (End Transaction).

| Пассажиры:                                                                         | 2 взрослых и один ре<br>же, как у Вас | ебенок до 2х лет | все имеющие фа | амилию такую |  |
|------------------------------------------------------------------------------------|---------------------------------------|------------------|----------------|--------------|--|
| Контактные телефоны: 495 257 65 65 World Travel<br>495 Ваш домашний номер телефона |                                       |                  |                |              |  |
| Класс бронирования:                                                                | Экономический (Ү)                     |                  |                |              |  |
| Рейсы:                                                                             | Москва-Цюрих                          | LX1325           | 100CT          |              |  |
|                                                                                    | Цюрих-Мадрид                          | IB3475           | 150CT          |              |  |
|                                                                                    | Мадрид-Москва                         | SU2501           | 210CT          |              |  |

Оформление билета: тайм лимит на завтра.

# Номер бронирования в системе авиакомпании

| C7GMN0/49 MOWNH E353496 AG 99999992 150CT                                            |    |
|--------------------------------------------------------------------------------------|----|
| 1.1IVANOV/IVANMR 2.1IVANOV/OLEGMSTR*P-C07<br>1. SU 2210 Y 15JUN SVOARN HK2 0950 1100 | 0* |
| 2. SK 903 Y 15JUN ARNEWR HK2 1225 1455                                               | 0* |
| 3. KL 642 Y 25JUN JFKAMS HK2 1745 #0700                                              | 0* |
| 4. KL 901 Y 26JUN AMSSVO HK2 0825 1235<br>E SU 1                                     | 0* |
|                                                                                      |    |
| *ALL *P *TD *VL *SI *PI                                                              |    |
|                                                                                      |    |

В зависимости от соглашения с Galileo, ответ перевозчика включает номер бронирования в системе бронирования авиакомпании (VENDOR LOCATOR).

Vendor Locator является подтверждением внутренней системы авиакомпании и гарантией бронирования.

#### Вызов номера бронирования в системе авиакомпании:

\*VL

Ответ системы:

VENDOR LOCATOR VLOC-SU\*XUCTOG/15OCT 0557 2. 1A\*4MBV8D/15OCT 0557

# Печать файла бронирования

Кнопка

в окне просмотра PNR.

печать с экрана:

CTRL B

печать (<u>P</u>rint) бронирования:

- P-\*ALL с раскрытыми полями
- P-\*R текущее бронирование

### печать маршрута:

TKPDID

# История бронирования (H/HIST)

При сохранении бронирования (End Transaction) создается его историческая часть (History). Любое изменение в бронировании записывается в исторической части.

Последние изменения бронирования расположены в верхней части экрана истории, т.е. «чтение» информации происходит снизу-вверх.

★H

Существуют два варианта отображения истории – расширенный просмотр:

Ответ системы:

| 1-*H                                                                                                    | +                                                                                                    |                            |                                       |                  |         |    |
|----------------------------------------------------------------------------------------------------|----------------------------------------------------------------------------------------------------|----------------------------|---------------------------------------|------------------|---------|----|
| >                                                                                                    |                                                                                                    |                            |                                       |                  |         | \$ |
| просмотр»                                                                                                    |                                                                                                    |                            |                                       | «станд           | цартный |    |
| ** ИСТОРИЯ ФАЙЛА                                                                                                    | БРОНИРОВАНИЯ **                                                                                                    |                            |                                       |                  |         |    |
| ТИП ИСТОРИИ: All h                                                                                                    | istory                                                                                                    |                            | ~                                     |                  |         |    |
| БРОНИРОВАНИЕ СОЗД<br>ДАТА:150СТ 05:57<br>ОРИГИНАЛ ПОЛУЧЕН                                                                                                   | AHO:E353496<br>UTC<br>OT:EG                                                                                                    |                            |                                       |                  |         |    |
| 150CT 05:58 UTC -<br>*****<br>HISTORY **                                                                                                    | CHANGE CREATED<br>HISTORY                                                                                                    | BY 055                     | 8:                                    | C7GMN            | 10 **** | ** |
| ADDED INCOMING<br>A1A *ADTK1GTO                                                                                                    | VENDOR REMARK (A<br>KL BY 16JUN16/08                                                                                                    | VI)<br>00Z OT              | HERWIS                                | E WILL B         | E XXLD  |    |
| 15OCT 05:57 UTC -<br>VENDOR<br>1A*4MBV8D MUC                                                                                                    | CHANGE CREATED                                                                                                    | BY 055                     | 7:                                    |                  |         |    |
| 15OCT 05:57 UTC -<br>VENDOR LOCATOR<br>SK 903 Y 15JU<br>KL 642 Y 25JU<br>KL 901 Y 26JU<br>ADDED VENDOR LO<br>1A*4MBV8D MUC                                  | CHANGE CREATED:<br>REFERENCE (VLR)<br>IN ARNEWR NN/HK2<br>IN JFKAMS NN/HK2<br>IN AMSSVO NN/HK2<br>IN AMSSVO NN/HK2<br>IN AMSSVO NN/HK2<br>IN AMSSVO NN/HK2<br>IN AMSSVO NN/HK2<br>IN AMSSVO NN/HK2 | 1225<br>1745<br>825        | 1455<br>700<br>1235                   | 0*<br>0*<br>0*   | 1<br>1  |    |
| 15OCT 05:57 UTC -<br>VENDOR LOCATOR<br>SU2210 Y 15JU<br>ADDED VENDOR LO<br>SU*XUCTOG HDQ                                                                    | CHANGE CREATED:<br>REFERENCE (VLR)<br>IN SVOARN NN/HK2<br>ICATOR (AVL)<br>IRMSU 150CT 0557                                                                                                    | 950                        | 1100                                  | 0*               |         |    |
| 15OCT 05:57 UTC -<br>ADDED TO QUEUE<br>15OCT 0557 PR<br>ADDED QUEUE PLA<br>PROQ/325E*30                                                                     | CHANGE CREATED<br>TRAIL (AQ)<br>OG. QUEUED TO Q1<br>(CE (AQP)                                                                                                    | BY E35<br>Ø 325E           | 3496:<br>BY PC                        | F6               |         |    |
| ORIGINAL SEGMEN<br>SU2210 Y 15JU<br>SK 903 Y 15JU<br>KL 642 Y 25JU<br>KL 901 Y 26JU<br>ADDED TICKETING<br>TAU/15OCT/ISS<br>SERVICE INFORMA<br>* SERVICE INF | IT STATUS (HS)<br>IN SVOARN NN/HS2<br>IN ARNEWR NN/HS2<br>IN JFKAMS NN/HS2<br>IN AMSSVO NN/HS2<br>i (AT)<br>UE TICKETS<br>TION<br>ORMATION HISTORY                                                 | 950<br>1225<br>1745<br>825 | 1100<br>1455<br>700<br>1235<br>S >*HS | 0<br>0<br>0<br>0 | 1<br>1  |    |

Ссылка в верхней части меняет экран на **стандартный просмотр.** В стандартом просмотре все действия закодированы. Расшифровку можно посмотреть в **H/HIST**.

÷ 1-\*H > \$ «Расширенный просмотр» HISTORY \*\*\*\*\* \*\*\*\*\* C7GMNØ \*\* ONLY ACTIVE PRODUCTS EXIST \*\* \*\* ORIGINAL CREATOR \*\* RCVD-EG/E353496 CRDT- MOW AG 49 0557Z/150CT \*\* HISTORY \*\* AVI A1A \*ADTK1GTOKL BY 16JUN16/0800Z OTHERWISE WILL BE XXLD RCVD-MUCRM1A15OCT/0558 CRDT- MUC/ /1G RM 1A 0558Z/150CT ? 1A\*4MBV8D MUCRM1A 150CT 0557 RCVD-MUCRM1A15OCT/0557 CRDT- MUC/ /1G RM 1A 0557Z/150CT VLR SK 903 Y 15JUN ARNEWR NN/HK2 1225 1455 O\* VLR KL 642 Y 25JUN JFKAMS NN/HK2 1745 700 0\* 1 VLR KL 901 Y 26JUN AMSSVO NN/HK2 825 1235 O\* 1 AVL 1A\*4MBV8D MUCRM1A 15OCT 0557 RCVD-CRDT- / /1G 0557Z/150CT VLR SU2210 Y 15JUN SVOARN NN/HK2 950 1100 0\* AVL SU\*XUCTOG HDQRMSU 150CT 0557 RCVD-CRDT- / /1G 0557Z/150CT AQ 15OCT 0557 PROG. QUEUED TO Q10 325E BY PCF6 AOP PROO/325E\*30 HS SU2210 Y 15JUN SVOARN NN/HS2 950 1100 0 HS SK 903 Y 15JUN ARNEWR NN/HS2 1225 1455 O HS KL 642 Y 25JUN JFKAMS NN/HS2 1745 700 0 1 HS KL 901 Y 26JUN AMSSVO NN/HS2 825 1235 0 1 AT TAU/150CT/ISSUE TICKETS \* SERVICE INFORMATION HISTORY EXISTS >\*HSI. RCVD-EG/E353496 CRDT- MOW/325E/1G AG 49 0557Z/150CT

# Упражнение № 9

Пожалуйста, создайте бронирование по следующим инструкциям и закройте его!

| Пассажиры:           | Mr. Lucien <ваша фамилия><br>Mrs. Madeleine <ваша фамилия>, 10 лет<br>Michael <ваша фамилия>, до 2-х лет |
|----------------------|----------------------------------------------------------------------------------------------------|
| Контактные телефоны: | 495 795 32 77 World Travel AG<br>495 222 58 60 Lucien (рабочий)                                          |
| Класс бронирования:  | Экономический                                                                                            |
| Рейсы:               | из MOW в AMS на рейсе SU, 20 OCT<br>из AMS в MOW на рейсе SU, 27 OCT                                     |
| Оформление билета:   | тайм лимит на завтра                                                                                     |

# 3. Файл Бронирования – Обязательные элементы

# Содержание

| Файл Бронирования                            | 2  |
|----------------------------------------------|----|
| Поле имени пассажира                         | 3  |
| Взрослые пассажиры и дети с 2 до 12 лет      | 3  |
| Примечания в поле имени пассажира            | 5  |
| Поле имени пассажира при бронировании группы | 5  |
| Поле телефона                                | 6  |
| Поле информации об оформлении билета         | 7  |
| Поле подписи                                 | 7  |
| Завершение бронирования                      | 9  |
| Отмена                                       | 10 |
| Вызов бронирования                           | 10 |
| Список пассажиров                            | 11 |
| Упражнение № 8                               | 12 |
| Номер бронирования в системе авиакомпании    | 13 |
| Печать файла бронирования                    | 13 |
| История бронирования                         | 14 |
| Упражнение № 9                               | 16 |
|                                              |    |

# Файл Бронирования

Информация о пассажирах хранится в бронировании (Booking File)

Основные элементы бронирования:

| <u>P</u> HONEP.                 |  |
|---------------------------------|--|
| RECEIVED FROM:R.                |  |
| ITINERARY:I (полетные сегменты) |  |
| NAME OF PASSENGER:              |  |
| TICKETING ARRANGEMENT:          |  |

Данная информация может быть внесена в любом порядке до завершения работы с файлом бронирования (End Transaction).

### Бронирование:

| Travelport Smartpoint App - Просмотр PNR                      | <u></u> |
|---------------------------------------------------------------|---------|
| 4K1NLA/49 MOWNH E353496 AG 99999992 22AUG<br>1.1IVANOV/IVANMR | ® ①     |
| 1. OK 899 Y 15MAY SVOPRG HK1 0620 0610 0*                     | E TH 🕑  |
| 2. OK 758 Y 15MAY PRGCDG HK1 0710 0900 0*                     | E TH 🕑  |
| *ALL *P *AD *TD *VL *PI                                       |         |

# Поле имени пассажира

(H/N.)

### Взрослые пассажиры и дети с 2 до 12 лет

Поле имени пассажира включает в себя фамилию, имя пассажира полностью, титул, а также примечания. Поля имени сохраняются в бронировании в порядке их ввода в бронирование. Максимальное количество знаков в поле имени 55, тире не допускается.

### создание для взрослого:

N.GALILEO/SMARTMR

### создание для ребенка:

# N.GALILEO/CHILDMSTR\*P-C10 DOB 10JAN06

При указании типа пассажира со скидкой для детей от 2х до 12ти лет и даты рождения последовательность квалификаторов после знака \* принципиальна: при вводе идентификатора скидки на первом месте, сообщение SSRCHLD о наличии ребенка в бронировании генерируется в авиакомпанию автоматически. Разделение пробелом обязательно!

### просмотр:

\*N

### Ответ системы:

1.1GALILEO/SMARTMR 2.1GALILEO/CHILDMSTR\*P-C10

### изменение:

N.P4@GALILEO/TESTMR

### удаление:

<sup>(3)</sup> N.P1@

### Важные моменты:

- Максимально 9 пассажиров могут быть включены в бронирование. Для 10 и более пассажиров создается групповое бронирование (Group Booking File)
- Сокращениями титулов, принятыми IATA, являются **MR, MRS, MISS, MSTR** и **MS**.
- Имя пассажира указывается полностью. Для детей обязательно добавляется либо основание на скидку (Р-С) и возраст (05) – <u>две цифры обязательно</u> – либо дата рождения (DOB 10AUG03).
   Можно указать и то и другое, но обязательно разделять пробелом!
- Изменение поля имени: не все перевозчики разрешают изменение имени после создания бронирования.

# Дети до 2 лет

## создание:

| C) | N.I/GALILEO/INFANTMSTR*10JUL08 P-INF | - младенец без места |
|----|--------------------------------------|----------------------|
|    | N.TURNER/TANJA MISS*10JUL08 P-INS    | - младенец с местом  |

# Пожалуйста, указывайте квалификаторы в четкой последовательности!!!

### изменение:

N.P7@I/GALILEO/TANJA MISS\*14JUL08 P-INF

### удаление:

S N.P2@

# Важные моменты:

- Маленький ребенок (до 2 лет) включается в поле имени, но **место для него не бронируется**. В поле имени первым маленький ребенок указываться не может. Количество младенцев в бронировании не может превышать количество взрослых пассажиров.
- Имя маленького ребенка указывается полностью и добавляется его дата рождения в формате DDMMMYY, где DD – дата, MMM – месяц, YY – год рождения (14JUL08) – это обязательная форма запроса. Также можно добавить код типа пассажира (P-INF), перед которым обязательно нужен пробел.
- Идентификатор I/ автоматически создает SSR элемент.

# Примечания в поле имени пассажира

Поле примечания может содержать минимум 2 знака, максимум 33 знака

### создание:

N.TEST/TIMMSTR\*P-C07 - дети от 2 до 12 лет

N.GALILEO/SOPHIEMISS\*P-SRC70 - пожилые пассажиры от 66 лет

СЭ N.GALILEOTEST/EDOUARDMR\*P-YTH22 - молодежь до 25 лет

### изменение:

N.P3@\*P-SRC68

### удаление:

<sup>(3)</sup> N.P3@\*

### Важные моменты:

- Для детей в возрасте до 2-х лет (infants), детей в возрасте от 2 до 12 лет (children), студентов и пожилых пассажиров примечания в поле имени являются обязательными. Вызов на экран списка кодов типов пассажира осуществляется форматом РТС (H/PTC).
- Примечания в поле имени не передаются в авиакомпанию.
- В **билете** примечания, указанные в поле имени после знака \*, печатаются во второй строке графы "Name of Passenger".
- Изменение примечания в поле имени разрешено в любое время, оно не является изменением поля имени.

# Поле имени пассажира при бронировании группы

Если количество пассажиров превышает 9, необходимо создавать групповое бронирование.

N.G/50SKITOUR
## Поле телефона

(H/P.)

#### создание:

- <sup>(37)</sup> P.MOWT\*495 795 32 99 WORLD TRVL MARIA
- <sup>(3)</sup> P.MOWB\*711 12 12 KOROLEV/VMR
- P.MOWH\*434 80 77 KOROLEVA/EMRS
- P.MOWE\*GALILEO//MAIL.RU

#### просмотр:

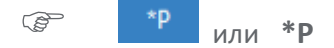

Ответ системы:

| G |
|---|
|---|

#### изменение:

## <sup>(37)</sup> P.3@MOWH\*795 80 77 ORLOVA/EMRS

#### удаление:

<sup>©</sup> P.3@

Если необходимо ввести сразу несколько контактных телефонов, команды можно объединить знаком +.

Для обозначения различных типов номеров телефонов используются пять кодов:

- T\* Турагентство (Travel Agency)
- B\* Рабочий (Business)
- М\* Мобильный (Mobile)
- H\* Место жительства (Residence Home или Hotel)
- А\* Гостиница
- E\* E-mail

#### Важные моменты:

- Для обозначения добавочного номера используется "EXT" или 'X" (P.MOWB\*495 284 54 80 EXT 518).
- В авиакомпании передается только первое поле номера телефона, а именно телефон туристического агентства (P.MOWT\*.....).
- При введении адресов e-mail символ «@» заменяется «//», а символ нижнего подчеркивания «\_» двумя тире «--».

# Поле информации об оформлении билета (н/т.)

Информация о дате продажи билета (Ticketing Arrangement) предназначена только для внутреннего использования агентом, в авиакомпанию сообщение не генерируется. В указанную дату бронирование попадает в 10 очередь. При оформлении билеты поле изменяется автоматически.

#### создание:

- T.TAU/12OCT Билет будет оформлен 12OCT
- T.TAU/12OCT\*check visa before sell Возможно внесение свободного текста
- Т.Т\* Билет оформлен

#### просмотр:

\*TD или \*TD

Ответ системы:

TKTG-TAU/TU200CT

#### изменение:

<sup>(37)</sup> T.@TAU/15OCT\*CALL PAX TEL 490453

#### удаление:

Г. С

#### Поле подписи

(H/R.)

#### создание:

R.PSGR

R.IVANOVA/MRS

#### изменение:

R.@PETROVA/MR

#### удаление:

R.@

После завершения бронирования информация, содержащаяся в данном поле, сохраняется в системе и в дальнейшем не может быть удалена или изменена. После внесения любых изменений в бронирование для выполнения команды "сохранения (закрытия) бронирования» необходимо внести информацию в поле "Received from".

В меню Приложения-Настройки приложения можно установить значение поля

Автоматическое получение

AG

И в этом случае поле вносится в бронирование автоматически.

Возможно внесение элементов бронирования в графическом экране, расположенном в пункте меню «PNR» → «Создать/редактировать информацию о пассажире»

| Информация о | клиенте            | ×                                                                               |
|--------------|--------------------|---------------------------------------------------------------------------------|
| Фамилия      | Часто летающие пас | сажиры Контакты Адреса Оформление билета Форма оплаты                           |
| Фамилии      | I                  |                                                                                 |
| Фамилия      | (обязательно):     | Имя (обязательно) и титул (дополнительно):                                      |
| IVANOV       |                    | OLEG MSTR                                                                       |
| Ремарки      | поля имени (факул  | льтативно):                                                                     |
| P-C07        |                    | ШМладенец                                                                       |
| Информа      | ция о пассажира    | ax                                                                              |
| Тип          | Фамилия            | Имя Ремарки в поле имени                                                        |
| ADT          | IVANOV             | IVANMR                                                                          |
| ADT          | IVANOV             | Информация о клиенте Х                                                          |
|              |                    | Фамилия Часто летающие пассажиры Контакты Адреса Оформление билета Форма оплаты |
|              |                    | Номера телефонов Адреса E-mail                                                  |
|              |                    | Код города: Тип телефона: Тип Email: Адрес E-mail:                              |
|              |                    | MOW - MOSC 🗸 Agency 🗸 Выберите · 🗸                                              |
|              |                    | Номер телефона: Комментарий:                                                    |
|              |                    | 7-495-1234567 AGENCY ABC                                                        |
|              |                    | Контактные данные                                                               |
|              |                    | Код города Тип Номер / E-mail Комментарий                                       |
|              |                    | MOW Agency 7-495-1234567 AGENCY AB                                              |
|              |                    | Информация о клиенте                                                            |
|              |                    | Фамилия Часто летающие пассажиры Контакты Адреса Оформление билета Форма оплать |
|              |                    | Обязательные поля оформления билета                                             |
|              |                    | Оформление билетов:                                                             |
|              |                    |                                                                                 |
|              |                    | Дата:                                                                           |
|              |                    | 15-Oct-15                                                                       |
|              |                    | Дополнительные поля оформления билета                                           |
|              |                    | Ремарки:                                                                        |
|              |                    | ISSUE TICKETS                                                                   |
|              |                    | Код офиса филиала:                                                              |
|              |                    |                                                                                 |
|              |                    | Сообщение об оформлении билета<br>TAU/15OCT*ISSUE TICKETS                       |
|              |                    | Coursement                                                                      |
|              |                    | Олисна                                                                          |

Этот экран также доступен кликом по выделенным зеленым элементам бронирования

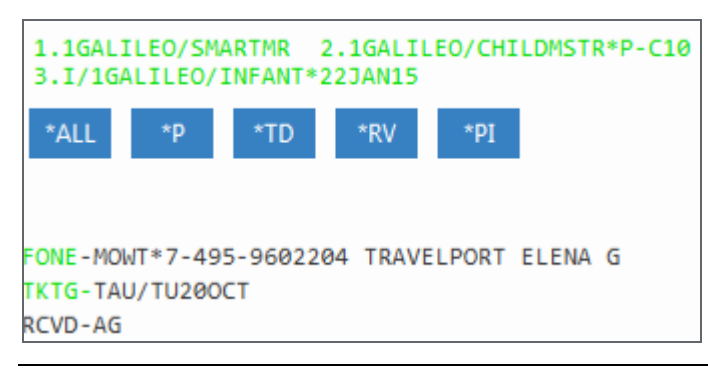

## Завершение бронирования

(H/END)

Сохранение информации и завершение работы с бронированием (<u>End Transaction</u>):

E

Команда завершения работы означает: бронирование будет закрыто и сохранено в базе данных Galileo.

Ответ системы:

| OK - 3W71YB-WC | RLD TRAVEL | MOW |  |
|----------------|------------|-----|--|

| ОК     | Бронирование сохранено                                 |
|--------|--------------------------------------------------------|
| 3W71YB | Номер бронирования (Reference-number / Record Locator) |
| World  | Агентство, в котором создано бронирование              |

Для выполнения последующих операций бронирование сначала должно быть найдено в базе данных Galileo и открыто, то есть, переведено в **активное состояние**.

Сохранение бронирования и отправление маршрута на все введенные e-mail адреса:

| EM         |
|------------|
| EM*LANG-RU |
| EM*PDF     |

#### Ответ системы:

| EMOK - | 3W71YB-WORLD | TRAVEL | MOW |
|--------|--------------|--------|-----|
|--------|--------------|--------|-----|

#### Сохранение бронирования и повторный вызов его на экран:

ER

Бронирование вызвано и находится в активном состоянии.

Сохранение бронирования, отправление e-mail и повторный вызов его на экран:

ERM

Сохранение бронирования и отправление на e-mail оформленного билета

EM\*ETR\*LANG-RU\*PDF

## Отмена

(H/IGNORE)

В зависимости от ситуации команда "IGNORE" имеет различные функции:

- ✓ Сохраненное бронирование с кодом PNR
  - "игнорирование" бронирования последние изменения не сохраняются, перевод его в неактивное состояние

• "игнорирование" бронирования – последние изменения не сохраняются, и открытие его заново, бронирование находится в активном состоянии

IR

- ✓ Несохраненное бронирование без кода PNR
  - аннуляция всей информации
    - (P)

#### Вызов бронирования

(H/RETRIVE)

Бронирование может быть найдено в базе данных Galileo различными способами:

с указанием номера бронирования:

\*3KHJ6L

с указанием фамилии пассажира:

\*-MUELLER

поиск по всем офисам агентства

\*\*B-MUELLER

с указанием первой буквы фамилии пассажира:

\*-M\*

с указанием названия группы:

\*-G/название группы

Если существует всего лишь одно бронирование на данную фамилию, то бронирование будет отображено на экране сразу. Если существуют несколько бронирований на одну и ту же фамилию, то на экран будет выведен список фамилий.

| 1-*- | GALILEO     | +       |         |     |                    |   |       |  |
|------|-------------|---------|---------|-----|--------------------|---|-------|--|
| >    |             |         |         |     |                    |   |       |  |
| 001  | 01GALILEO/L | IVIAMRS | X 28JUN | 002 | Ø1GALILEO/LIVIA    | Х | 04NOV |  |
| 003  | Ø1GALILEO/A | ANNAMRS | X 15NOV | 004 | Ø1GALILEO/DANIILMS | Х | 15NOV |  |
| 005  | Ø1GALILEO/K | ONSTMR  | X 15NOV | 006 | Ø1GALILEO/LIVIA    | Х | 27DEC |  |
| 007  | Ø1GALILEO/K | (OSTMR  | X 15FEB | 008 | Ø1GALILEO/KONSTMR  | Х | 15FEB |  |

Для выбора нужного Вам бронирования используется знак "\*" и соответствующий номер в списке (например, **\*2**).

\*L – возврат к списку пассажиров

#### Список пассажиров

(H/LD)

Список всех бронирований, сделанных в Вашем РСС с активными сегментами на 15 декабря

B LD/ALL/15DEC-D

Ответ системы:

| 1-LD/ALL/15JUN-               | +      |          |      |                  |                 |    |
|-------------------------------|--------|----------|------|------------------|-----------------|----|
| >LD/ALL/15JUN-D<br>B.F. COUNT | 1      |          |      |                  |                 | \$ |
|                               |        | RLOC     | USER | CREATION<br>DATE | SEGMENT<br>DATE |    |
| <ol> <li>GALILEO/E</li> </ol> | LENA+  | >*8CFMFQ | • 49 | 140CT15          | 15JUN16         |    |
| GALILEO/K                     | DNST+  |          |      |                  |                 |    |
| GALILEO/D                     | HTTM+  |          |      |                  |                 |    |
| T/GALTLEO                     | /AI T+ |          |      |                  |                 |    |

Список всех бронирований, сделанных в Вашем РСС с активными сегментами на 15 декабря на авиакомпанию KLM

C LD/ALL/KL/15DEC-D

Список всех бронирований, сделанных в Вашем РСС с активными сегментами на 15 декабря на рейс KL605

Contraction LD/ALL/KL605/15DEC-D

Список тех бронирований, билеты по которым не выписаны

C LD/UTK/KL605/15DEC-D

или **выписаны** 

LD/TKT/KL605/15DEC-D

## Упражнение № 8

Пожалуйста, создайте бронирование по следующим инструкциям и выполните команду "закрытия" бронирования (End Transaction).

| Пассажиры:           | 2 взрослых и один ребенок до 2х лет, все имеющие фамилию таку<br>же, как у Вас |                                                               |       |  |  |  |
|----------------------|--------------------------------------------------------------------------------|---------------------------------------------------------------|-------|--|--|--|
| Контактные телефоны: | 495 257 65 65 World<br>495 Ваш домац                                           | 495 257 65 65 World Travel<br>495 Ваш домашний номер телефона |       |  |  |  |
| Класс бронирования:  | Экономический (Ү)                                                              |                                                               |       |  |  |  |
| Рейсы:               | Москва-Цюрих                                                                   | LX1325                                                        | 100CT |  |  |  |
|                      | Цюрих-Мадрид                                                                   | IB3475                                                        | 150CT |  |  |  |
|                      | Мадрид-Москва                                                                  | SU2501                                                        | 210CT |  |  |  |

Оформление билета: тайм лимит на завтра.

#### Номер бронирования в системе авиакомпании

| C7GMN0/49 MOWNH E353496 AG 99999992 150CT                                            |    |
|--------------------------------------------------------------------------------------|----|
| 1.1IVANOV/IVANMR 2.1IVANOV/OLEGMSTR*P-C07<br>1. SU 2210 Y 15JUN SVOARN HK2 0950 1100 | 0* |
| 2. SK 903 Y 15JUN ARNEWR HK2 1225 1455                                               | 0* |
| 3. KL 642 Y 25JUN JFKAMS HK2 1745 #0700                                              | 0* |
| 4. KL 901 Y 26JUN AMSSVO HK2 0825 1235<br>E SU 1                                     | 0* |
|                                                                                      |    |
| *ALL *P *TD *VL *SI *PI                                                              |    |
|                                                                                      |    |

В зависимости от соглашения с Galileo, ответ перевозчика включает номер бронирования в системе бронирования авиакомпании (VENDOR LOCATOR).

Vendor Locator является подтверждением внутренней системы авиакомпании и гарантией бронирования.

#### Вызов номера бронирования в системе авиакомпании:

\*VL

Ответ системы:

VENDOR LOCATOR VLOC-SU\*XUCTOG/15OCT 0557 2. 1A\*4MBV8D/15OCT 0557

## Печать файла бронирования

Кнопка

в окне просмотра PNR.

печать с экрана:

CTRL B

печать (<u>P</u>rint) бронирования:

- P-\*ALL с раскрытыми полями
- P-\*R текущее бронирование

#### печать маршрута:

TKPDID

### История бронирования (H/HIST)

При сохранении бронирования (End Transaction) создается его историческая часть (History). Любое изменение в бронировании записывается в исторической части.

Последние изменения бронирования расположены в верхней части экрана истории, т.е. «чтение» информации происходит снизу-вверх.

★H\*

Существуют два варианта отображения истории – расширенный просмотр:

Ответ системы:

| 1-*H                                                                                                    | +                                                                                                    |                            |                                       |                  |         |    |
|----------------------------------------------------------------------------------------------------|----------------------------------------------------------------------------------------------------|----------------------------|---------------------------------------|------------------|---------|----|
| >                                                                                                    |                                                                                                    |                            |                                       |                  |         | \$ |
| просмотр»                                                                                                    |                                                                                                    |                            |                                       | «станд           | цартный |    |
| ** ИСТОРИЯ ФАЙЛА                                                                                                    | БРОНИРОВАНИЯ **                                                                                                    |                            |                                       |                  |         |    |
| ТИП ИСТОРИИ: All h                                                                                                    | istory                                                                                                    |                            | ~                                     |                  |         |    |
| БРОНИРОВАНИЕ СОЗД<br>ДАТА:150СТ 05:57<br>ОРИГИНАЛ ПОЛУЧЕН                                                                                                   | AHO:E353496<br>UTC<br>OT:EG                                                                                                    |                            |                                       |                  |         |    |
| 150CT 05:58 UTC -<br>*****<br>HISTORY **                                                                                                    | CHANGE CREATED<br>HISTORY                                                                                                    | BY 055                     | 8:                                    | C7GMN            | 10 **** | ** |
| ADDED INCOMING<br>A1A *ADTK1GTO                                                                                                    | VENDOR REMARK (A<br>KL BY 16JUN16/08                                                                                                    | VI)<br>00Z OT              | HERWIS                                | E WILL B         | E XXLD  |    |
| 15OCT 05:57 UTC -<br>VENDOR<br>1A*4MBV8D MUC                                                                                                    | CHANGE CREATED                                                                                                    | BY 055                     | 7:                                    |                  |         |    |
| 15OCT 05:57 UTC -<br>VENDOR LOCATOR<br>SK 903 Y 15JU<br>KL 642 Y 25JU<br>KL 901 Y 26JU<br>ADDED VENDOR LO<br>1A*4MBV8D MUC                                  | CHANGE CREATED:<br>REFERENCE (VLR)<br>IN ARNEWR NN/HK2<br>IN JFKAMS NN/HK2<br>IN AMSSVO NN/HK2<br>IN AMSSVO NN/HK2<br>IN AMSSVO NN/HK2<br>IN AMSSVO NN/HK2<br>IN AMSSVO NN/HK2<br>IN AMSSVO NN/HK2 | 1225<br>1745<br>825        | 1455<br>700<br>1235                   | 0*<br>0*<br>0*   | 1<br>1  |    |
| 15OCT 05:57 UTC -<br>VENDOR LOCATOR<br>SU2210 Y 15JU<br>ADDED VENDOR LO<br>SU*XUCTOG HDQ                                                                    | CHANGE CREATED:<br>REFERENCE (VLR)<br>IN SVOARN NN/HK2<br>ICATOR (AVL)<br>IRMSU 150CT 0557                                                                                                    | 950                        | 1100                                  | 0*               |         |    |
| 15OCT 05:57 UTC -<br>ADDED TO QUEUE<br>15OCT 0557 PR<br>ADDED QUEUE PLA<br>PROQ/325E*30                                                                     | CHANGE CREATED<br>TRAIL (AQ)<br>OG. QUEUED TO Q1<br>(CE (AQP)                                                                                                    | BY E35<br>Ø 325E           | 3496:<br>BY PC                        | F6               |         |    |
| ORIGINAL SEGMEN<br>SU2210 Y 15JU<br>SK 903 Y 15JU<br>KL 642 Y 25JU<br>KL 901 Y 26JU<br>ADDED TICKETING<br>TAU/15OCT/ISS<br>SERVICE INFORMA<br>* SERVICE INF | IT STATUS (HS)<br>IN SVOARN NN/HS2<br>IN ARNEWR NN/HS2<br>IN JFKAMS NN/HS2<br>IN AMSSVO NN/HS2<br>i (AT)<br>UE TICKETS<br>TION<br>ORMATION HISTORY                                                 | 950<br>1225<br>1745<br>825 | 1100<br>1455<br>700<br>1235<br>S >*HS | 0<br>0<br>0<br>0 | 1<br>1  |    |

Ссылка в верхней части меняет экран на **стандартный просмотр.** В стандартом просмотре все действия закодированы. Расшифровку можно посмотреть в **H/HIST**.

÷ 1-\*H > \$ «Расширенный просмотр» HISTORY \*\*\*\*\* \*\*\*\*\* C7GMNØ \*\* ONLY ACTIVE PRODUCTS EXIST \*\* \*\* ORIGINAL CREATOR \*\* RCVD-EG/E353496 CRDT- MOW AG 49 0557Z/150CT \*\* HISTORY \*\* AVI A1A \*ADTK1GTOKL BY 16JUN16/0800Z OTHERWISE WILL BE XXLD RCVD-MUCRM1A15OCT/0558 CRDT- MUC/ /1G RM 1A 0558Z/150CT ? 1A\*4MBV8D MUCRM1A 15OCT 0557 RCVD-MUCRM1A15OCT/0557 CRDT- MUC/ /1G RM 1A 0557Z/150CT VLR SK 903 Y 15JUN ARNEWR NN/HK2 1225 1455 O\* VLR KL 642 Y 25JUN JFKAMS NN/HK2 1745 700 0\* 1 VLR KL 901 Y 26JUN AMSSVO NN/HK2 825 1235 O\* 1 AVL 1A\*4MBV8D MUCRM1A 15OCT 0557 RCVD-CRDT- / /1G 0557Z/150CT VLR SU2210 Y 15JUN SVOARN NN/HK2 950 1100 0\* AVL SU\*XUCTOG HDQRMSU 150CT 0557 RCVD-CRDT- / /1G 0557Z/150CT AQ 15OCT 0557 PROG. QUEUED TO Q10 325E BY PCF6 AOP PROO/325E\*30 HS SU2210 Y 15JUN SVOARN NN/HS2 950 1100 0 HS SK 903 Y 15JUN ARNEWR NN/HS2 1225 1455 O HS KL 642 Y 25JUN JFKAMS NN/HS2 1745 700 0 1 HS KL 901 Y 26JUN AMSSVO NN/HS2 825 1235 0 1 AT TAU/150CT/ISSUE TICKETS \* SERVICE INFORMATION HISTORY EXISTS >\*HSI. RCVD-EG/E353496 CRDT- MOW/325E/1G AG 49 0557Z/150CT

## Упражнение № 9

Пожалуйста, создайте бронирование по следующим инструкциям и закройте его!

| Пассажиры:           | Mr. Lucien <ваша фамилия><br>Mrs. Madeleine <ваша фамилия>, 10 лет<br>Michael <ваша фамилия>, до 2-х лет |
|----------------------|----------------------------------------------------------------------------------------------------|
| Контактные телефоны: | 495 795 32 77 World Travel AG<br>495 222 58 60 Lucien (рабочий)                                          |
| Класс бронирования:  | Экономический                                                                                            |
| Рейсы:               | из MOW в AMS на рейсе SU, 20 OCT<br>из AMS в MOW на рейсе SU, 27 OCT                                     |
| Оформление билета:   | тайм лимит на завтра                                                                                     |

## 5. Экран тарифов

#### Содержание

| Экран тарифов                         | 2 |
|---------------------------------------|---|
| Международный экран тарифов           | 2 |
| Североамериканский экран тарифов      | 3 |
| Дополнительные форматы экрана тарифов | 4 |
| Правила применения тарифа             | 5 |
| Просмотр информации о таксах          | 6 |
| Упражнение №14                        | 7 |

#### Экран тарифов

(H/FD)

В системе бронирования Galileo имеется **два типа экрана тарифов**:

- IFD International Fare Display
- NAFD North American Fare Display

**NAFD** используется только для тарифов, действующих на территории США, Канады и Пуэрто Рико. Для всех остальных тарифов используется экран **IFD**. Для вызова и работы с **IFD** и **NAFD** используются единые форматы.

### FD08OCTMOWMIA

- FD Экран тарифов (<u>F</u>are <u>D</u>isplay)
- 08ОСТ Дата вылета рейса (если не указана -> по умолчанию принимается текущая дата) Дата может быть указана до, после или между парой городов,
   МОWMIA Пункты вылета/назначения (пара городов)

### Международный экран тарифов

FD15FEBMOWMIA

| Отве     | т сис      | темы:          |                     |          |        | 2ر 1       |                  |          |           |              |          |   |
|----------|------------|----------------|---------------------|----------|--------|------------|------------------|----------|-----------|--------------|----------|---|
| 1-FD     | 15FE       | BMOWMIA        | +                   |          | /      |            |                  |          |           |              |          |   |
| >        |            |                |                     |          | //     |            |                  |          |           |              |          |   |
| FARE     | S LA       | ST UPDATE      | D 150CT 1           | 0.0      | 6 A    |            |                  |          |           |              |          |   |
|          |            |                | DEPART 15           | FEB      |        |            | AIRF             | ORT      | FARES     |              |          |   |
| MPM      | 6885       | AT 12858       | PA 🖌                |          |        |            |                  |          |           |              |          |   |
| **AD     | DITI       | ONAL TAXE      | S/FEES MA           | YA       | PPLY   | **         |                  |          |           |              |          |   |
| PUBL     | IC F       | ARES           |                     |          |        |            |                  |          |           |              |          |   |
| USD      | EGP (      | CURRENCY       | FARES EXI           | ST       |        |            |                  |          |           |              |          |   |
|          | CX         | FARE           | FARE                | С        | AP     | MIN/       | SEASONS          | MR       | GI DT     |              |          |   |
|          |            | EUR            | BASIS               |          |        | MAX        |                  |          |           |              |          |   |
| OTHE     | R FA       | RES EXIST      | -DO MORE            | SPE      | CIFI   | C FD       |                  |          |           |              |          |   |
| 1        | TK         | 2.00R          | WN2PRO              | W        | +      | V/3M       |                  | R        | AT        |              |          |   |
| 2        | TK         | 20.00R         | PN2PR0              | P        |        | /3M        |                  | R        | AT        |              |          |   |
| 3        | AB         | 34.00R         | ELNCRRU             | E        | +      | SU/12M     | 01SEP -12APR     | R        | AT        |              |          |   |
| 4        | AB         | 64.00R         | PLNCRRU             | P        | +      | SU/12M     | 01SEP -12APR     | R        | AT        |              |          |   |
| 5        | TK         | 72.00R         | VN2XPB              | V        | +      | V/6M       |                  | R        | AT        |              |          |   |
| 6        | AB         | 94.00 <b>R</b> | OLRCRRU             | 0        | +      | SU/12M     | 01SEP -12APR     | R        | AT        |              |          |   |
|          | TK         | 102.00R        | LN2XPB              |          | +      | V/6M       |                  | R        | AT        |              |          |   |
| <u>8</u> | IK         | 145.00R        | INIPX               | <u> </u> | +      | /12M       | 04650 40400      | <u></u>  | AT        |              |          |   |
| - 10     | AB         | 154.00R        | QLRCRRU             | <u>v</u> | +      | SU/12M     | 01SEP -12APR     | <u>к</u> | AT        |              |          |   |
| 10       | AY         | 160.00R        | OLBAZRU<br>DOS1MDU1 | -0-      | +      | V/         | 08JAN -30JUN     | <u>к</u> | AT        |              |          |   |
| 12       | 10         | 27.00K         | TN1DYOU             | . Р<br>Т | - T    | 50/12/1    |                  | D        |           |              |          |   |
| 12       |            | 190.000        | KVNNDULJ            | -        |        | V/3M       | 071AN _13MAD     | D        |           |              |          |   |
| 14       | KI         | 190.000        | VIRDRU              | V        | 7      | V/12M      | 0514N6-13M4R6    | M        | ΔΤ        |              |          |   |
| 15       | BA         | 190.00R        | NJRCEUR             | N        | +      | SU/12M     | 05.7AN -22MAR    | R        | AT        |              |          |   |
| -        |            | A A            | •                   | <b>≜</b> |        | <b>▲ ▲</b> | <b>A</b>         | À        | •         |              |          |   |
|          | 1 1<br>2 / | 5 6            | 7                   | 2        | I<br>Q | 10 11      | 12               | 13       | 1/1       |              |          |   |
|          | -          | 1              | /<br>Пото           | 0        |        |            |                  | - T.J    | 17<br>100 |              |          |   |
|          |            | T              | дата по             | JCJI     | едне   | U UUHOE    | мения экрана та  | іриф     | OR .      |              |          |   |
|          |            | 2              | Макси               | мал      | ьно    | разреш     | енное расстоян   | ие       | (Maxim    | um Permitted | Wileage) | И |
|          |            | 2              | V oc                | IDH      | лона   | аправле    |                  |          |           |              |          |   |
|          |            | 3              | <b>х -</b> авто     | ома      | тичес  | скии рас   | чет тарифа не во | )3WC     | жен       |              |          |   |
|          |            |                | «-»» - ()           | 603      | начаі  | ются кон   | фиденциальны     | е тар    | оифы      |              |          |   |
|          |            | 4              | Код пе              | рев      | озчи   | ка, если   | код авиакомпан   | чии ,    | ҮҮ = тари | ιφ ΙΑΤΑ      |          |   |
|          |            |                |                     |          |        |            |                  |          |           |              |          |   |

- Тариф (в валюте страны начала перевозки)
- **R** Тариф "туда и обратно" (**R**ound-trip fare), если "R" не указано тариф "в одну сторону" (One-way-fare)
- 7 Код тарифа (Fare basis)
- 8 Класс бронирования
- 9 Условия предварительной продажи (Advance Reservation/Ticketing)
- 10 Минимальный и максимальный сроки пребывания (Min/ Max stay)
  - V существует более одного ограничения
  - SU Sunday Rule
- 11 Применяемый сезон
- 12 Индикатор "мильных" или "маршрутных" тарифов (Mileage/ Routing fares)
  - М тариф основан на мильных расстояниях
  - **R** тариф основан на маршрутах
  - **М/R** комбинация из двух, приведенных выше
- 13 Код глобального направления (Global Indicator)
- 14 Ограничения в применении тарифа по дням (D) или времени (T).

### Североамериканский экран тарифов

## **FD15FEBLAXDEN**

5

6

Ответ системы:

| orber enerembin |              |             |       |              |            |  |
|-----------------|--------------|-------------|-------|--------------|------------|--|
| 1-FD15FEBMIAMO  | c 🛨          |             |       |              |            |  |
| >               |              |             |       |              |            |  |
| FARES LAST UP   | DATED 150CT  | 12:11 P     |       |              |            |  |
| DL AA US MIA-0  | ORL DEPART   | 15FEB       |       |              |            |  |
| **ADDITIONAL    | TAXES/FEES   | MAY APPLY*  | *     |              |            |  |
| PUBLIC/PRIVATE  | E FARES FOR  | 325E        |       |              |            |  |
| U.S. PASSENGER  | R FACILITY   | CHARGES MAY | Y APP | LY           |            |  |
| TAXES AND FEES  | 5 MAY VARY I | DEPENDING ( | ON TH | E BOOKED ITI | NERARY     |  |
| USD             | FARE         | MIN/        | XL    | TVL DATES    | TKT DATES  |  |
| CX FARE         | BASIS        | AP MAX      | FE    | FIRST/LAST   | FIRST/LAST |  |
| 1 AA 27.93      | 1 0A14Z0L3   | 14+/        | ++    | -/04APRC     | -/-        |  |
| 2 US 27.93      | 1 0A14Z0L3   | 14+/        | ++    | -/04APRC     | -/-        |  |
| 3 AA 37.2       | 1 0A07Z0L3   | 07+/        | ++    | -/04APRC     | -/-        |  |
| 4 US 37.2       | 1 0A07Z0L3   | 07+/        | ++    | -/04APRC     | -/-        |  |
| 5 DL 55.8       | 1 XA7NAØMQ   | 07+/        | ++    | 01DEC/-      | -/-        |  |
| 6 AA 65.12      | 2 QA00ZOL3   | +/          | ++    | -/04APRC     | -/-        |  |
| 7 US 65.12      | 2 QA00ZOL3   | +/          | ++    | -/04APRC     | -/-        |  |
| 8 DL 65.12      | 2 TAØNAØMQ   | +/          | ++    | 01DEC/-      | -/-        |  |
| 9 AA 73.50      | 0 QA07ZOL3   | 07+/        | ++    | -/04APRC     | -/-        |  |
| 10 US 73.50     | 0 QA07ZOL3   | 07+/        | ++    | -/04APRC     | -/-        |  |
| 11 DL 73.50     | 0 UA7NAØMQ   | 07+/        | ++    | 01DEC/-      | -/-        |  |
| 12 DL 73.50     | 0 UA7UA0MQ   | 07+/        | ++    | 01DEC/-      | -/-        |  |
| 13 AA 83.72     | 2 NAØ3ZOL1   | 03+/        | ++    | -/04APRC     | -/-        |  |
| 14 US 83.72     | 2 NAØ3ZOL1   | 03+/        | ++    | -/04APRC     | -/-        |  |
| 15 DL 83.72     | 2 UA3NAØMQ   | 03+/        | ++    | 01DEC/-      | -/-        |  |
| 16-DL 92.09     | 9 XA7NAØMQ   | 07+/        | ++    | 01DEC/-      | -/-        |  |
| TD:WNUPL        |              |             |       |              |            |  |
| 17-DL 101.40    | 0 TAONAOMQ   | +/          | ++    | 01DEC/-      | -/-        |  |
| TD:WNUPL        |              |             |       |              | •          |  |
|                 |              |             | Ť     | T            | Ť          |  |
|                 |              |             | 1     | 2            | 3          |  |
|                 | 1 Нал        | ичие штраd  | ов за | возврат и об | мен билета |  |
|                 |              |             |       |              |            |  |

- ++ обратитесь к правилу применения тарифа
  - NR возврат не производится
- 50 возвращается 50 %
- Первая и последняя даты путешествия
- 3 Первая и последняя даты возможного оформления билета

2

#### Дополнительные форматы экрана тарифов

(H/FBFD, H/FFUE)

**Важно знать**: все модификаторы комбинируются между собой, при этом в запросе их можно располагать в произвольном порядке

с указанием перевозчика (максимум 3 перевозчика)

FD14OCTLONPAR/KL/AF

с указанием категории пассажиров (CNN - ACCOMPANIED CHILD). Для всех категорий \*PTC

FD14OCTLONFRA\*CNN

PTC - Просмотр кодов всех категорий пассажиров.
 PTD/YOUTH - Просмотр кодов пассажиров категории Youth
 PTD/C - Просмотр кодов на букву С

с указанием валюты, отличной от опубликованной (:LOC – в местной валюте, возможно :NUC)

## FD140CTFRAPAR:USD

только туда-обратно (-OW – только в одну сторону)

FD140CTLONPAR-RT

по классу бронирования

FD140CTLONPAR-L

по коду тарифа (fare basis)

FD14OCTLONPAR@YEE3M

по классу обслуживания

FD14OCTLONPAR@BUSNS

с указанием прошедшей даты вылета, даты выписки, перевозчика и класса бронирования

FD14MAY10LONFRA.T20APR10/LH- L

вызов экрана конфиденциальных тарифов

## FD14OCTBAKFRA/LH:P

вызов экрана конфиденциальных тарифов с аккаунт-кодом (присваивается авиакомпанией)

## FD14OCTLONPAR/LH-PRI-GALILEO

вызов экрана тарифов в обратном направлении с указанием даты

#### **FDB20APR**

переход из экрана тарифов FD в экран наличия мест A

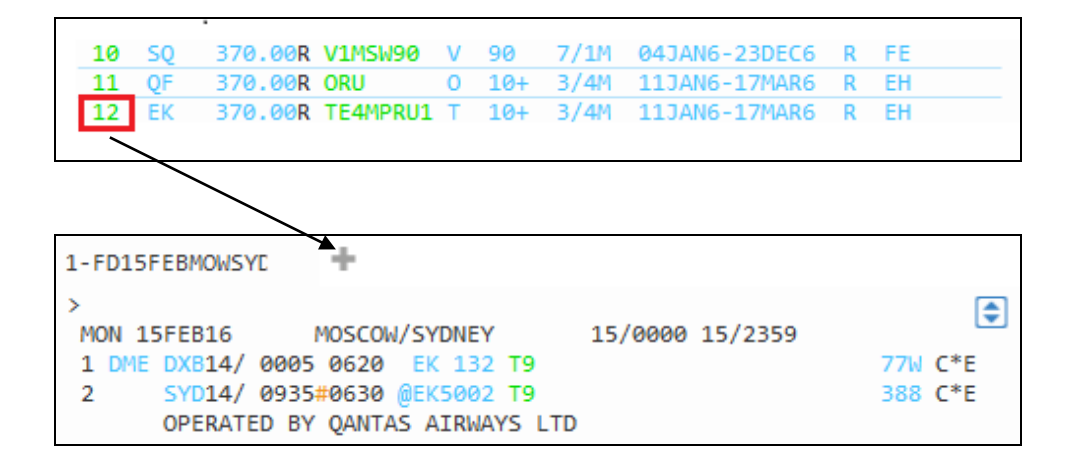

```
AV
```

#### Правила применения тарифа

| 10 | SQ | 370.00R V1M | SW90 V  | 90  | 7/1M | 04JAN6-23DEC6 | R | FE |
|----|----|-------------|---------|-----|------|---------------|---|----|
| 11 | QF | 370.00R ORU | 0       | 10+ | 3/4M | 11JAN6-17MAR6 | R | EH |
| 12 | EK | 370.00R TE4 | MPRU1 T | 10+ | 3/4M | 11JAN6-17MAR6 | R | EH |
|    |    |             |         |     |      |               |   |    |

| XX                                                         |    |
|------------------------------------------------------------|----|
| 1-FD15FEBMOWSYE 🕂                                          |    |
| «Back to Fare Display»                                     | \$ |
| >                                                          | _  |
| 0. APPLICATION AND OTHER CONDITIONS                        |    |
| RULE - 004/RUT1                                            |    |
| UNLESS OTHERWISE SPECIFIED                                 |    |
| PROMOTIONAL FARES EX RUSSIA                                |    |
| APPLICATION                                                |    |
| AREA                                                       |    |
| THESE FARES APPLY                                          |    |
| FROM RUSSIA TO AREA 3.                                     |    |
| CLASS OF SERVICE                                           |    |
| THESE FARES APPLY FOR FIRST/BUSINESS/ECONOMY CLASS         |    |
| SERVICE.                                                   |    |
| TYPES OF TRANSPORTATION                                    |    |
| THIS RULE GOVERNS ROUND-TRIP FARES.                        |    |
| FARES GOVERNED BY THIS RULE CAN BE USED TO CREATE          |    |
| ROUND-TRIP/OPEN-JAW JOURNEYS.                              |    |
| THESE FARES MAY NOT BE USED FOR INDIVIDUAL AND GROUP       |    |
| INCLUSIVE TOURS.                                           |    |
| CAPACITY LIMITATIONS                                       |    |
| THE CARRIER SHALL LIMIT THE NUMBER OF PASSENGERS CARRIED   |    |
| ON ANY ONE FLIGHT AT FARES GOVERNED BY THIS RULE AND SUCH  |    |
| FARES WILL NOT NECESSARILY BE AVAILABLE ON ALL FLIGHTS.    |    |
| THE NUMBER OF SEATS WHICH THE CARRIER SHALL MAKE           |    |
| AVAILABLE ON A GIVEN FLIGHT WILL BE DETERMINED BY THE      |    |
| CARRIERS BEST JUDGMENT                                     |    |
| 3. SEASONALITY                                             |    |
| BETWEEN AREA 2 AND S.W. PACIFIC FOR FARES WITH FOOTNOTE 6P |    |
| PERMITTED 070CT 15 THROUGH 170CT 15 OR 04NOV 15 THROUGH    |    |
| 10DEC 15 OR 11JAN 16 THROUGH 17MAR 16 OR 20MAR 16 THROUGH  |    |
| 21APR 16 ON THE FIRST INTERNATIONAL SECTOR.                |    |
|                                                            |    |

FN\*1/ALL

определить маршрут для тарифа в строке 3

| 12 EK                                                | 370.00 <b>R</b>                           | TE4MPRU1               | Т  | 10+   | 3/4M | 11JAN6-17MAR6 | R EH     |
|------------------------------------------------------|-------------------------------------------|------------------------|----|-------|------|---------------|----------|
|                                                      |                                           |                        |    |       |      | «C]           | lose»    |
| >FR*12 🕈                                             |                                           |                        |    |       |      |               |          |
| MOW-SYD MO                                           | N-15FEB                                   | 16 EK                  |    |       |      |               |          |
| ADULT FARE                                           | S                                         |                        |    |       |      |               |          |
| CX                                                   | FARE                                      | FARE                   | C  | AP MI | EN/  | SEASONS       | MR GI DT |
|                                                      | EUR E                                     | BASIS                  |    |       | MAX  |               |          |
| 12 EK                                                | 370.00R                                   | TE4MPRU1               | Т  | 10+   | 3/4M |               | R EH     |
|                                                      |                                           |                        |    |       |      |               |          |
| SPECIFIED                                            |                                           | ROUTE:300              | 90 |       |      |               |          |
| MOW(EK/QF)<br>MOW(EK/QF)<br>MOW(EK/QF)<br>MOW(EK/QF) | DXB-SYD<br>DXB-PER<br>DXB-BKK<br>DXB(EK/( | -SYD<br>-SYD<br>QF)SYD |    |       |      |               |          |

(P **FR\*3** 

определить класс бронирования для тарифа в строке 3 для KL

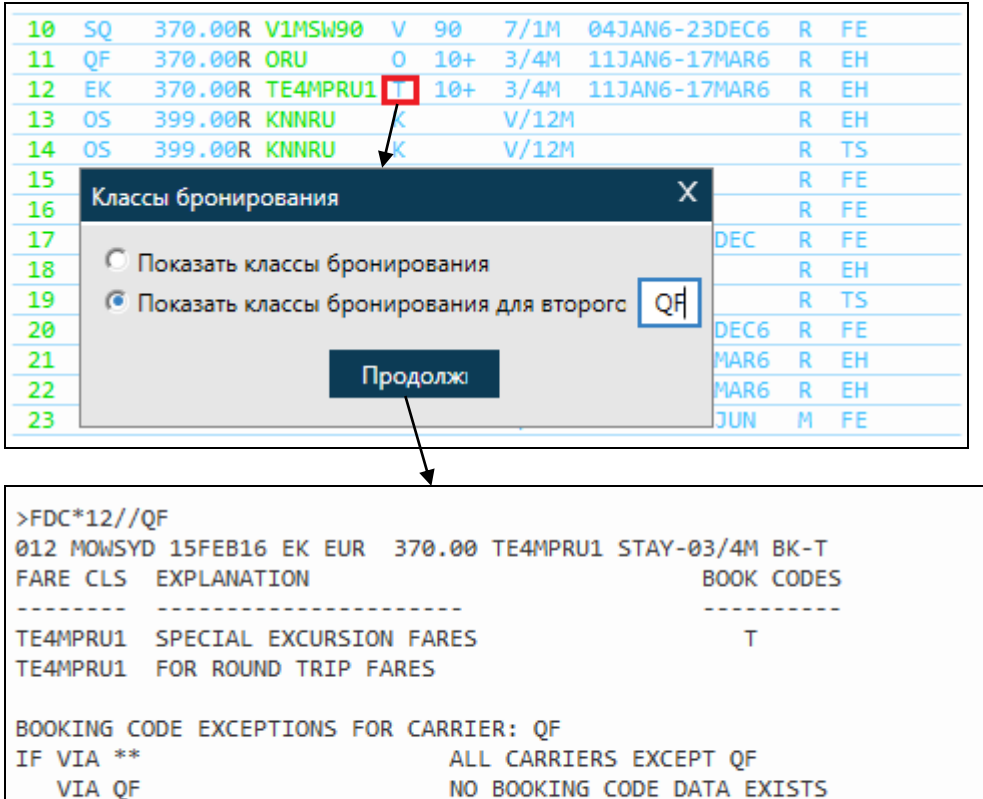

| TE4 | 1MPRI | J1   | SPE | CIAL EXCURSION F | ARES T                      |
|-----|-------|------|-----|------------------|-----------------------------|
| TE4 | 1MPRI | J1   | FOR | ROUND TRIP FARE  | S                           |
| _   |       |      |     |                  |                             |
| BOO | DKING | 5 CO | DE  | EXCEPTIONS FOR C | ARRIER: QF                  |
| IF  | VIA   | **   |     |                  | ALL CARRIERS EXCEPT QF      |
|     | VIA   | QF   |     |                  | NO BOOKING CODE DATA EXISTS |
|     |       |      |     |                  | BETWEEN HTI-HIS             |
| IF  | VIA   | EΚ   |     |                  | T- FARES                    |
|     | VIA   | QF   | 0   | REQUIRED         |                             |
|     |       |      |     |                  |                             |
| «ME | )»    |      |     |                  |                             |

| nonsh  |          | O EK LOK  | 570.00   | 1 CHILLIOI | 51A1-05/4  | IT DK-T |
|--------|----------|-----------|----------|------------|------------|---------|
| E CLS  | EXPLANA  | TION      |          |            | BOO        | K CODES |
|        |          |           |          |            |            |         |
| MPRU1  | SPECIAL  | EXCURSIO  | N FARES  |            |            | т       |
| 1PRU1  | FOR ROU  | ND TRIP F | ARES     |            |            |         |
| ING C  | ODE EXCE | PTIONS FO | R CARRIE | R: QF      |            |         |
| /IA ** |          |           | ALI      | CARRIERS   | S EXCEPT Q | F       |
| VIA QF |          |           | NO       | BOOKING (  | CODE DATA  | EXISTS  |
| -      |          |           | BET      | WEEN HTI   | -HIS       |         |
| VIA EK |          |           | Τ-       | FARES      |            |         |
| VIA QF | 0        | REQUIRED  |          |            |            |         |
|        |          |           |          |            |            |         |
| 6      |          |           |          |            |            |         |

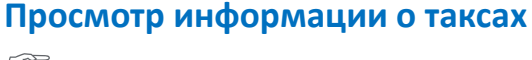

FDC\*3//KL

(P FTAX-FR/IZ

где FR - код страны IZ - код таксы

(P

#### Упражнение №14

Пожалуйста, определите тарифы для пассажира вылетающего 10-го числа следующего месяца.

1. Сколько стоит тариф бизнес класса Париж – Санкт-Петербург, только "в одну сторону" в валюте страны начала перевозки рейсом Air France? Команда ......: ...... Тариф и класс бронирования: ..... 2. Существует ли тариф бизнес класса от Баку до Дубай и обратно на рейсах авиакомпании J2? Команда ..... Тариф и класс бронирования: ..... 3. Какова стоимость самого дешевого тарифа авиакомпании Aeroflot от Москвы до Алма-Аты и обратно для ребенка 10 лет? Команда ..... Тариф и класс бронирования: ..... 4. Определите маршрут и коды бронирования для минимального тарифа экономического класса авиакомпании Siberia Airlines от Новосибирска для Пхукета? Команда..... Тариф, маршрут и коды бронирования.....

## Для заметок

## 6. Расчет тарифа

## Содержание

| Расчет тарифа                                               | 2 |
|-------------------------------------------------------------|---|
| Поле "расчет тарифа"                                        | 3 |
| Подробная информация о тарифе                               | 4 |
| Дополнительные запросы, применяемые после основного формата | 5 |
| Расчет тарифов с уточняющими запросами                      | 5 |
| Удаление расчета тарифа                                     | 6 |
| Запрос наименьшего тарифа                                   | 7 |
| Брэндовые тарифы в экране расчета тарифа                    | 8 |
|                                                             |   |

### Расчет тарифа

(H/FQ)

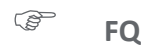

Ответ системы:

Система Galileo, используя программу Global Fares, может рассчитать стоимость авиабилета с учетом всех правил применения и построения тарифов

При расчете подразумевается следующее:

- рассчитывается стоимость для всех пассажиров и всех сегментов в бронировании
- по умолчанию рассчитывается тариф для всех пассажиров, в соответствии с введенными ремарками (основанием для скидки)
- страной продажи и оформления является страна нахождения терминала
- все стыковки более чем на 24 часа (либо более чем на 4 часа при полете внутри Северной Америке) автоматически расчитываются как остановки (stopover)

| 12          | 3            | 4          | 5        |          | 6          | 7      | 89 |
|-------------|--------------|------------|----------|----------|------------|--------|----|
| 1-FQ<br>>FQ | +            |            |          | -        |            |        |    |
| FOG 1       | PUB          | 110630     | 1AXE:    | 5        | 129316 M   | SG DES | /  |
| GUARANT     | FED AT TIME  | OF TICKE   | TTNG     | 50       | 129310 1   |        | ,  |
| GRAND TOTAL | INCLUDING    | TAXES ***  | * RI     | UB       | 129316     |        |    |
|             | **ADDITIO    | NAL FEES   | MAY APPI | LY**SEE  | >FO.       |        |    |
| **CA        | RRIER MAY O  | FFER ADDI  | TIONAL 9 | SERVICE  | S**SEE >FQ | /DASO  |    |
| ADT         | RATE USED    | IN EQU T   | OTAL IS  | BSR 1E   | UR - 70RUB | /      |    |
| ADT         | LAST DATE    | TO PURCH   | ASE TIC  | KET: 201 | NOV15      | /      |    |
| ADT         | TICKETING    | AGENCY 3   | 25E      |          | /          | /      |    |
| ADT         | DEFAULT P    | LATING CA  | RRIER SU | U        |            |        |    |
| ADT         | FARE HAS     | A PLATING  | CARRIE   | R RESTR  |            |        |    |
| ADT         | E-TKT REQ    | UIRED      |          |          |            |        | _  |
| ADT         | OWANCE       |            |          |          |            |        |    |
| SU MOWPAR   | 2PC          |            |          |          |            |        |    |
| BAG 1 -     | NO FEE       | UPT050     | LB/23KG  | AND UP   | T062LI/158 | LCM    |    |
| BAG 2 -     | NO FEE       | UPT050     | LB/23KG  | AND UP   | T062LI/158 | LCM    |    |
| MYTRIPAN    | IDMORE.COM/B | AGGAGEDET  | AILSSU.  | BAGG     |            |        |    |
| SU PARMOW   | 2PC          |            |          |          |            |        |    |
| BAG 1 -     | NO FEE       | UPT050     | LB/23KG  | AND UP   | T062LI/158 | LCM    |    |
| BAG 2 -     | NO FEE       | UPT050     | LB/23KG  | AND UP   | T062LI/158 | LCM    |    |
| MYTRIPAN    | IDMORE.COM/B | AGGAGEDET  | AILSSU.  | BAGG     |            |        |    |
| CARRY ON AL | LOWANCE      |            |          |          |            |        |    |
| SU MOWPAR   | 1PC          |            |          |          |            |        |    |
| BAG 1 -     | NO FEE       | UPT022     | LB/10KG  | AND UP   | T045LI/115 | LCM    |    |
| BAG 2 -     | 0.0 RUB      | CARRY      | on hand  | BAGGAG   | E          |        |    |
| BAG 3 -     | 0.0 RUB      | CARRY      | on hand  | BAGGAG   | E          |        |    |
| SU PARMOW   | 1PC          |            |          |          |            |        |    |
| BAG 1 -     | NO FEE       | UPT022     | LB/10KG  | AND UP   | T045LI/115 | LCM    |    |
| BAG 2 -     | 0.0 EUR      | CARRY      | ON HAND  | BAGGAG   | E          |        |    |
| BAG 3 -     | 0.0 EUR      | CARRY      | ON HAND  | BAGGAG   | E          |        |    |
| BAGGAGE DIS | COUNTS MAY   | APPLY BAS  | ED ON FR | REQUENT  | FLYER STA  | TUS/   |    |
| ONLINE CHEC | KIN/FORM OF  | PAYMENT/   | MILITAR  | Y/ETC.   |            |        |    |
| «Uispiay к  | ules»        |            |          |          |            |        |    |
| L           | 1 Код        | 1 гарантии | тарифа   |          |            |        |    |

- **FQG** Гарантированный тариф
- **FQC** Частично гарантированный тариф.

- FQA Конфиденциальный тариф (Private Fares II) гарантированный
- FQP Конфиденциальный тариф (Agency Private Fares) негарантированный
- **FQM** Ручной расчет негарантированный
- 2 Номер пассажира
- 3 Валюта
- 4 Стоимость тарифа для одного пассажира
- 5 Общая сумма сборов для одного пассажира
- 6 Общая стоимость для всех пассажиров
- 7 Тип пассажира для рассчитанного тарифа
- 8 Закладка для дополнительных сборов авиакомпании
- 9 Информация по багажу

Авиакомпания может предлагать дополнительные услуги:

\*\*CARRIER MAY OFFER ADDITIONAL SERVICES\*\*SEE >FQ/DASO

## Поле "расчет тарифа"

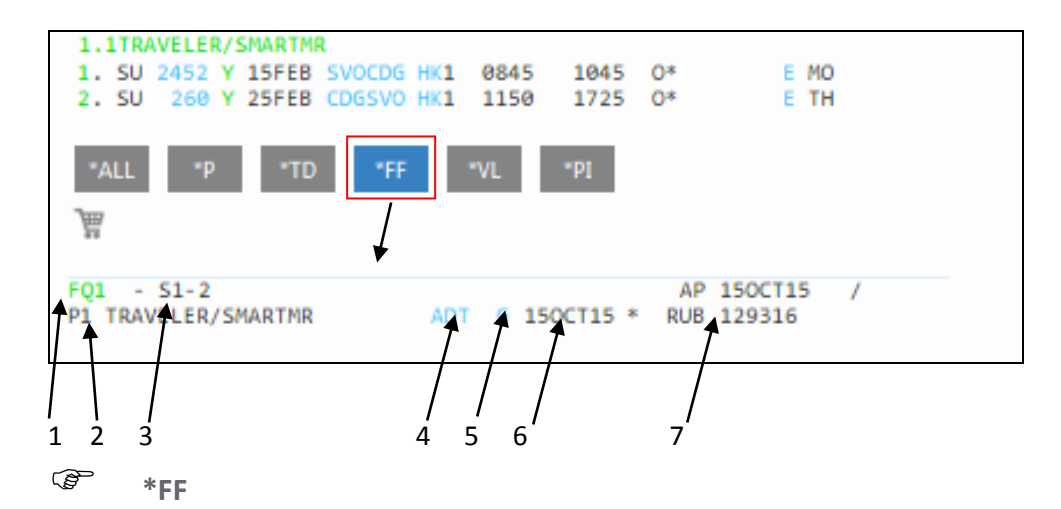

- 1 Номер маски тарифа
- 2 Номер пассажира
- 3 Сегменты, для которых рассчитан тарифа
- 4 Код категории пассажира (РТС)
- 5 Код гарантии тарифа
  - G Статус гарантированного тарифа
  - А Статус гарантированного конфиденциального тарифа
  - Х Срок гарантии тарифа истек (требуется новый запрос FQ)
  - Расчет недействителен (например, после XI или изменения бронирования)
  - В Статус негарантированного тарифа (built)
  - М Статус ручного расчета тарифа
  - Р Статус негарантированного конф. тарифа
- 6 Срок гарантии тарифа
- 7 Стоимость перевозки, включая сборы в аэропортах

#### Подробная информация о тарифе

Кликнув номер маски расчета, можно открыть подробную информацию о тарифе

FQ1 - S1-2 AP 150CT15 49/AG P1 TRAVELER/SMARTMR ADT G 150CT15 \* RUB 129316 MOW SU PAR 953.43YNRT SU MOW 953.44YNRT NUC1906.87END ROE0.896 229 FARE EUR1709.00 EQU RUB119630 TAX 1448FR TAX 316IZ TAX 2042QX TAX 5880YQ TOT RUB129316 \*\*\*ADDITIONAL FEES MAY APPLY\*SEE>F01. S1 FB-YNRT B-2PC S2 FB-YNRT B-2PC LAST DATE TO PURCHASE TICKET: 15FEB16 T P1/S1-2/ET/CSU

#### \*FQ1

Кликнув fare basis сохраненного тарифа, можно открыть экран тарифов для чтения правил применения

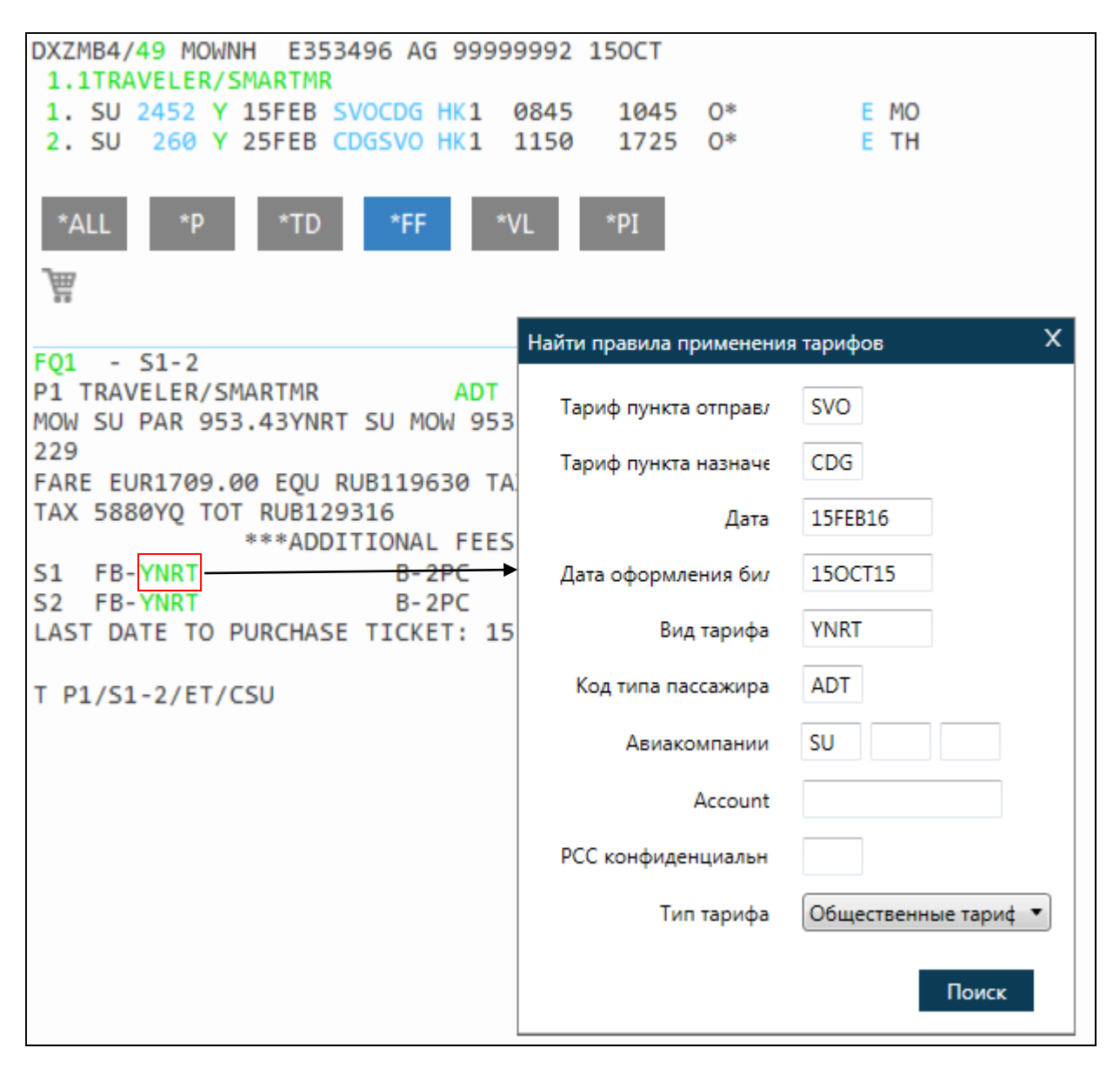

#### Дополнительные запросы, применяемые после основного формата (H/FQFUE)

Следующие запросы могут быть отправлены только после запроса FQ:

вызов правил применения тарифа

«Display Rules»

Ē **FNS1/16** 

просмотр деталей расчета тарифа в том числе для случаев, когда тариф не может быть сохранен (P F\*O

#### Расчет тарифов с уточняющими запросами

расчет тарифа с указанием валидирующего перевозчика:

(F FQCSU

расчет тарифа для первого (одного) пассажира:

(P FQP1/CSU

расчет тарифа с вводом категории пассажира

Ē FQCSU/P1.2\*YTH

расчет тарифа для сопровождаемого ребенка, для которого создано отдельное бронирование:

(P FQCSU/P1\*C08/ACC

расчет тарифа с указанием сегментов:

(P FQ S2-4

или

(P

FQ S1.4

совмещение при расчете указания сегментов и пассажиров:

(P FQS2-3 /P1

расчет тарифа в валюте, отличной от установленной:

(F **FQCSU:EUR** 

расчет альтернативных тарифов:

(F

FQA

затем сохранение выбранного тарифа

(P FF2

Расчет тарифа со скидкой от тарифа в процентах:

(P FQ\*RP10/CSU расчет тарифа на прошедшую дату:

FQCSU.T15NOV12

расчет тарифа с принудительным вводом тарифа на различных сегментах:

FQCSU/S1@LPX.2-3@NPX

расчет тарифа с исключением такс:

FQCSU/TE-FR

## Удаление расчета тарифа

удалить все расчеты

**FXALL** 

удалить расчет №2

**FX2** 

удалить расчет №2 для пассажира 3

**FX2 P3** 

### Запрос наименьшего тарифа

запрос наименьшего тарифа с учетом наличия мест для всех пассажиров на всех сегментах

FQBB

запрос с указанием авиакомпании для всех пассажиров на всех сегментах

**FQBBCSU** 

Ответ системы:

| 1-FQBB             | +                   |              |                 |  |
|--------------------|---------------------|--------------|-----------------|--|
| >FQBB              |                     |              |                 |  |
|                    | *** BEST BUY QUOT   | ATION ***    |                 |  |
| LOWEST             | FARE AVAILABLE FOR  | R THIS ITINE | RARY            |  |
| **                 | * REBOOK BF SEGMEN  | TS 1N/2N *** | :               |  |
| PSGR QUOTE BA      | SIS FARE            | TAXES        | TOTAL PSG DES   |  |
| FQG 1 NF           | X RUB 16730         | 9686         | 26416 ADT       |  |
| GUARANTEED AT      | TIME OF TICKETING   |              |                 |  |
| GRAND TOTAL INCLUD | ING TAXES ****      | RUB          | 26416           |  |
| **ADD              | ITIONAL FEES MAY A  | PPLY**SEE >F | 0.              |  |
| **CARRIER M        | AY OFFER ADDITIONAL | L SERVICES** | SEE >FQBB/DASO+ |  |
| ADT RATE           | USED IN EQU TOTAL I | IS BSR 1EUR  | - 70RUB         |  |
| ADT LAST           | DATE TO PURCHASE T  | ICKET: 14NOV | 15              |  |
| ADT TICKE          | TING AGENCY 325E    |              |                 |  |
| ADT DEFAL          | JLT PLATING CARRIER | SU           |                 |  |
| ADT FARE           | HAS A PLATING CARR  | IER RESTRICT | ION             |  |
| ADT E-TKT          | REQUIRED            |              |                 |  |
| TO REBOOK ENTER >F | QBBK ·              |              |                 |  |
| «Display Rules»    |                     |              |                 |  |
|                    |                     |              |                 |  |

Если необходимо перебронировать , кликните FQBBK

| Ответ системы: |               |            |           |       |         |  |
|----------------|---------------|------------|-----------|-------|---------|--|
| 1-FQBBK        | +             |            |           |       |         |  |
| >              |               |            |           |       |         |  |
| >FQBBK         |               |            |           |       |         |  |
| -              | *** BES       | T BUY REB  | DOK ***   |       |         |  |
|                | *** REBO      | OK SUCCES  | SFUL ***  |       |         |  |
|                | REBOOKE       | D SEGMENTS | 5 1N/2N   |       |         |  |
| PSGR           |               | FARE       | TAXES     | TOTAL | PSG DES |  |
| FQG 1          | RUB           | 16730      | 9686      | 26416 | ADT     |  |
| GUARANTEED     | AT TIME OF 1  | ICKETING   |           |       |         |  |
| GRAND TOTAL IN | CLUDING TAXES | ****       | RUB       | 26416 |         |  |
| *              | *ADDITIONAL F | EES MAY A  | PPLY**SEE | >F0•  |         |  |
| «Display Rules | >>            |            |           |       |         |  |
|                |               |            |           |       |         |  |

Важно знать:

- Система проверяет наличие мест до вывода тарифа на экране
- Предложенный системой тариф является минимальным из имеющихся в наличии
- Все сегменты должны быть подтверждены (сегменты на листе ожидания не допускаются)
- В бронировании допускается максимум 8 сегментов

запрос наименьшего тарифа с указанием салона самолета (бизнес, первый, эконом и т.д.)

## **FQBB++ – BUSNS/CSU**

В Galileo используется пять обозначений классов обслуживания:

| -DREME | Переый идасс Премиум        |
|--------|-----------------------------|
|        |                             |
| -FIRST | Первыи класс                |
| -BUSNS | Бизнес класс                |
| -PREME | Экономический класс Премиум |

#### запрос наименьшего тарифа в забронированных классах обслуживания

```
FQBB++ – AB/CSU
```

Тарифные модификаторы, использующиеся с запросами FQ/FQBB, могут быть использованы в комбинации:

FQBB++ -BUSNS/CSU/S1.3

#### Брэндовые тарифы в экране расчета тарифа

Если сумма GRAND TOTAL отображается зеленым цветом в экране расчета тарифа, авиакомпания предоставляет доступ к своим фирменным тарифам. Клик открывает экран Brands and Ancillaries

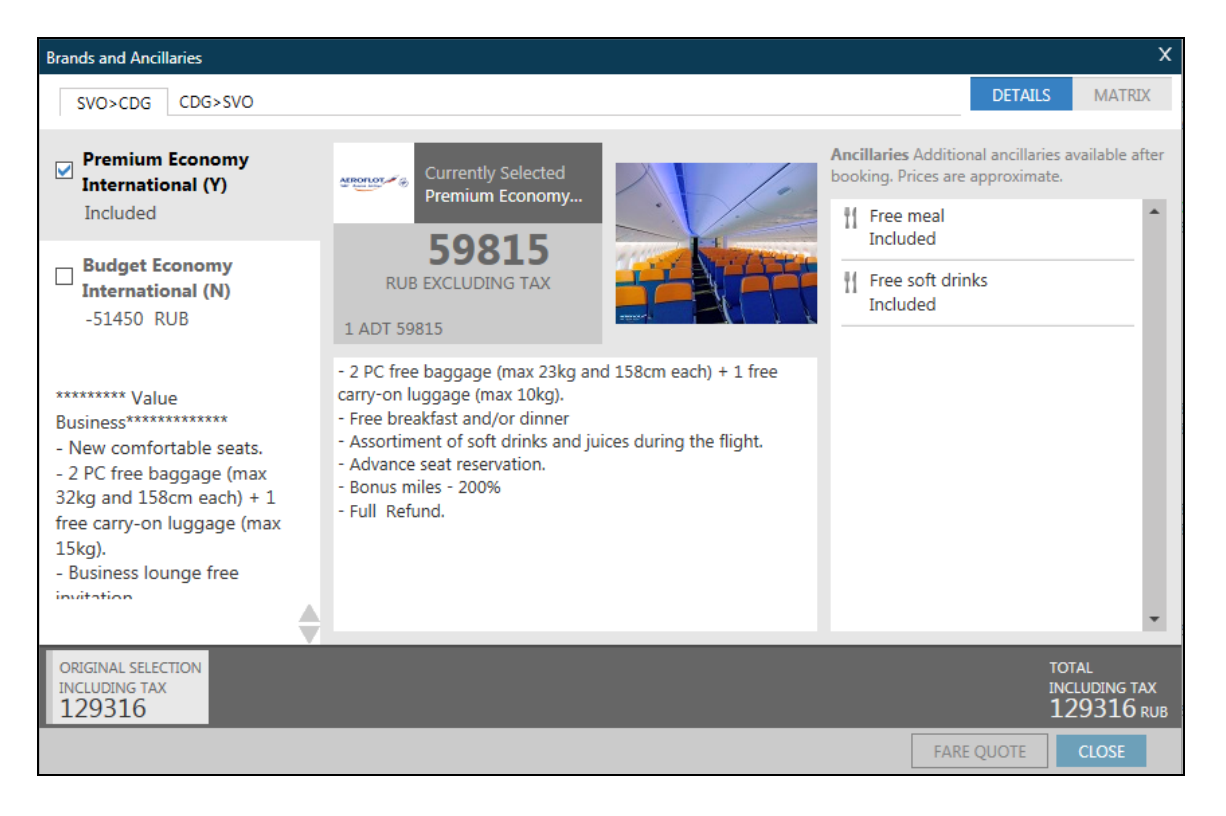

Экран содержит вкладки, соответствующие сегментам.

В левой части экрана отображаются тарифы в соответствующих семействах тарифов. Центральная часть содержит информацию об обслуживании, предоставлямом в данном семействе тарифов, а правая – перечень услуг. Сумма в центральной части (59815 руб в примере) – эквивалент тарифа на данном тарифном компоненте для всех пассажиров.

При выборе другого тарифа в центральной части окна отображается разница между выбранным и забронированным тарифом, а в нижней части отображается итоговая сумма по выбранному тарифу. Для точного расчета нужно выбрать FARE QUOTE

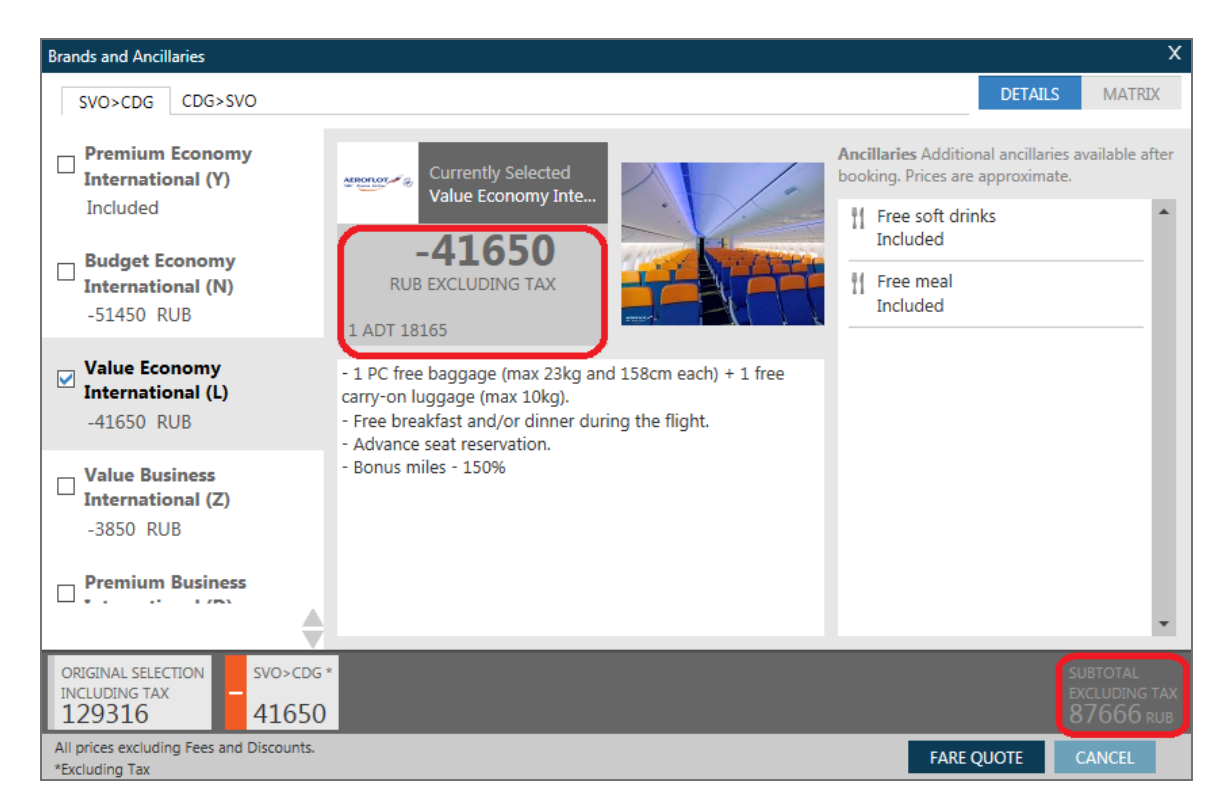

#### Ответ системы:

| Brands and Ancillaries                                   |                                     |                                                           |                                            | х        |
|----------------------------------------------------------|-------------------------------------|-----------------------------------------------------------|--------------------------------------------|----------|
| A Price has been updated                                 | d.                                  |                                                           |                                            |          |
| Summary                                                  |                                     |                                                           |                                            |          |
| Passenger                                                | Subtota                             | SVO>CDG                                                   | CDG>SVO                                    | <b>^</b> |
| PAX 1 ADT                                                | 77980 RUE                           | Value Economy International<br>18165 RUB<br>Rebook Code L | Premium Economy International<br>59815 RUB |          |
| BAGGAGE INFORM                                           | ATION                               |                                                           |                                            | - 11     |
| ADT                                                      |                                     |                                                           |                                            |          |
| Baggage Allowance                                        | 2                                   |                                                           |                                            |          |
| SU MOW>PAR 1P                                            |                                     |                                                           |                                            |          |
| Bag1 - NO FEE<br>UPTO50LB/23KG AN<br>Click here for more | ID UPTO62LI/158LCM<br>e information | Bag2 - 3500.00 RUB<br>UPTO50LB/23KG AND UPTO62LI/158LCM   |                                            |          |
| SU PAR>MOW 2P                                            |                                     |                                                           |                                            |          |
| Bag1 - NO FEE                                            |                                     | Bag2 - NO FEE                                             |                                            | -        |
| subtotal<br>77980 rub                                    | TAXES<br>9686 RUB                   |                                                           | FARE TOTAL<br>87666* RUB                   |          |
| *Additional airline fees ma                              | ay apply                            |                                                           | REBOOK MODIFY                              | CANCEL   |

Далее можно перебронировать REBOOK, вернуться для изменений MODIFY, либо закрыть экран CANCEL.

## Для заметок

## 7. Создание ручной маски расчета

### Содержание

| Создание ручной маски расчета | 2 |
|-------------------------------|---|
| Изменения в маске расчета     | 4 |

### Создание ручной маски расчета

Создание ручной маски расчета происходит в 3 этапа:

| 1. Вызов на экран маски тарифа          | - FBC |
|-----------------------------------------|-------|
| 2. Добавление или изменение информации  | - FBU |
| 3. Сохранение этой маски в бронировании | - FBF |

## 1. Вызов на экран маски расчета: (H/FBC)

Ĩ

FBCCSU

где FBC — формат (Fare Build Create,) CSU - валидирующий перевозчик

Ответ системы:

FBCCAA P01 YOURNAME/NAMEMR \*ADT 01 OF 01 X CTY CX FLT CL DATE TIME ST FB / TD NVB ΒG NVA . LGA AA4650 Q 20FEB 0600 OK @..... CHK 1 O ATL AA1721 Y 25FEB 0630 OK @..... CHK 2 . MIA FARE @../.... EQ .../.... ROE @..... TAX TTL (INC TAX) @.... F Q.... 

вызов масок для 3,4 и 5 пассажиров

## FBCP3-5/CAF

вызов масок для всех пассажиров на сегментах 2-3

**FBCS2-3/CAF** 

вызов маски для пассажира 2 – ребенка 5 лет

### FBCP2\*C05/CAF

вызов маски для пассажира 4 на сегментах 2-3

FBCP4/S2-3/CSU

2. Добавление или изменение информации (H/FBU)

создание элемента маски

FBUкод поля/значение

изменение элемента маски – аналогично созданию:

FBUкод поля/значение

удаление элемента маски:

FBUкод поля/

Обязательные поля ручной маски расчета:

| FBUFB/QA10QD1                     | — Код тарифа (Fare Basis)                                                                                                    |
|-----------------------------------|----------------------------------------------------------------------------------------------------|
| FBUFB1/YRT                        | <ul> <li>В случае, если на разных сегментах применяется разный<br/>тариф, после названия поля нужно указать сегмент</li> </ul>                                                                 |
| <b>FBUBG/</b> 1PC или 20К или NIL | – Багаж                                                                                                    |
| FBUFARE/USD978.60                 | — Тариф                                                                                                    |
| FBUROE/0.858585                   | <ul> <li>– Kypc (Rate of Exchange)</li> </ul>                                                                                                    |
| FBUEQ/RUB31320                    | – Эквивалент тарифа в рублях                                                                                                    |
| FBUTAX1/160AY+TAX2/2349US         | <ul> <li>Сборы (Taxes). В маске для сборов отведено 8 ячеек.</li> <li>Если их больше 8, то надо вызвать маску дополни-<br/>тельных сборов командой <b>*FBTAX</b> и внести все сборы</li> </ul> |
| FBUTTL/                           | <ul> <li>Стоимость авиабилета (генерируется автоматически,<br/>но, при необходимости может быть пересчитана данной<br/>командой)</li> </ul>                                                    |
| FBUFC/MOW SU PAR 58.00 NUC58.00   | – Строка построения тарифа                                                                                                    |

Дополнительные поля ручной маски расчета:

| FBUNVB/20FEB13          | – Not Valid Before                             |
|-------------------------|------------------------------------------------|
| FBUNVA/20FEB13          | – Not Valid After                              |
| FBUEB/NON REF           | — Передаточная надпись                         |
| FBUPFC/LGA4.5ATL4.5     | – Такса XF (Passenger Facility Charge)         |
| FBUTB1/ZPLGA4.00ATL4.00 | – Такса ZP (величину можно посмотреть запросом |
|                         | FTAX-US/ZP)                                    |

Возможно всю информацию ввести сразу через знак +

**FBUFB/**QA10QD1**+BG/**1PC**+FARE**/USD978.60**+ROE/**0.727519**+EQ/**RUB31320**+TAX1/**160AY

+TAX2/2349US+TAX3/288XF+TAX4/244ZP+FC/NYCAA ATL 92.09 AA MIA Q27.91 858.60 USD978.6

Информация, касающаяся полетного сегмента - FB, TD, BG, NVB, NVA может быть различной на разных сегментах.

**FBUFB1/** QA10QD1+**FB2/**YART+**BG1/**1P**C**+**BG2/**2PC

Просмотр маски в процессе работы:

\*FB

```
Travelport
```

Ответ системы:

\*FB3 ENDORSEMENTS PRESENT P01 YOURNAME/NAMEMR \*ADT 01 OF 01 X CTY CX FLT CL DATE TIME ST FB / TD NVB NVA BG LGA AA4650 Q 20FEB 0600 OK QA10QD1 20FEB 20FEB 1PC 1 2 O ATL AA1721 Y 25FEB 0630 OK OA100D1 25FEB 25FEB 1PC . MIA FARE USD/ 978.60 EQ RUB/ 31320 ROE 0.858585 160 AY 2 2349 US 3 TAX RUB 1 288 XF 4 244 ZP TTL (INC TAX) RUB 34361 \*\*GENERATED TOTAL\*\* FC NYC AA ATL 92.09 AA MIA Q27.91 858.60 USD978.60END ROE0.85858 5 ZP LGA2ATL2 XF 288 LGA4.5ATL4.5 ENDORSEMENTS>FBUEB/NON REF PSPT 657898748/

#### 3. Сохранение ручной маски расчета в бронировании

Для сохранения ручной маски расчета тарифа всех пассажиров, для которых была вызвана маска

**FBFALL** 

Ответ системы:

>FBFALL FILED FOR ALL PASSENGERS - TOTAL GENERATED

После сохранения маски необходимо также сохранить бронирование!

E

Игнорирование маски (т.е. отказ от создания маски до ее сохранения)

FBI

#### Изменения в маске расчета

Вызов маски

\*FB1

Изменение данных (внесение новой информации вместо старой)

FBUBG/30K

Удаление ненужной информации

**FBUEB** 

Пересчет итоговой стоимости

FBUTTL/

Сохранение маски

**FBFALL** 

## 8. Fare Shopping

## Содержание

| Fare Shopping без забронированного маршрута | 2  |
|---------------------------------------------|----|
| Trip Quote                                  | 6  |
| Branded Fares                               | 10 |
| Дополнительные форматы                      | 13 |
| Smartpanel                                  | 14 |
| Fare Shopping в бронировании                | 15 |
| Дополнительные форматы                      | 16 |

# Fare Shopping без забронированного маршрута (H/FS)

**Fare Shopping** позволяет осуществлять поиск наименьших тарифов без предварительного бронирования маршрута:

Возможно задавать максимум 8 пар городов.

В результатах поиска будут отражаться тарифы как традиционных GDS перевозчиков, так и перевозчиков, использующих прямую оплату.

По умолчанию система производит поиск в эконом классе.

FSLON25JUNMAD05JULLON

Ответ системы:

| 1-FSLON25JUNMAE                              | +                                        |                              |                              |
|----------------------------------------------|------------------------------------------|------------------------------|------------------------------|
| >                                            |                                          |                              |                              |
| TTL OF 54 PRICING                            | OPTIONS AND 400 IT                       | INERARY OPTIONS RETU         |                              |
| PRICING OPTION 1<br>ADT                      | *PRIVATE FARE USED*                      | TOTAL AMOUNT<br>TAX INCLUDED | 6599 RUB                     |
| 1 IB @ 3715 P<br>2 IB @ 3714 P<br>«BOOK» +TQ | 25JUN LGW MAD 1035<br>05JUL MAD LGW 0835 | 1355 SA 32S<br>0955 TU 32S   | PLWE24K<br>PLWE24K<br>D R +3 |
| PRICING OPTION 2<br>ADT                      | *PRIVATE FARE USED*                      | TOTAL AMOUNT<br>TAX INCLUDED | 7349 RUB <b>≣ →</b>          |
| 1 IB @ 3715 P<br>2 BA @ 7284 O<br>«BOOK» +TQ | 25JUN LGW MAD 1035<br>05JUL MAD LGW 0835 | 1355 SA 325<br>0955 TU 325   | PLWE24K<br>OMRTI2<br>D R +3  |
| PRICING OPTION 3<br>ADT                      | *PRIVATE FARE USED*                      | TOTAL AMOUNT<br>TAX INCLUDED | 7349 RUB                     |
| 1 BA @ 7285 O<br>2 IB @ 3714 P<br>«BOOK» +TQ | 25JUN LGW MAD 1035<br>05JUL MAD LGW 0835 | 1355 SA 32S<br>0955 TU 32S   | OMRTI2<br>PLWE24K<br>D R +1  |
| PRICING OPTION 4                             |                                          | TOTAL AMOUNT<br>TAX INCLUDED | 7520 RUB                     |
| 1 #FR 5992 Y<br>2 #FR 5993 Y<br>«BOOK» +TQ   | 25JUN STN MAD 0625<br>05JUL MAD STN 0615 | 1000 SA 738<br>0745 TU 738   | AZ10LOW<br>AZ10LOW<br>D R +2 |
| PRICING OPTION 5<br>ADT                      |                                          | TOTAL AMOUNT<br>TAX INCLUDED | 8178 RUB                     |
| 1 #FR 5992 Y<br>2 #FR 5991 Y                 | 25JUN STN MAD 0625<br>05JUL MAD STN 1035 | 1000 SA 738<br>1205 TU 738   | AZ10LOW<br>HZ10LOW MQ        |
| «BOOK» +TQ                                   |                                          |                              | D R QCT                      |
| PRICING OPTION 6<br>ADT                      |                                          | TOTAL AMOUNT<br>TAX INCLUDED | 8178 RUB P                   |
| 1 #FR 5994 Y<br>2 #FR 5993 Y                 | 25JUN STN MAD 0825<br>05JUL MAD STN 0615 | 1200 SA 738<br>0745 TU 738   | HZ10LOW O                    |
| «BOOK» +TQ                                   | 0015                                     |                              | D R +5                       |

TTL OF 54 PRICING OPTIONS AND 400 ITINERARY OPTIONS – количество вариантов цены и маршрута PRICING OPTION 1 – заголовок варианта цены 1

ТОТАL AMOUNT - цена билетов для всех пассажиров включая таксы

D – кнопка доступа к деталям тарифа

```
-
1-FSLON25JUNMAC
>
                                                            $
TTL OF 54 PRICING OPTIONS AND 400 ITINERARY OPTIONS RETURNED
PRICING OPTION 1 *PRIVATE FARE USED*
                                    TOTAL AMOUNT
                                                      6599 RUB
                                     TAX INCLUDED
ADT
   IB @ 3715 P 25JUN LGW MAD
                               1035 1355 SA 325
                                                        PLWE24K
1
  IB @ 3714 P 05JUL MAD LGW 0835 0955
                                                325
                                                       PLWE24K
2
                                            τu
«BOOK» +TO
                                                      D R +3
TOTAL JOURNEY TIME
     LGW-MAD: 02:20
     MAD-LGW: 02:20
FS-1 ADT
LON IB MAD 22.22PLWE24K IB LON 22.22PLWE24K NUC44.44END ROE0.652504
FARE RUB2730 XT GB1222 UB1190 JD1150 0G42 0V265 TOT RUB6599
PRICING OPTION 2 *PRIVATE FARE USED*
                                    TOTAL AMOUNT
                                                      7349 RUB
                                    TAX INCLUDED
ADT
1 IB @ 3715 P 25JUN LGW MAD 1035 1355 SA 32S
                                                       PLWE24K
                                            TU 325
                                                       OMRTI2
2 BA @ 7284 O 05JUL MAD LGW 0835 0955
                                                      D R +3
«BOOK» +TQ
```

R – кнопка доступа к правилам применения тарифа

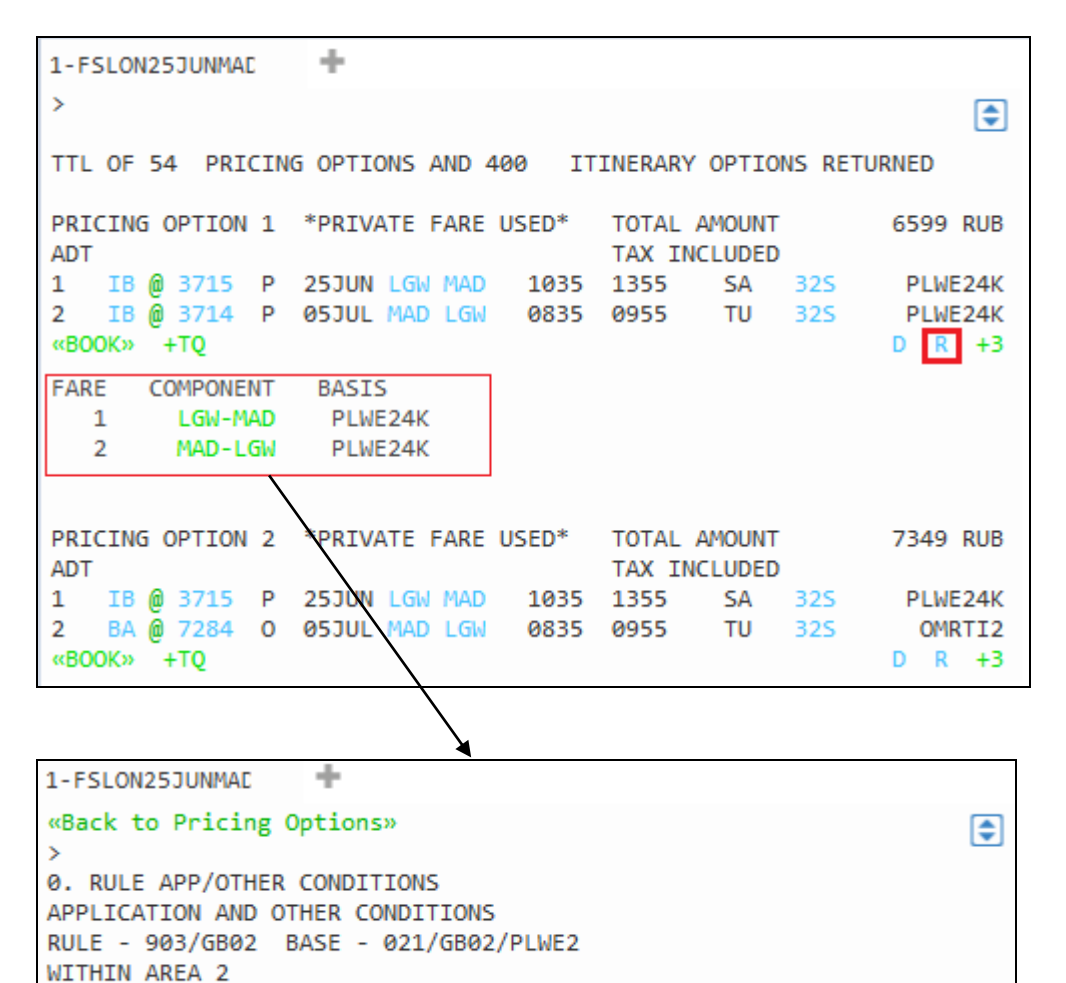

IB FARES APPLICATION
+3 — количество дополнительных вариантов маршрута по указанному тарифу. Кликом открывается список вариантов.

| 1-FSLON25JUNMAD                                                                                                    | +                                                                                                    |                                                                                                    |                                                                                                    |                                                                                                    |                                                                              |
|----------------------------------------------------------------------------------------------------|----------------------------------------------------------------------------------------------------|----------------------------------------------------------------------------------------------------|----------------------------------------------------------------------------------------------------|----------------------------------------------------------------------------------------------------|------------------------------------------------------------------------------|
| >                                                                                                    |                                                                                                    |                                                                                                    |                                                                                                    |                                                                                                    |                                                                              |
|                                                                                                    |                                                                                                    |                                                                                                    |                                                                                                    |                                                                                                    | •                                                                            |
| TTL OF 54 PRICING                                                                                                    | 5 OPTIONS A                                                                                                    | ND 400 IT:                                                                                            | INERARY OPTIO                                                                                                    | NS RET                                                                                                    | URNED                                                                        |
| PRICING OPTION 1                                                                                                    | *PRIVATE F                                                                                                    | ARE USED*                                                                                             | TOTAL AMOUNT                                                                                                    |                                                                                                    | 6599 RUB                                                                     |
| 1 IB @ 3715 P                                                                                                    | 25JUN LGW                                                                                                    | MAD 1035                                                                                              | 1355 SA                                                                                                    | 325                                                                                                    | PLWE24K                                                                      |
| 2 IB @ 3714 P                                                                                                    | 05JUL MAD                                                                                                    | LGW 0835                                                                                              | 0955 TU                                                                                                    | 325                                                                                                    | PLWE24K                                                                      |
| «BOOK» +TQ                                                                                                    |                                                                                                    |                                                                                                    |                                                                                                    |                                                                                                    | D R +3                                                                       |
| PRICING OPTION 2<br>ADT                                                                                                    | *PRIVATE F                                                                                                    | ARE USED*                                                                                             | TOTAL AMOUNT<br>TAX INCLUDED                                                                                                    |                                                                                                    | 7349 RUB                                                                     |
| 1 IB @ 3715 P                                                                                                    | 25JUN LGW                                                                                                    | MAD 1035                                                                                              | 1355 SA                                                                                                    | <u>225</u>                                                                                                    | PLWE24K                                                                      |
| 2 BA @ 7284 O                                                                                                    | 05JUL MAD                                                                                                    | LGW 0835                                                                                              | 0955 TU                                                                                                    | 325                                                                                                    | OMRTI2                                                                       |
| «BOOK» +TQ                                                                                                    |                                                                                                    |                                                                                                    |                                                                                                    |                                                                                                    | D R +3                                                                       |
|                                                                                                    |                                                                                                    |                                                                                                    | /                                                                                                    |                                                                                                    |                                                                              |
| 1-FSLON25JUNMAE                                                                                                    | +                                                                                                    |                                                                                                    |                                                                                                    |                                                                                                    |                                                                              |
|                                                                                                    |                                                                                                    |                                                                                                    |                                                                                                    |                                                                                                    |                                                                              |
|                                                                                                    |                                                                                                    |                                                                                                    |                                                                                                    |                                                                                                    |                                                                              |
| >                                                                                                    |                                                                                                    |                                                                                                    |                                                                                                    |                                                                                                    | \$                                                                           |
| ><br>«Back to Pricing                                                                                                    | Options»                                                                                                    |                                                                                                    |                                                                                                    |                                                                                                    | \$                                                                           |
| ><br>«Back to Pricing<br>MORE 1*PRIVATE FA                                                                                                    | Options»<br>RE USED*                                                                                                    | TOTAL AMOUN                                                                                           | IT 6599                                                                                                    | RUB                                                                                                    | •                                                                            |
| ><br>«Back to Pricing<br>MORE 1*PRIVATE FA<br>ADT                                                                                                    | Options»<br>RE USED*                                                                                                    | TOTAL AMOUN                                                                                           | IT 6599<br>TAX INCLUDED                                                                                                    | RUB                                                                                                    | ٢                                                                            |
| <pre>&gt;     «Back to Pricing MORE 1*PRIVATE FA ADT 1 IB @ 3715 P</pre>                                                                                                    | Options»<br>RE USED*<br>25JUN LGW                                                                                          | TOTAL AMOUN                                                                                           | IT 6599<br>TAX INCLUDED<br>1355 SA                                                                                                    | 9 RUB<br>)<br>32S                                                                                                    | PLWE24K                                                                      |
| <pre>&gt;     «Back to Pricing MORE 1*PRIVATE FA ADT 1 IB @ 3715 P 2 IB @ 3718 P     «BOOK» +TQ</pre>                                                                                    | Options»<br>RE USED*<br>25JUN LGW<br>05JUL MAD                                                                             | TOTAL AMOUN<br>MAD 1035<br>LGW 1840                                                                   | IT 6599<br>TAX INCLUDE<br>1355 SA<br>2000 TU                                                                                                    | 9 RUB<br>)<br>32S<br>32S                                                                                                    | PLWE24K<br>PLWE24K<br>D R                                                    |
| <pre>&gt;     «Back to Pricing MORE 1*PRIVATE FA ADT 1 IB @ 3715 P 2 IB @ 3718 P     «BOOK» +TQ MORE 2*PRIVATE FA</pre>                                                                  | Options»<br>RE USED*<br>25JUN LGW<br>05JUL MAD<br>RE USED*                                                                 | TOTAL AMOUN<br>MAD 1035<br>LGW 1840<br>TOTAL AMOUN                                                    | IT 6599<br>TAX INCLUDED<br>1355 SA<br>2000 TU<br>IT 6599                                                                                        | 9 RUB<br>32S<br>32S<br>9 RUB                                                                                                    | PLWE24K<br>PLWE24K<br>D R                                                    |
| <pre>&gt;     «Back to Pricing MORE 1*PRIVATE FA ADT 1 IB @ 3715 P 2 IB @ 3718 P     «BOOK» +TQ MORE 2*PRIVATE FA ADT</pre>                                                              | Options»<br>RE USED*<br>25JUN LGW<br>05JUL MAD<br>RE USED*                                                                 | TOTAL AMOUN<br>MAD 1035<br>LGW 1840<br>TOTAL AMOUN                                                    | IT 6599<br>TAX INCLUDED<br>1355 SA<br>2000 TU<br>IT 6599<br>TAX INCLUDED                                                                        | <ul> <li>RUB</li> <li>325</li> <li>325</li> <li>RUB</li> </ul>                                                                                                    | PLWE24K<br>PLWE24K<br>D R                                                    |
| <pre>&gt;     «Back to Pricing MORE 1*PRIVATE FA ADT 1 IB @ 3715 P 2 IB @ 3718 P     «BOOK» +TQ MORE 2*PRIVATE FA ADT 1 IB @ 3717 P</pre>                                                | Options»<br>RE USED*<br>25JUN LGW<br>05JUL MAD<br>RE USED*<br>25JUN LGW                                                    | TOTAL AMOUN<br>MAD 1035<br>LGW 1840<br>TOTAL AMOUN<br>MAD 1955                                        | IT 6599<br>TAX INCLUDE<br>1355 SA<br>2000 TU<br>IT 6599<br>TAX INCLUDE<br>2315 SA                                                               | <ul> <li>RUB</li> <li>32S</li> <li>32S</li> <li>RUB</li> <li>32S</li> </ul>                                                                                            | PLWE24K<br>PLWE24K<br>D R<br>PLWE24K                                         |
| <pre>&gt;</pre>                                                                                                    | Options»<br>RE USED*<br>25JUN LGW<br>05JUL MAD<br>RE USED*<br>25JUN LGW<br>05JUL MAD                                       | TOTAL AMOUN<br>MAD 1035<br>LGW 1840<br>TOTAL AMOUN<br>MAD 1955<br>LGW 0835                            | IT 6599<br>TAX INCLUDED<br>1355 SA<br>2000 TU<br>IT 6599<br>TAX INCLUDED<br>2315 SA<br>0955 TU                                                  | <ul> <li>RUB</li> <li>325</li> <li>325</li> <li>RUB</li> <li>325</li> <li>325</li> </ul>                                                                               | PLWE24K<br>PLWE24K<br>D R<br>PLWE24K<br>PLWE24K<br>PLWE24K                   |
| <pre>&gt;     «Back to Pricing MORE 1*PRIVATE FA ADT 1 IB @ 3715 P 2 IB @ 3718 P     «BOOK» +TQ MORE 2*PRIVATE FA ADT 1 IB @ 3717 P 2 IB @ 3714 P     «BOOK» +TQ</pre>                   | Options»<br>RE USED*<br>25JUN LGW<br>05JUL MAD<br>RE USED*<br>25JUN LGW<br>05JUL MAD                                       | TOTAL AMOUN<br>MAD 1035<br>LGW 1840<br>TOTAL AMOUN<br>MAD 1955<br>LGW 0835                            | IT 6599<br>TAX INCLUDED<br>1355 SA<br>2000 TU<br>IT 6599<br>TAX INCLUDED<br>2315 SA<br>0955 TU                                                  | <ul> <li>RUB</li> <li>325</li> <li>325</li> <li>RUB</li> <li>325</li> <li>325</li> </ul>                                                                               | PLWE24K<br>PLWE24K<br>D R<br>PLWE24K<br>PLWE24K<br>D R                       |
| <pre>&gt;     «Back to Pricing MORE 1*PRIVATE FA ADT 1 IB @ 3715 P 2 IB @ 3718 P     «BOOK» +TQ MORE 2*PRIVATE FA ADT 1 IB @ 3717 P 2 IB @ 3714 P     «BOOK» +TQ MORE 3*PRIVATE FA</pre> | Options»<br>RE USED*<br>25JUN LGW<br>05JUL MAD<br>RE USED*<br>25JUN LGW<br>05JUL MAD<br>RE USED*                           | TOTAL AMOUN<br>MAD 1035<br>LGW 1840<br>TOTAL AMOUN<br>MAD 1955<br>LGW 0835<br>TOTAL AMOUN             | IT 6599<br>TAX INCLUDE<br>1355 SA<br>2000 TU<br>IT 6599<br>TAX INCLUDE<br>2315 SA<br>0955 TU<br>IT 6599                                         | <ul> <li>RUB</li> <li>32S</li> <li>32S</li> <li>RUB</li> <li>32S</li> <li>RUB</li> <li>32S</li> <li>32S</li> <li>RUB</li> <li>32S</li> <li>32S</li> <li>RUB</li> </ul> | PLWE24K<br>PLWE24K<br>D R<br>PLWE24K<br>PLWE24K<br>D R                       |
| <pre>&gt;</pre>                                                                                                    | Options»<br>RE USED*<br>25JUN LGW<br>05JUL MAD<br>RE USED*<br>25JUN LGW<br>05JUL MAD<br>RE USED*                           | TOTAL AMOUN<br>MAD 1035<br>LGW 1840<br>TOTAL AMOUN<br>MAD 1955<br>LGW 0835<br>TOTAL AMOUN             | IT 6599<br>TAX INCLUDED<br>1355 SA<br>2000 TU<br>IT 6599<br>TAX INCLUDED<br>2315 SA<br>0955 TU<br>IT 6599<br>TAX INCLUDED                       | <ul> <li>RUB</li> <li>32S</li> <li>32S</li> <li>RUB</li> <li>32S</li> <li>32S</li> <li>RUB</li> <li>32S</li> <li>32S</li> <li>RUB</li> </ul>                           | PLWE24K<br>PLWE24K<br>D R<br>PLWE24K<br>PLWE24K<br>D R                       |
| <pre>&gt;</pre>                                                                                                    | Options»<br>RE USED*<br>25JUN LGW<br>05JUL MAD<br>RE USED*<br>25JUN LGW<br>05JUL MAD<br>RE USED*<br>25JUN LGW              | TOTAL AMOUN<br>MAD 1035<br>LGW 1840<br>TOTAL AMOUN<br>MAD 1955<br>LGW 0835<br>TOTAL AMOUN<br>MAD 1955 | IT 6599<br>TAX INCLUDED<br>1355 SA<br>2000 TU<br>IT 6599<br>TAX INCLUDED<br>2315 SA<br>0955 TU<br>IT 6599<br>TAX INCLUDED<br>2315 SA            | <ul> <li>RUB</li> <li>325</li> <li>325</li> <li>RUB</li> <li>325</li> <li>325</li> <li>RUB</li> <li>325</li> <li>325</li> <li>RUB</li> <li>325</li> </ul>              | PLWE24K<br>PLWE24K<br>D R<br>PLWE24K<br>PLWE24K<br>D R<br>PLWE24K            |
| <pre>&gt;</pre>                                                                                                    | Options»<br>RE USED*<br>25JUN LGW<br>05JUL MAD<br>RE USED*<br>25JUN LGW<br>05JUL MAD<br>RE USED*<br>25JUN LGW<br>05JUL MAD | TOTAL AMOUN<br>MAD 1035<br>LGW 1840<br>TOTAL AMOUN<br>MAD 1955<br>LGW 1955<br>LGW 1955<br>LGW 1955    | IT 6599<br>TAX INCLUDED<br>1355 SA<br>2000 TU<br>IT 6599<br>TAX INCLUDED<br>2315 SA<br>0955 TU<br>IT 6599<br>TAX INCLUDED<br>2315 SA<br>2000 TU | <ul> <li>RUB</li> <li>325</li> <li>325</li> <li>RUB</li> <li>325</li> <li>325</li> <li>RUB</li> <li>325</li> <li>325</li> <li>RUB</li> <li>325</li> <li>325</li> </ul> | PLWE24K<br>PLWE24K<br>D R<br>PLWE24K<br>PLWE24K<br>D R<br>PLWE24K<br>PLWE24K |

«BOOK» - кнопка для бронирования варианта. Забронированные сегменты отображаются в экране просмотра PNR.

| 1. IB 3715 P 25JUN LGWMAD HS1 1035<br>OPERATED BY INFRIA EXPRESS | 1355 0 | E SA |
|------------------------------------------------------------------|--------|------|
| 2. IB 3714 P 05JUL MADLGW HS1 0835<br>OPERATED BY IBERIA EXPRESS | 0955 O | E TU |
| *ALL *RV *PI                                                     |        |      |

### - кнопка доступа к карте

0

| €<br>O                       |                                                                                | Dublin,<br>Baile Atha Giath<br>IRELAND<br>Ba<br>Lisbon<br>PORTUGAL | KINGDOM<br>MEHIERANDA<br>Brussels<br>Brussels<br>Bruss | Prague<br>Prague<br>Prague<br>CZCH REPUBLIC<br>Vienna Cooman<br>Budapest<br>MUSHIA<br>AUSHIA<br>AUSHIA | Minsk<br>BELARUS<br>Kyiv<br>UKRAINE<br>MANIA<br>Bucharest<br>Bucharest<br>Buckarest<br>Buckarest<br>Buc |
|------------------------------|--------------------------------------------------------------------------------|--------------------------------------------------------------------|----------------------------------------------------------------------------------------------------|----------------------------------------------------------------------------------------------------|----------------------------------------------------------------------------------------------------|
| Sort by Price                | ✓ Stops ✓                                                                      | Times 🗸                                                            | Airlines 🗸 Airports 🗸                                                                                                    | LGW - MAD                                                                                                    | 2h 20m                                                                                                    |
| 6599<br>RUB<br>Details Rules | 1 18 3715 P 253UN LGW MAD 1035 13555A<br>2 18 3714 P 053UL MAD LGW 0835 0955TU | 325 PLWE24K<br>325 PLWE24K                                         | MORE<br>BOOK                                                                                                    | London (LGW) to Madrid (MAD)<br>Departs Sat Jun 25 at 10:35 AM<br>Arrives Sat Jun 25 at 1:55 PM<br>2h20m nonstop<br>Iberia Lineas Aereas de Espana S.A.<br>Class 'P'                                                                                                    | - Airbus Industrie A318/A319/320/321                                                                                                    |
| 7349<br>RUB                  | 1 IB 3715 P 25JUN LGW MAD 1035 13555A<br>2 BA 7284 0 05JUL MAD LGW 0835 0955TU | 325 PLWE24K<br>325 OMRTI2                                          | MORE                                                                                                    | MAD - LGW                                                                                                    | 2h 20m                                                                                                    |
| Details Rules                | 1 BA 7285 0 253UN LGW MAD 1035 13555A                                          | 325 OMRTI2                                                         | воок                                                                                                    | Madrid (MAD) to London (LGW)<br>Departs Tue Jul 05 at 8:35 AM<br>Arrives Tue Jul 05 at 9:55 AM<br>2h20m nonstop<br>Iberia Lineas Aereas de Espana S.A.                                                                                                    | - Airbus Industrie A318/A319/320/321                                                                                                    |
| Details Rules                | 2 TO 3174 L 010C MAD FOM 0022 032210                                           | J2J FLWLZ4K                                                        | BOOK                                                                                                    | Class 'P'                                                                                                    |                                                                                                    |

**= |+** - фильтр для результатов

| Фильтры                         |                                        | х  |
|---------------------------------|----------------------------------------|----|
| Сортировка по:                  | Stops ПРИМЕНИТЬ                        | Î  |
| Отправление: LON                | Select All Unselect All                | I  |
| 🗹 Отправление/возвращен         | ие в один и тот же аэропорт            | I  |
| Gatwick Arpt                    | Stansted Arpt                          | I  |
| ✓ Heathrow                      | ☑ London City Arpt                     | I  |
| Прибытие: MAD                   | Select All Unselect All                | I  |
| 🗸 Adolfo Suarez Barajas Arp     | t                                      |    |
| Возвращение: LON                | Select All Unselect All                | I  |
| Gatwick Arpt                    | Stansted Arpt                          | I  |
| ✓ Heathrow                      | ☑ London City Arpt                     | I  |
| Airlines                        | Select All Unselect All                | I  |
| ☑Iberia Lineas Aereas de Es     | pana S.A. 🔽 British Airways            | I  |
| 🗹 RyanAir Ltd                   | ✓ Air Europa Lineas Aereas S.A         | I  |
| 🗹 Alitalia Societa Aerea Italia | na SPA 🖌 Swiss International Air Lines | ľ. |
| KLM Royal Dutch Airlines        | 🗹 Deutsche Lufthansa AG                |    |
| Brussels Airlines               | TAP Air Portugal                       |    |
| ✓ Vueling Airlines S.A          |                                        |    |
| LON-MAD DEPART                  | LON-MAD ARRIVE                         |    |

### **Trip Quote**

Варианты цены и маршрутов, предлагаемых пассажиру, могут быть отправлены ему на почту с помощью Trip Quote. Также через Trip Quote можно отправить варианты для выбора отелей и автомобилей.

**+TQ** – кнопка добавления варианта в Trip Quote. Возможно добавить максимум 10 вариантов.

| 1-FSLON25JUNMAE         | +                   |                              |                   |
|-------------------------|---------------------|------------------------------|-------------------|
| >                       |                     |                              | 🔿 📤 🌐             |
| TTL OF 55 PRICING       | OPTIONS AND 400 IT  | INERARY OPTIONS RETU         | RNED 🚺            |
| PRICING OPTION 1<br>ADT | *PRIVATE FARE USED* | TOTAL AMOUNT<br>TAX INCLUDED | 6599 RUB          |
| 1 IB @ 3715 P           | 25JUN LGW MAD 1035  | 1355 SA 325                  | PLWE24K           |
| 2 IB <u>0 3714</u> P    | 05JUL MAD LGW 0835  | 0955 TU 325                  | PLWE24K O         |
| «BOOK» +TQ              |                     |                              | D R +3            |
| PRICING OPTION 2        | *PRIVATE FARE USED* | TOTAL AMOUNT<br>TAX INCLUDED | 7349 RUB <b>∃</b> |
| 1 IB @ 3715 P           | 25JUN LGW MAD 1035  | 1355 SA 325                  | PLWE24K           |
| 2 BA @ 7284 O           | 05JUL MAD LGW 0835  | 0955 TU 325                  | OMRTI2            |
| «BOOK» +TQ              |                     |                              | D R +3            |
| PRICING OPTION 3        | *PRIVATE FARE USED* | TOTAL AMOUNT                 | 7349 RUB TQ 2     |
| ADT                     |                     | TAX INCLUDED                 | MQ                |
| 1 BA @ 7285 O           | 25JUN LGW MAD 1035  | 1355 SA 32S                  | OMRTI2            |
| 2 IB @ 3714 P           | 05JUL MAD LGW 0835  | 0955 TU 32S                  | PLWE24K QCT       |
| «BOOK» +TQ              |                     |                              | D R +1 n          |

При добавлении вариантов их количество отображается в правой части экрана. Клик **TQ 2** открывает экран Trip Quote.

| Trij | p Quote                   |                                                                                          |                                                           |                                     |                                                                                          |                                                              |           | Х   |
|------|---------------------------|------------------------------------------------------------------------------------------|-----------------------------------------------------------|-------------------------------------|------------------------------------------------------------------------------------------|--------------------------------------------------------------|-----------|-----|
|      | Выбрат                    | ть все варианты                                                                          |                                                           |                                     | Фильтровать по:                                                                          | Bce                                                          | ~         | ¢   |
|      | Поиск ре                  | ейсов                                                                                    |                                                           |                                     |                                                                                          |                                                              |           |     |
|      | Вы                        | бор рейса 01                                                                             |                                                           |                                     |                                                                                          |                                                              |           |     |
|      | LON > I                   | MAD                                                                                      |                                                           |                                     |                                                                                          |                                                              | 2h 20m    |     |
|      | IB3715                    | Gatwick Arpt, London <b>(LGW)</b><br>Sat Jun 25 2016 в 10:35<br>Терминал S               | Adolfo Suarez Baraja<br>Sat Jun 25 2016 в 1<br>Терминал 4 | as Arpt, Madrid <b>(MAD)</b><br>855 | Каютный класс: Е<br>Продолжительно<br>Воздушное судно<br>А319/320/321<br>Выполняется: I2 | i <mark>conomy (P)</mark><br>сть: 2h 20m<br>: Airbus Industi | rie A318/ | I   |
|      | MAD >                     | LON                                                                                      |                                                           |                                     |                                                                                          |                                                              | 2h 20m    |     |
|      | <b>汁</b><br>IB3714        | Adolfo Suarez Barajas Arpt, Madrid <b>(MAD)</b><br>Tue Jul 05 2016 в 08:35<br>Терминал 4 | Gatwick Arpt, Londo<br>Tue Jul 05 2016 в 09<br>Терминал S | n <b>(LGW)</b><br>:55               | Каютный класс: Е<br>Продолжительно<br>Воздушное судно<br>А319/320/321<br>Выполняется: I2 | iconomy (P)<br>сть: 2h 20m<br>: Airbus Industi               | rie A318/ | I   |
|      | цена за<br>включа<br>6599 | а адт (1)<br>ая налог<br>9 rub                                                           |                                                           |                                     | ито<br>6                                                                                 | ог<br>599 rub                                                |           | ł   |
|      |                           |                                                                                          |                                                           | Брони                               | ровать Пра                                                                               | вила )                                                       | /далить   |     |
|      | Вы                        | бор рейса 02                                                                             |                                                           |                                     |                                                                                          |                                                              |           |     |
|      | LON > I                   | MAD                                                                                      |                                                           |                                     |                                                                                          |                                                              | 2h 35m    |     |
|      | 4                         | Stansted Arpt, London (STN)<br>Sat. Jun 25 2016 в. 06:25                                 | Adolfo Suarez Baraja<br>Sat Jun 25 2016 в 10              | as Arpt, Madrid <b>(MAD)</b><br>h00 | Каютный класс: Е<br>Прододжительно                                                       | conomy (Y)<br>сть: 2h 35m                                    |           | -   |
|      |                           |                                                                                          |                                                           | ОТПРАВИТЬ ИЛИ КОГ                   | ПИРОВАТЬ                                                                                 | очистить                                                     | ЗАКРЬ     | ΙТЬ |

Правила применения тарифа можно просмотреть непосредственно из экрана Trip Quote. При наличии более одного компонента нужно просматривать правила на каждом из них.

| Ru | les  |           |         | х |
|----|------|-----------|---------|---|
|    | FARE | COMPONENT | BASIS   |   |
|    | 1    | LGW - MAD | PLWE24K |   |
|    | 2    | MAD - LGW | PLWE24K |   |
|    |      |           |         |   |
|    |      |           |         |   |
|    |      |           |         |   |
|    |      |           |         |   |
|    |      |           |         |   |
|    |      |           | CLOSE   |   |

Кнопка **Бронировать** позволяет создать сегменты из экрана Trip Quote, даже если в экране терминала уже нет отображения данных вариантов.

| 🖌 Вы                      | бор рейса 01                                                                             |                                                                                          |                                                                                                    |
|---------------------------|------------------------------------------------------------------------------------------|------------------------------------------------------------------------------------------|----------------------------------------------------------------------------------------------------|
| LON > N                   | MAD                                                                                      |                                                                                          | 2h 20m                                                                                                    |
| IB3715                    | Gatwick Arpt, London <b>(LGW)</b><br>Sat Jun 25 2016 в 10:35<br>Терминал S               | Adolfo Suarez Barajas Arpt, Madrid <b>(MAD)</b><br>Sat Jun 25 2016 в 13:55<br>Терминал 4 | Каютный класс: Economy (P)<br>Продолжительность: 2h 20m<br>Воздушное судно: Airbus Industrie A318/<br>A319/320/321<br>Выполняется: I2 |
| MAD >                     | LON                                                                                      |                                                                                          | 2h 20m                                                                                                    |
| IB3714                    | Adolfo Suarez Barajas Arpt, Madrid <b>(MAD)</b><br>Tue Jul 05 2016 в 08:35<br>Терминал 4 | Gatwick Arpt, London <b>(LGW)</b><br>Tue Jul 05 2016 в 09:55<br>Терминал S               | Каютный класс: Economy (P)<br>Продолжительность: 2h 20m<br>Воздушное судно: Airbus Industrie A318/<br>A319/320/321<br>Выполняется: I2 |
| цена за<br>включа<br>6599 | арт (1)<br>Ая налог<br><b>9</b> RUB                                                      |                                                                                          | итог<br>6599 RUB                                                                                                    |
|                           |                                                                                          | Бро                                                                                      | нировать Правила Удалить                                                                                                    |

#### Travelport

Из экрана Trip Quote можно отправить не более трех вариантов каждого вида (авиаперелеты, отели автомобили). Нужно отметить варианты в графе **Выбор рейса**, тогда кнопка **ОТПРАВИТЬ ИЛИ КОПИРОВАТЬ** становится активной.

| ј Выбраті                                                                           | ь все варианты                                                                                                    |                                                                                                    | Фильтровать по                                                                       | : Bce                                          | ~          |
|-------------------------------------------------------------------------------------|----------------------------------------------------------------------------------------------------|----------------------------------------------------------------------------------------------------|--------------------------------------------------------------------------------------|------------------------------------------------|------------|
| Іоиск реі                                                                           | йсов                                                                                                    |                                                                                                    |                                                                                      |                                                |            |
| 🛃 Выб                                                                               | ор рейса 01                                                                                                    |                                                                                                    |                                                                                      |                                                |            |
| LON > M                                                                             | IAD                                                                                                    |                                                                                                    |                                                                                      |                                                | 2h 20m     |
| >><br>IB3715                                                                        | Gatwick Arpt, London ( <b>LGW</b> )<br>Sat Jun 25 2016 в 10:35<br>Терминал S                                                                                   | Adolfo Suarez Barajas Arpt, Madrid <b>(MAD)</b><br>Sat Jun 25 2016 в 13:55<br>Терминал 4                             | Каютный класс:<br>Продолжительн<br>Воздушное судн<br>А319/320/321<br>Выполняется: I2 | Economy (P)<br>юсть: 2h 20m<br>ю: Airbus Indus | trie A318/ |
| MAD > L                                                                             | ON                                                                                                    |                                                                                                    |                                                                                      |                                                | 2h 20m     |
| →<br>IB3714                                                                         | Adolfo Suarez Barajas Arpt, Madrid <b>(MAD)</b><br>Tue Jul 05 2016 в 08:35<br>Терминал 4                                                                       | Gatwick Arpt, London <b>(LGW)</b><br>Tue Jul 05 2016 в 09:55<br>Терминал S                                           | Каютный класс:<br>Продолжительн<br>Воздушное судн<br>А319/320/321<br>Выполняется: 12 | Economy (P)<br>юсть: 2h 20m<br>ю: Airbus Indus | trie A318/ |
| цена за<br>включая<br>6599                                                          | АДТ (1)<br>Я НАЛОГ<br>RUB                                                                                                    |                                                                                                    | e e                                                                                  | тог<br>5 <b>599</b> rub                        |            |
|                                                                                     |                                                                                                    | Брон                                                                                                    | ировать П                                                                            | равила                                         | Удалить    |
| Выб                                                                                 | ор рейса 02                                                                                                    |                                                                                                    |                                                                                      |                                                |            |
| LON > M                                                                             | IAD                                                                                                    |                                                                                                    |                                                                                      |                                                | 2h 35m     |
| 4                                                                                   | Stansted Arpt, London (STN)<br>Sat Jun 25 2016 в 06:25                                                                                                    | Adolfo Suarez Barajas Arpt, Madrid (MAD)<br>Sat Jun 25.2016 в 10:00                                                  | Каютный класс:<br>Поололжительн                                                      | Economy (Y)                                    |            |
|                                                                                     |                                                                                                    |                                                                                                    |                                                                                      |                                                |            |
|                                                                                     |                                                                                                    | ОТПРАВИТЬ ИЛИ К                                                                                                    | ОПИРОВАТЬ                                                                            | очистить                                       | 3AKP1      |
| правити                                                                             | ь расчеты<br>гь:                                                                                                    | ОТПРАВИТЬ ИЛИ К                                                                                                    | ОПИРОВАТЬ                                                                            | очистить                                       | ЗАКР       |
| правите<br>пправит<br>наприм                                                        | ь расчеты<br>Гь:<br>ер, user@domain.com (испо<br>учих адресов эдектронной п                                                                                    | отправить или к                                                                                                    | ОПИРОВАТЬ                                                                            | очистить                                       | ЗАКР       |
| правити<br>гправит<br>наприм<br>несколь                                             | ь расчеты<br>гь:<br>ер, user@domain.com (испо<br>жих алресов электронной п                                                                                     | отправить или к<br>льзуите символ ";" для разделя<br>ющты)<br>bcc:                                                   | опировать<br>Спировать                                                               | очистить                                       | ЗАКР       |
| правити<br>тправити<br>наприм<br>несколь<br>:<br>Цополн                             | ь расчеты<br>гь:<br>ер, user@domain.com (испо<br>жих аллесов электронной п<br>ительно                                                                          | отправить или ко<br>льзуите символ ";" для разделе<br>очты)<br>bcc:<br>Дополнительно                                 | опировать                                                                            | очистить                                       | ЗАКР       |
| правите<br>гправит<br>наприм<br>ческоль<br>:<br>цополн<br>эльзова                   | ь расчеты<br>ть:<br>ер, user@domain.com (испо<br>учих адресов электронной п<br>ительно<br>ательское сообщение:                                                 | отправить или ко<br>льзуите символ ";" для раздели<br>очты)<br>bcc:<br>Дополнительно                                 | ОПИРОВАТЬ                                                                            | очистить                                       | ЗАКР       |
| правите<br>гправит<br>априм<br>есколь<br>;<br>цополн<br>ополни                      | ь расчеты<br>гь:<br>ер, user@domain.com (испо<br>ительно<br>ательское сообщение:<br>ттельно. Текст, введенный з,                                               | отправить или ко<br>льзуите символ ";" для разделе<br>очты)<br>bcc:<br>Дополнительно<br>десь, будет отображаться над | опировать                                                                            | очистить                                       | 3AKP       |
| правите<br>правит<br>априм<br>есколь<br>іополн<br>ополни<br>Вклю                    | ь расчеты<br>ть:<br>ер, user@domain.com (испо<br>ительно<br>ательское сообщение:<br>птельно. Текст, введенный зу                                               | отправить или ко<br>льзуите символ ";" для разделе<br>очты)<br>bcc:<br>Дополнительно<br>десь, будет отображаться над | расчетами в о                                                                        | очистить                                       | 3AKP       |
| правите<br>гправит<br>априм<br>ческоль<br>:<br>1ополн<br>ополни<br>ополни<br>Д Вклю | • расчеты<br>ть:<br>ер, user@domain.com (испо<br>ительно<br>ательское сообщение:<br>птельно. Текст, введенный з/<br>очить правила<br>авить как текст О Отправи | отправить или ко<br>льзуите символ ";" для разделе<br>очты)<br>bcc:<br>Дополнительно<br>десь, будет отображаться над | расчетами в                                                                          | <b>очистить</b>                                | 3AKP       |

Доступны следующие настройки экрана Trip Quote кнопкой 🗱:

#### конфигурация

| онфигурация электронной почт                                                                | гы Х                                                                                                    |
|---------------------------------------------------------------------------------------------|----------------------------------------------------------------------------------------------------|
| Использовать файл конфигурац                                                                | ии:                                                                                                    |
| C:\Users\elena.galitskaya\AppDa                                                             | ata\Roaming\Travelport\Smartp= Обзор                                                                          |
| Отправка от:                                                                                |                                                                                                    |
| например, user@domain.com                                                                   |                                                                                                    |
| Имя пользователя:                                                                           | Пароль:                                                                                                    |
| БМТР-сервер:                                                                                | Порт:<br>SSL                                                                                                  |
| Зсегда отправлять копию на адр                                                              | pec:                                                                                                    |
| Дополнительно. Вы можете до<br>которые будут отправлены ког<br>адресов электронной почты, р | бавлять адреса электронной почты, на<br>пии сообщения, путем добавления<br>азделенных точкой с запятой. (";") |

#### настройка времени:

| Фильтров                             | вать по:                                                | Bce                                      | ~          | ¢  |
|--------------------------------------|---------------------------------------------------------|------------------------------------------|------------|----|
| 12-часовые часы<br>24-часовые часы √ | <ul> <li>Форм</li> <li>Форм</li> <li>Конфигу</li> </ul> | ат времени<br>ат правил<br>урация электј | ронной поч | ты |

### И настройка отображения правил

| Фильтро                     | вать по:                               | Bce         | ~           | Ö  |
|-----------------------------|----------------------------------------|-------------|-------------|----|
|                             | <ul> <li>Φορω</li> <li>Φορω</li> </ul> | ат времени  |             |    |
| Сводные данные<br>Подробнее | Конфиг                                 | урация элек | гронной поч | ты |
| Все штрафы 🗸                |                                        |             |             |    |

### **Branded Fares**

Экран поиска тарифа содержит информацию по Branded Fares. Цена маршрута, выделенная зеленым, открывает экран Branded Fares.

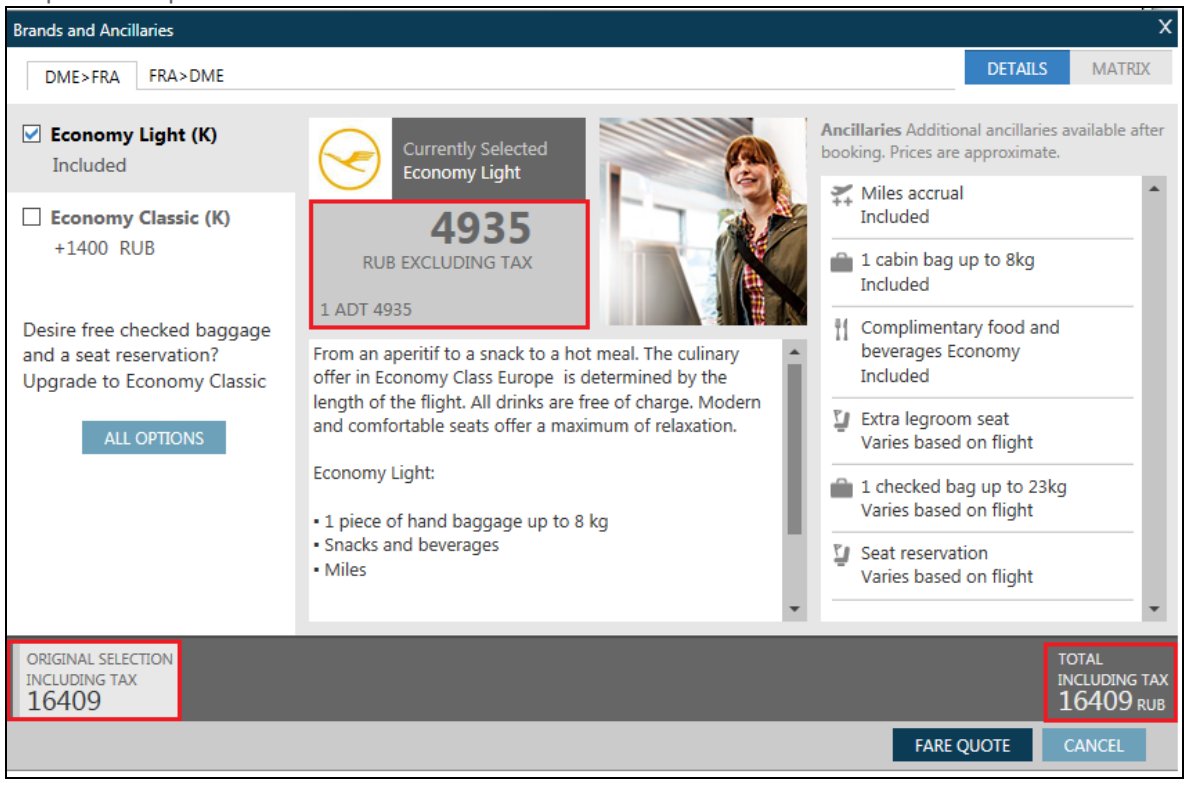

Экран отображает информацию по тарифу, выбранному в экране поиска, а также еще один более дорогой тариф. Каждая вкладка соответствует сегменту маршрута.

Сумма в средней части экрана — это эквивалент тарифа на данном тарифном компоненте. Полная стоимость билета, включая таксы, отображается в нижней части экрана. Дополнительные услуги, отображаемые справа, соответствуют выбранному тарифу.

Кнопка **ALL OPTIONS** в левой части экрана позволяет просмотреть все брэндовые тарифы на этом секторе, включая более низкие.

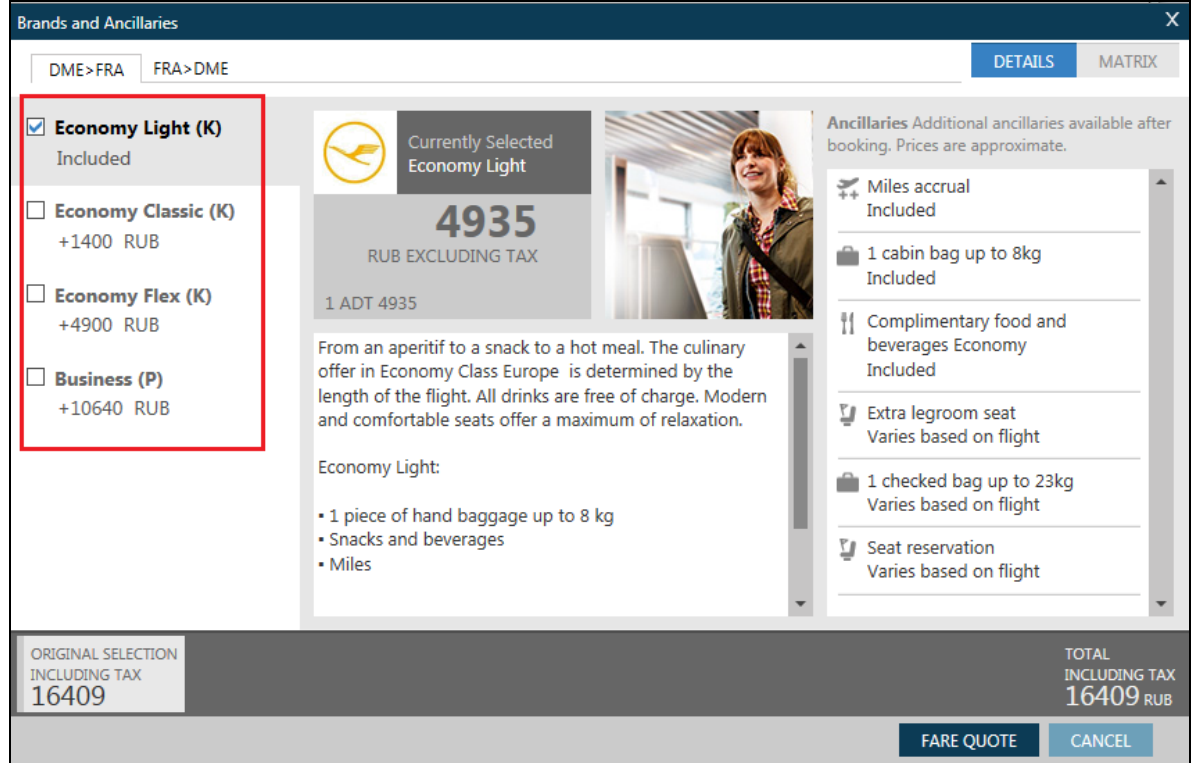

| Brands and Ancillaries                       |   |            |     |   |     |             |     |    |     |         |                | x                              |
|----------------------------------------------|---|------------|-----|---|-----|-------------|-----|----|-----|---------|----------------|--------------------------------|
| DME>FRA FRA>DME                              |   |            |     |   |     |             |     |    |     | DET     | AILS           | MATRIX                         |
|                                              | Ê | <b>₽</b> - | Ū   |   |     | <b>)</b> ;; | ۲   | ŤÍ | Ū   | Ê       | Ū              | ۹                              |
| Economy Light (K)<br>Included                | × | ×          | RUB | × | RUB | 0           | ×   | ×  | RUB | 0       | ×              | ×                              |
| Economy Classic (K) +1400 RUB                | × | ×          | RUB | × | 0   | 0           | ×   | ×  | 0   | 0       | ×              | EUR                            |
| Economy Flex (K)<br>+4900 RUB                | × | ×          | RUB | × | 0   | 0           | EUR | ×  | 0   | 0       | ×              | 0                              |
| Business (P)<br>+10640 RUB                   | 0 | 0          | ×   | 0 | ×   | 0           | 0   | 0  | 0   | ×       | 0              | 0                              |
|                                              |   |            |     |   |     |             |     |    |     |         |                |                                |
|                                              | 4 |            | _   | _ | _   |             | _   |    | _   |         |                | Þ                              |
| ORIGINAL SELECTION<br>INCLUDING TAX<br>16409 |   |            |     |   |     |             |     |    |     |         | то<br>ING<br>1 | tal<br>cluding tax<br>6409 rub |
|                                              |   |            |     |   |     |             |     |    | FAR | e quote | C.             | ANCEL                          |

Вкладка MATRIX позволяет сравнить дополнительные услуги, предоставляемые в каждом тарифе.

Наведение курсора на иконку услуги отображает название услуги.

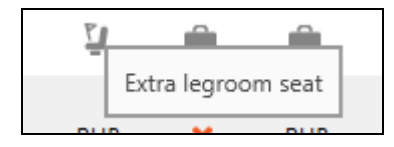

Для просмотра информации по другому тарифу нужно выбрать тариф в левой части экрана.

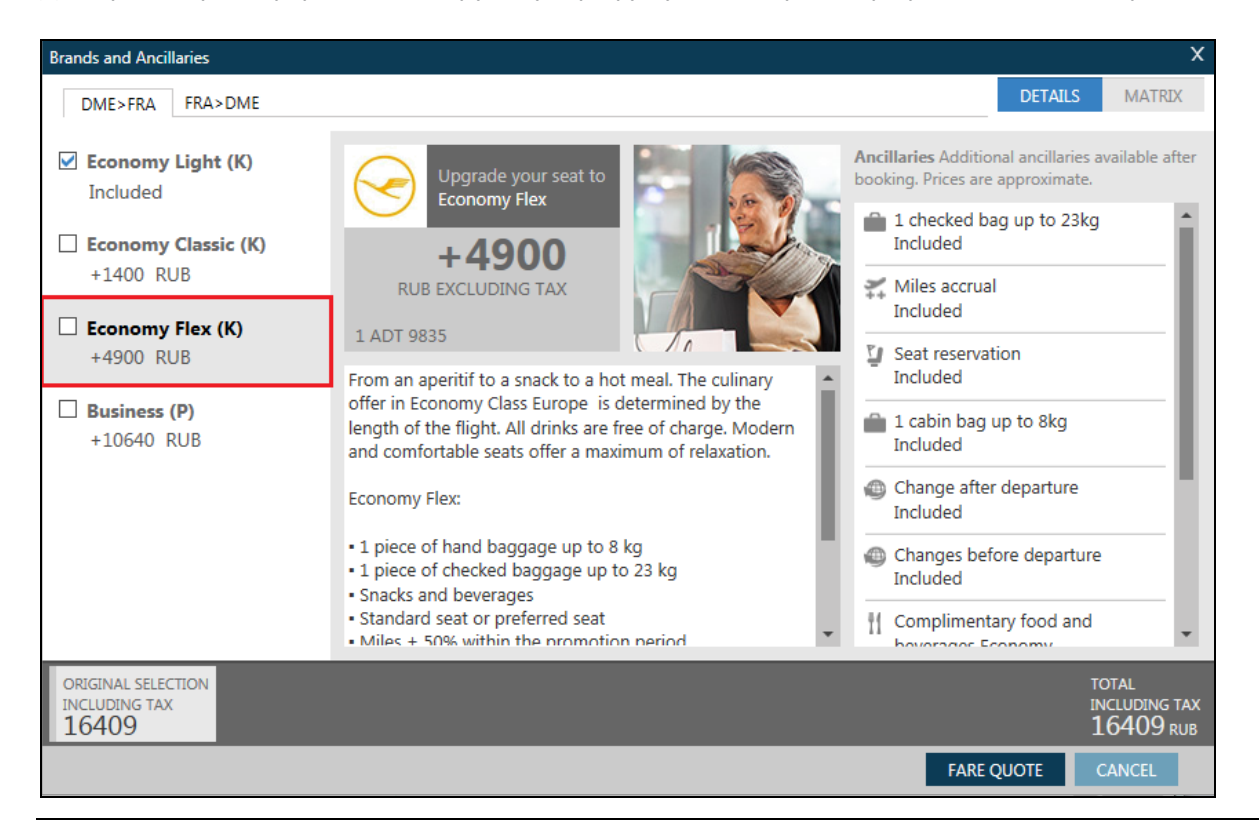

#### Travelport

При выборе тарифа в нижней части экрана появляется сумма доплаты и стоимость нового тарифа

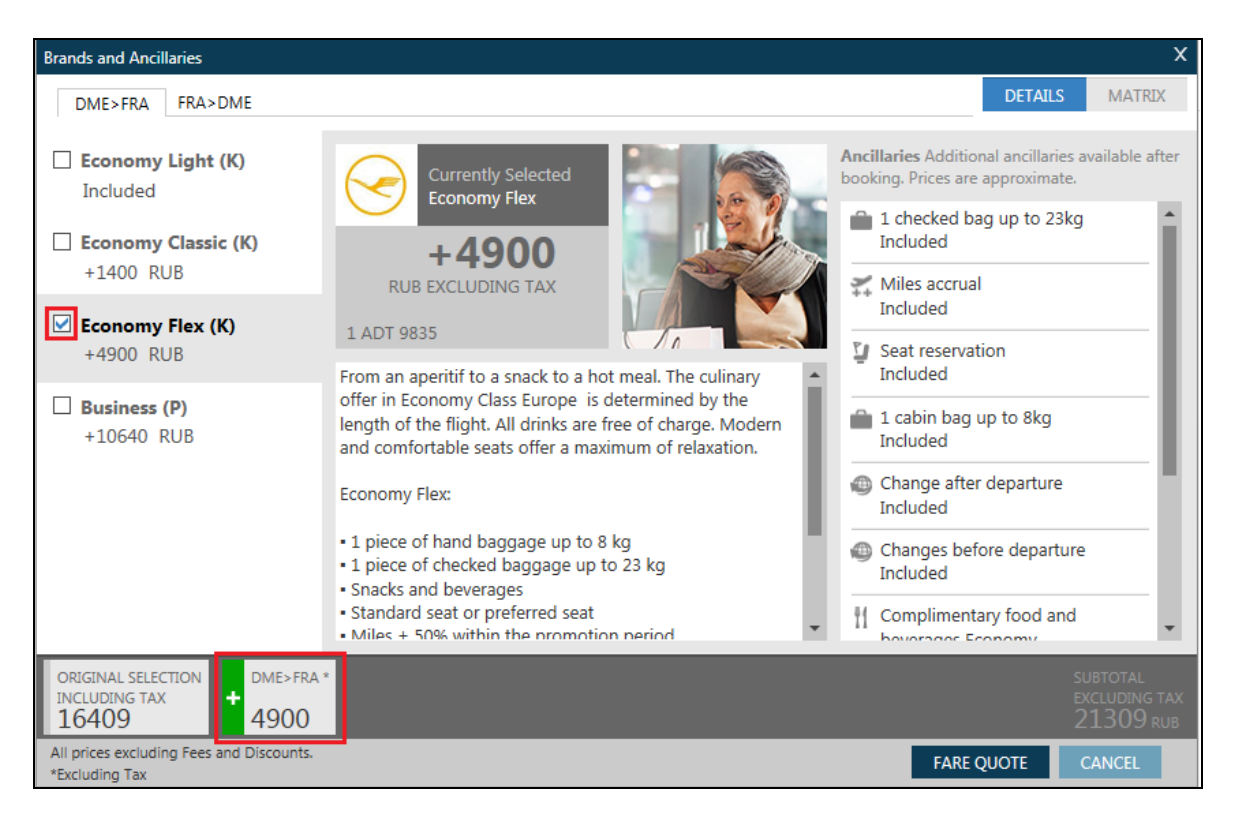

Для уточнения нужно выбрать Fare Quote, тогда отобразится полная стоимость билета. Далее кнопкой CONFIRM можно забронировать выбранный вариант.

| Bra | Brands and Ancillaries X                                                 |                    |                                                  |                               |                                 |          |  |  |
|-----|--------------------------------------------------------------------------|--------------------|--------------------------------------------------|-------------------------------|---------------------------------|----------|--|--|
| A   | 🛕 Price has been updated.                                                |                    |                                                  |                               |                                 |          |  |  |
|     | Summary                                                                  |                    |                                                  |                               |                                 |          |  |  |
|     | Passenger                                                                | Subtot             | tal DME>FRA                                      | FRA>DME                       |                                 | <b>^</b> |  |  |
|     | PAX 1 ADT                                                                | 14770 RU           | JB Economy Flex<br>9835 RUE                      | x Economy Light<br>B 4935 RUB |                                 | - 11     |  |  |
|     | BAGGAGE INFORMATION                                                      |                    |                                                  |                               |                                 |          |  |  |
|     | ADT<br>Baggage Allowance                                                 |                    |                                                  |                               |                                 |          |  |  |
|     | LH MOW>FRA 1P<br><b>Bag1</b> - NO FEE<br>UPTO50LB/23KG AND UPTO          | 062U/158LCM        | <b>Bag2</b> - 5250.00 RUB<br>UPTO50LB/23KG AND U | JPTO62LI/158LCM               |                                 | -1       |  |  |
|     | Click here for more inform<br>LH FRA>MOW 0P<br><b>Bag1</b> - 1050.00 RUB | nation             | <b>Βαα2</b> - 1050.00 RUB                        |                               |                                 |          |  |  |
|     | FIRST BAG                                                                |                    | FIRST BAG                                        |                               |                                 | -        |  |  |
|     | SUBTOTAL TAXES 14770 RUB 653                                             | s<br><b>39</b> RUB |                                                  |                               | FARE TOTAL<br><b>21309*</b> RUB |          |  |  |
| ,   | Additional airline fees may apply                                        |                    |                                                  |                               | CONFIRM MODIFY C                | CANCEL   |  |  |

#### Дополнительные форматы

(H/FS)

- FSMOW01JUNFRA10JUNMOW<u>+\*C10</u> стоимость для сопровождаемого ребенка (также для любого РТС-кода)
- FSMOW01JUNFRA10JUNMOW+P1.2.3\*C08.4\*INF стоимость для четырех пассажиров: двух взрослых, ребенка 8 лет и младенца.
- **FS2MOW01JUNFRA10JUNMOW** стоимость для двух пассажиров
- FSMOW01JUNFRA10JUNMOW+: Р поиск конфиденциальных тарифов
- **FSMOW01JUNFRA10JUNMOW+-ACCT** поиск тарифов с account-кодом
- **FSMOW01JUNFRA10JUNMOW+:EUR** стоимость в указанной валюте
- **FSMOW01JUNFRA10JUNMOW+PE20** поиск тарифов со штрафом не более 20%
- **FSMOW08OCTLON/BD21OCTMOW/SU** поиск по авиакомапаниям, заданным на сегментах
- FSMOW08OCTLON21OCTMOW++/BA#/SU# поиск по авиакомпаниям, заданным на всем маршруте (максимум 3 авиакомпании)
- **FSMOW08OCTLON21OCTMOW++/BA-/SU-** исключение авиакомпаний из поиска
- **FSMOW08OCTLON.D21OCTMOW** поиск на прямых рейсах на указанных сегментах
- **FSMOW08OCTLON21OCTMOW++**.<u>D</u> поиск на прямых рейсах по всему маршруту
- **FSMOW100CTDXB**--AUH200CTMOW поиск по маршруту с наземным участком
- FSROM010CT<u>X-JFKCVG200CTX-JFKROM</u> поиск со стыковкой в JFK на указанных секторах
- FSMOW01JUNLON-BUSNS10JUNMOW поиск в бизнес классе на заданных сегментах (также -FIRST; - PREMF; -PREME)
- **FSMOW01JUNLON10JUNMOW**++-BUSNS поиск в бизнес классе на всем маршруте
- **FSMOW01JUNLON10JUNMOW**++ROI0200 поиск с ограничением ночных стыковок
- FSMOW01JUNLON10JUNMOW++RMC0230 поиск с максимальной стыковкой 2 часа 30 минут
- FSMOW01JUNLON10JUNMOW<u>++RMA</u> поиск с запретом стыковок в различных аэропортах одного города

При совместном использовании модификаторов тарифа и наличия мест, сначала указываются тарифные модификаторы, которые отделяются от модификаторов наличия мест знаком «++». Тарифные модификаторы разделяются знаком «/»

### **FSMOW01JUNFRA10JUNMOW+-ACCT/:P** – поиск конфиденциальных тарифов с account-кодом

### FSMOW15DECLON-BUSNS/.D25DECLED+P1.2\*C05/:EUR++RMC0300/SU#

### **Smartpanel**

Кнопка **FS**, расположенная в правой части экрана, открывает Smartpanel – графический экран поиска тарифов Fare Shopping. При установке курсора в ячейку появляется подсказка для заполнения.

| Smartpanel                                   |                    |                         |                          |                    |           |                   |                   |                        |         |            |         |            |            |             | ×    |
|----------------------------------------------|--------------------|-------------------------|--------------------------|--------------------|-----------|-------------------|-------------------|------------------------|---------|------------|---------|------------|------------|-------------|------|
| Основной Расш                                | иренные            |                         |                          |                    |           |                   |                   |                        |         | Выбери     | ите шаб | лон для пр | имене 🗸    |             |      |
| Отправление                                  | Из                 | Мульти                  | В                        | Мульти             | Время     | Каюта             |                   | Прямой                 | I/E/O   | Перевозчик | I/E/S   | Отменен    | Отменен    |             |      |
| С 16Ост<br>Вставить сегмент п<br>Пассажиры 1 | осле: 1<br>• ADT • | В данно<br>→ (+)<br>(+) | ре поле нео<br>Тип тарио | бходимо<br>фа: РиЫ | ввести ми | нимум три символл | а (горо,<br>Код а | ц / код аэ<br>ккаунта: | ропорта | •)         | Обра    | батывать к | ак билет в | ; одну стор | хону |
|                                              |                    |                         |                          |                    |           |                   |                   |                        | Обнов   | ить По     | оиск    | Сохран     | ить как    | Отмен       | на   |

Во второй вкладке можно внести уточняющие модификаторы

| Smartpanel                        |                                               |                                 | x                         |
|-----------------------------------|-----------------------------------------------|---------------------------------|---------------------------|
| Основной Расширенные              |                                               | Выберите шаблон д               | џля примене 🗸             |
| Модификаторы тарифа               | Penalty Modifiers                             | Connections                     | Модификатор доступнос     |
| Частные для агентств              | Нет минимальной продолжительности пребывания  | 🗹 Прямой с посадкой             | Ограничить время полет    |
| Частные для авиакомпаний          | Нет максимальной продолжительности пребывания | 🗹 Прямой без посадки            | Ограничить ночные стык    |
| ПТолько код аккаунта              | Нет авансовой покупки                         | 🗹 Одинарная                     | Стыковки в нескольких аэр |
| Не облагается налогами            | Допустимый штраф: 0 ✓                         | 🗹 Двойная                       | Discount Modifiers        |
| Понижение класса каюты невозможно |                                               | 🗹 Стыковка внутри авиалинии     | ~                         |
|                                   |                                               | 🗹 Стыковка на разных авиалиниях |                           |
|                                   |                                               |                                 |                           |
|                                   |                                               | Обновить Поиск С                | охранить как Отмена       |

Можно также сохранить заполненный экран как шаблон и использовать его многократно, изменяя лишь некоторые параметры

| Smar | tpanel           |        |          |          |           |         |                   |         |        | x                                        |
|------|------------------|--------|----------|----------|-----------|---------|-------------------|---------|--------|------------------------------------------|
| Oc   | новной Расши     | ренные |          |          |           |         |                   |         |        | private Удалить                          |
|      | Отправление      | Из     | Мульти   | В        | Мульти    | Время   | Каюта             | Прямой  | I/E/O  | lep, Выберите шаблон для применения      |
| >    | 18Dec            | MOW    |          | PAR      |           | 0100 🗸  | No preference 🗸 🗸 |         | E      | BT                                       |
|      | 24Dec            | PAR    |          | MOW      |           | ANY 🗸   | No preference 🗸 🗸 |         | E      | BT                                       |
|      |                  |        |          |          |           |         |                   |         |        |                                          |
|      |                  |        |          |          |           |         |                   |         |        |                                          |
| Вст  | авить сегмент по | сле: 2 | ~ 🕀      | Тип тари | фа: Priva | te Only | 🗸 Код а           | каунта: |        | ✓ □Обрабатывать как билет в одну сторону |
| Па   | ссажиры 1 🗸      | ADT 🗸  | $\oplus$ |          |           |         |                   |         |        |                                          |
|      |                  |        |          |          |           |         |                   |         | Обнови | ть Поиск Сохранить как Отмена            |

### Fare Shopping в бронировании

При работе с функционалом Fare Shopping в бронировании поиск наименьшего тарифа ведется по заданным в бронировании пунктам вылета/назначения и датам.

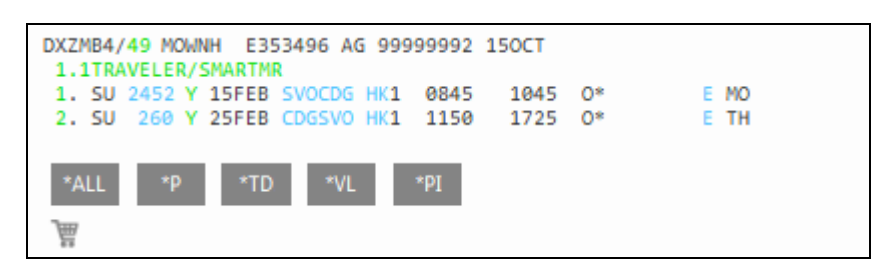

Поиск наименьшего тарифа

Ответ системы:

| 1-F        | S             |               |          | +                    |       |         |          |       |           |   |      |
|------------|---------------|---------------|----------|----------------------|-------|---------|----------|-------|-----------|---|------|
| >          |               |               |          |                      |       |         |          |       | \$        | ^ | (#)  |
| TTL        | OF 5          | 53 PRI        | CIN      | G OPTIONS AND 3      | 00 IT | INERARY | OPTIO    | NS RE | TURNED    | I | 2    |
| PRI<br>LOW | CING<br>ER FA | OPTION        | 1<br>ILA | - BOOKED ITIN<br>BLE |       | TOTAL   | AMOUNT   |       | 26416 RUB | ł |      |
| ADT        |               |               |          |                      |       | TAX IN  | CLUDED   |       |           |   |      |
| 1          | SU            | 2452          | Ν        | 15FEB SVO CDG        | 0845  | 1045    | MO       |       | NPX       |   | 0    |
| 2          | SU            | 260           | Ν        | 25FEB CDG SVO        | 1150  | 1725    | TH       |       | NPX       |   | *    |
| «K         | EBOOR         | (» +1Q        |          |                      |       |         |          |       | DR        |   | ∃l÷  |
| PRI        | CING          | OPTION        | 2        |                      |       | TOTAL   | AMOUNT   |       | 12787 RUB |   | -1   |
| ADT        |               |               |          |                      |       | TAX IN  | CLUDED   |       |           |   |      |
| 1          | JU            | 651           | Т        | 15FEB SVO BEG        | 1025  | 1125    | MO       | 320   | TAP30RU   |   |      |
| 2          | JU            | 314           | Т        | 15FEB BEG CDG        | 1710  | 1950    | MO       | 320   | TAP30RU   |   |      |
| 3          | 30            | 311           | T        | 25FEB CDG BEG        | 1005  | 1225    | TH       | 320   | TAP30RU   |   |      |
| 4          | JU            | 654           | Τ.       | 25FEB BEG SVO        | 1735  | 2225    | TH       | 320   | TAP30RU   |   |      |
| «BO        | OK» «         | REBOOK        | » +      | ιų                   |       |         |          |       | DR        |   |      |
| PRI        | CING          | OPTION        | 3        |                      |       | TOTAL   | AMOUNT   |       | 12803 RUB |   |      |
| ADT        |               |               | _        |                      |       | TAX IN  | CLUDED   |       |           |   |      |
| 1          | 30            | 651           | T        | 15FEB SVO BEG        | 1025  | 1125    | MO       | 320   | TAP30RU   |   |      |
| 2          | 10            | 314           | 1        | 15FEB BEG CDG        | 1/10  | 1950    | MO       | 320   | TAP30RU   |   |      |
| 3          | 30            | 315           | +        | 25FEB CDG BEG        | 2035  | 2255    | IH<br>ED | 320   | TAP30RU   |   |      |
| 4          | JU<br>0V      | 004<br>05800V |          | ZOFED DEG SVU        | 1/35  | 2225    | гк       | 520   | TAPSORU   |   |      |
| «DU        | UK# V         | KEDUUK        | " т      |                      |       |         |          |       | DK        |   | _    |
| PRI        | CING          | OPTION        | 4        |                      |       | TOTAL   | AMOUNT   |       | 13409 RUB |   | TQ 0 |
| ADT        | 121           | 000           | 6        |                      | 0540  | DAX IN  | CLUDED   | 777   | CERRIL    |   | MO   |
| 2          | KL VI         | 1220          | G        | 15FEB AMS CDG        | 0240  | 0025    | MO       | 737   | GSDDU     |   |      |
| 2          | KL            | 1229          | G        | 25FEB CDG AMS        | 0000  | 1025    | TH       | 737   | GSRPII    |   | QCT  |
| 4          | KI            | 903           | G        | 25FEB AMS SVO        | 1140  | 1700    | тн       | 737   | GSRRU     |   | Р    |
| «BO        | OK» «         | REBOOK        | » +      | TO                   | 22.0  | 2,00    |          |       | D R +3    |   |      |
| _          |               |               |          |                      |       |         |          |       |           |   | 0    |

Первым всегда отображается вариант наименьшей цены для забронированного маршрута.

Наряду с возможностью перебронировать сегменты система Galileo предлагает забронировать новый маршрут, удаляя старый лишь после получения vendor locator от авиакомпании.

### Дополнительные форматы

Все тарифные модификаторы, которые в настоящее время используются для расчетов форматами **FQ**, **FQBB** — могут применяться и для работы с Fare Shopping. При совместном использовании модификаторов тарифа и наличия мест, сначала указываются тарифные модификаторы, которые отделяются от модификаторов наличия мест знаком **++**. Тарифные модификаторы разделяются знаком «/».

| Формат:      | Описание:                                                                              |
|--------------|----------------------------------------------------------------------------------------|
| FS++-AB      | Fare Shopping по забронированным классам<br>обслуживания                               |
| FSP2         | Только пассажир 2                                                                      |
| FSS1-3       | Только сегменты с 1 по 3                                                               |
| FS*STU/P1/:P | Fare Shopping для студенческих тарифов,<br>первый пассажир, только тарифы private.     |
| FSALL        | Все сегменты, включая неподтвержденные                                                 |
| FSMnnn       | Максимальный предел искомого тарифа в<br>валюте страны продажионахождения<br>агентства |

# 9. Очереди

### Содержание

| Система очередей                     | 2 |
|--------------------------------------|---|
| Описание очередей                    | 2 |
| Зиды очередей                        | 3 |
| Работа с очередями                   | 3 |
| Просмотр списка пассажиров в очереди | 4 |
| Область работы с очередями           | 5 |
| Настройка очередей                   | 6 |

### Система очередей

(H/Q)

Процедура работы с очередью следующая:

| Шаг 1 | Бронирование или сообщение попадает в очередь автоматически либо агент посылает бронирование или сообщение в очередь. Это подобно попаданию почты в |
|-------|----------------------------------------------------------------------------------------------------|
|       | лоток для входящих документов.                                                                                                    |
| Шаг 2 | Затем очередь обрабатывается агентом. Это подобно сортировке почты, т.е. она или                                                                    |
|       | сохраняется для дальнейшей работы или удаляется.                                                                                                    |
| Шаг З | Агент завершает работу с очередью после выполнения своей задачи.                                                                                    |

### Описание очередей

В каждом РСС имеются 100 очередей с 0 по 99

Для вызова таблицы очередей:

C QPB\*

Ответ системы

| 1-0 | 2PB* <b>+</b>         |   |  |
|-----|-----------------------|---|--|
| **: | * PREF INST TABLE *** |   |  |
| 0   | URGENT QUEUE          | 0 |  |
| 1   | GENERAL QUEUE         | 0 |  |
| 2   | SEATING REPLIES       | 0 |  |
| 3   | SYNCHRONISATION ADV   | 0 |  |
| 4   | PAST DATE QUICK       | 0 |  |
| 5   | QUEUE 5               | 0 |  |
| 6   | QUEUE 6               | 0 |  |
| 7   | RQR FOLLOW UP         | 0 |  |
| 8   | TOD FOLLOW UP         | 0 |  |
| 9   | TICKET REVIEW TAW     | 0 |  |
| 10  | TICKET REVIEW TAU     | 0 |  |
| 11  | FARES                 | 0 |  |
| 12  | REVIEW BOOKING FILE   | 0 |  |
| 13  | QUEUE 13              | 0 |  |
| 14  | AUTO TICKET REJECT    | 0 |  |
| 15  | GROUPS ADVICE         | 0 |  |
| 16  | VENDOR REMARKS        | 0 |  |
| 17  | WAITLIST KL           | 0 |  |
| 18  | URGENT KK             | 0 |  |
| 19  | GENERAL KK            | 0 |  |
| 20  | UNABLE US UU          | 0 |  |
| 21  | UNABLE TO CONFIRM     | 0 |  |
| 22  | TIME CHANGED          | 0 |  |
| 23  | HX NOTIFICATION       | 0 |  |
| 24  | AUX SERVICE ADVICE    | 0 |  |
| 25  | SERVICE INFO ADVICE   | 0 |  |
| 26  | QUEUE 26              | 0 |  |
| 27  | QUEUE 27              | 0 |  |
| 28  | QUEUE 28              | 0 |  |
| 29  | QUEUE 29              | 0 |  |
| 30  | QUEUE 30              | 0 |  |
| 31  | QUEUE 31              | 0 |  |

#### Виды очередей

#### Запрограммированные

| 0  | – Urgent Queue        | – требует немедленного вмешательства;                         |
|----|-----------------------|---------------------------------------------------------------|
| 1  | – General Queue       | – если не указано определенного номера очереди, бронирование, |
|    |                       | помещенное в очередь, автоматически попадет в General Queue;  |
| 2  | – Seating Replies     | – бронирования с запросом мест;                               |
| 10 | – Ticket Review TAU   | – бронирования с предварительной датой оформления билета;     |
| 16 | – Vendor Remarks      | – бронирования с ремарками от авиакомпаний;                   |
| 17 | – Waitlist KL         | – подтверждение с листа ожидания;                             |
| 22 | – Time Change         | — изменения времени вылета/прилета рейса;                     |
| 25 | – Service info advice | – ответы по SSR запросам.                                     |
|    |                       |                                                               |

#### Специальные

| 1*CPD | – <u>C</u> ategory <u>P</u> ast <u>D</u> ate | _ | специальная категория генеральной очереди для помещения |
|-------|----------------------------------------------|---|---------------------------------------------------------|
|       |                                              |   | бронирований с запросом из архива;                      |
| 12    | – Review Booking File                        | _ | бронирования с полем RB.                                |

#### Свободные

Очереди, начиная с 26, могут быть использованы агентами по собственному усмотрению.

#### Работа с очередями

#### Поместить бронирование в очередь Q51

© QEB/51

Поместить бронирование в Q1 агента АВС

**QEB/ABC** 

#### Поместить бронирование в Q70 агента АВС

CEP/ABC/70

Отобразить все активные очереди (Queue Count All)

QCA

Ответ системы:

1-QCA >
325E
SPV MSG
GEN ... 10 - GENERAL QUEUE Q02 ....1 - SEATING REPLIES
Q15 .... 2 - GROUPS ADVICE Q16 ....6 - VENDOR REMARKS
Q20 .... 1 - UNABLE US UU Q23 ....1 - HX NOTIFICATION
Q25 .... 6 - SERVICE INFO ADVICE Q30 ...31 - QUEUE 30

| Зайти в | з очередь 1 (1 - GEN)                                                             |
|---------|-----------------------------------------------------------------------------------|
|         | Q/1 или клик по номеру очереди                                                    |
| Остави  | ть бронирование в очереди, перейти к следующему                                   |
| Lg_     | I                                                                                 |
| Удалит  | гь бронирование из очереди                                                        |
|         | QR                                                                                |
| Сохран  | ить изменения и закрыть бронирование, бронь уходит из очереди                     |
|         | E                                                                                 |
| Распеч  | атать все сообщения в генеральной очереди                                         |
|         | QPRINT/M                                                                          |
| «Выпи   | саться» из очередей и игнорировать бронирования / оставить бронирования в очереди |

QXI

### Просмотр списка пассажиров в очереди

(H/LD)

Для вызова списка пассажиров в очереди:

```
(P
```

QLD/22 или клик по количеству пассажиров в очереди где QLD - список пассажиров в очереди (Queue List Display)

/22 - номер очереди

Ответ системы:

| 1-0LD/16 +                                                                                                    |                                                                                        |                                                  |   |
|----------------------------------------------------------------------------------------------------|----------------------------------------------------------------------------------------|--------------------------------------------------|---|
| ><br>325E<br>QUEUE 16 - 006 BFS VEN                                                                                                    | DOR REMARKS                                                                            |                                                  | ٢ |
| SURNAME                                                                                                    | RECORD<br>LOCATOR                                                                      | TRAVEL<br>DATE                                   |   |
| 1DEMOGAL/STRAJESCU<br>1DEMOGAL/GALI<br>1KOPP/IVANMR<br>1KOPP/ANNAMRS<br>1KOPP/OLEGMSTR<br>I/1KOPP/OLGAMISS<br>1KOPP/LIZAMRS<br>I/1KOPP/GELYAMISS<br>1IVANOVA/MARIYAMRS | 92DHFI<br>LT1CKE<br>SWL5HQ<br>SWL5HQ<br>SWL5HQ<br>SWL5HQ<br>T3PS00<br>T3PS00<br>XPOB3E | 140CT<br>285EP<br>-<br>-<br>-<br>-<br>-<br>23NOV |   |
| 1KOPP/LIZAMRS                                                                                                    | XPDCLE                                                                                 | -                                                |   |

### Область работы с очередями

В нижней правой части экрана расположена область работы с очередями.

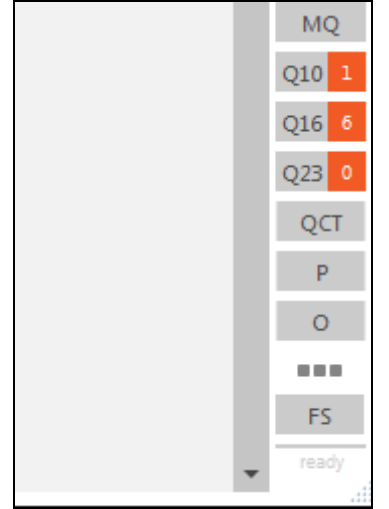

При изменениях в настроенных очередях приходят уведомления.

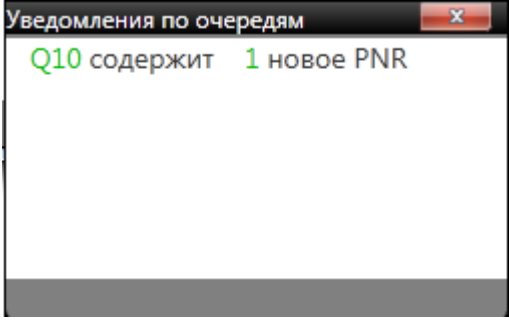

Как только агент начинает работу с бронированием, область показа очередей меняет свой облик – появляются кнопки, определяющие работу с очередями.

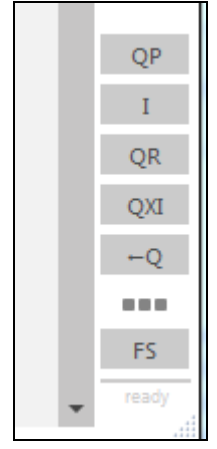

## Настройка очередей

Пункт меню «Инструменты»-«Варианты подсчета очередей», либо кнопка «О» в области работы с очередями.

| Варианты подсчета очередей                                       | ×        |
|------------------------------------------------------------------|----------|
| Быстрый просмотр очередей                                        |          |
| PCC Queue Visible                                                | Category |
| 325E 10 🗹                                                        |          |
| 325E 16 🗹                                                        |          |
| 325E 23 💌                                                        |          |
| 325E 30 💌                                                        |          |
| 325E 01 💌                                                        |          |
| 325E 22                                                          |          |
|                                                                  |          |
|                                                                  |          |
|                                                                  |          |
|                                                                  |          |
| Подсчет в очередях                                               |          |
| Показывать уведомления об изменениях в очередях                  |          |
| 🖌 Активировать подсчет очередей                                  |          |
| Бронирования в очередях быстрого просмотра подсчитываются каждые | 15 минут |
| Сохранить                                                        | Отмена   |

# 10. Перевозчики, использующие прямую оплату (Direct Payment Carriers)

### Содержание

| Продажа из экрана поиска. Travelport Aggregated Shopping (TAS) | 2 |
|----------------------------------------------------------------|---|
| Продажа из экрана наличия мест                                 | 4 |
| Branded Fares                                                  | 6 |
| Бронирование Дополнительных услуг                              | 9 |

Перевозчики, использующие прямую оплату (Direct Payment Carriers) могут быть забронированы в Travelport Smartpoint с использованием традиционного экрана наличия мест и поиска тарифов.

Все тарифы доступны через экран поиска или расчета тарифа.

### Продажа из экрана поиска. Travelport Aggregated Shopping (TAS)

### FSLON12JANAMS20JANLON

Ответ системы

| TTL OF 7 | 7 PRI  | CINC | G OPTIC | ons A | AND 4 | 100 IT | INERARY | OPTIONS | RETURNED |     |     |
|----------|--------|------|---------|-------|-------|--------|---------|---------|----------|-----|-----|
| PRICING  | OPTION | 1    |         |       |       |        | TOTAL   | AMOUNT  | 376      | 9 F | RUB |
| ADT      |        |      |         |       |       |        | TAX IN  | ICLUDED |          |     |     |
| 1 #U2    | 7403   | Y    | 12JAN   | SEN   | AMS   | 1530   | 1730    | TU      |          |     | Y   |
| 2 #U2    | 7404   | Y    | 20JAN   | AMS   | SEN   | 1800   | 1800    | WE      |          |     | Y   |
| «BOOK»   | +TQ    |      |         |       |       |        |         |         | D        | R   |     |
| PRICING  | OPTION | 2    |         |       |       |        | TOTAL   | AMOUNT  | 470      | ð 1 | RUB |
| ADT      |        |      |         |       |       |        | TAX IN  | ICLUDED |          |     |     |
| 1 #U2    | 2151   | Y    | 12JAN   | LTN   | AMS   | 0645   | 0900    | TU      |          |     | Y   |
| 2 #U2    | 2152   | Υ    | 20JAN   | AMS   | LTN   | 0930   | 0935    | WE      |          |     | Y   |
| «BOOK»   | +TQ    |      |         |       |       |        |         |         | D        | R   | +5  |
| PRICING  | OPTION | 3    |         |       |       |        | TOTAL   | AMOUNT  | 488      | 8 F | RUB |
| ADT      |        |      |         |       |       |        | TAX IN  | ICLUDED |          |     |     |
| 1 #U2    | 2151   | Y    | 12JAN   | LTN   | AMS   | 0645   | 0900    | TU      |          |     | Y   |
| 2 #U2    | 2162   | Y    | 20JAN   | AMS   | LTN   | 2105   | 2110    | WE      |          |     | Y   |
| «BOOK»   | +TQ    |      |         |       |       |        |         |         | D        | R   | +2  |

Значок # перед кодом авиакомпании обозначает Direct Payment Carrier. Сумма к оплате отображается лишь приблизительно, т.к. оплата происходит в валюте, а перевод осуществлется по курсу банка пассажира.

Все ссылки и иконки работают так же, как и для традиционных перевозчиков.

#### Бронируем кнопкой «BOOK»

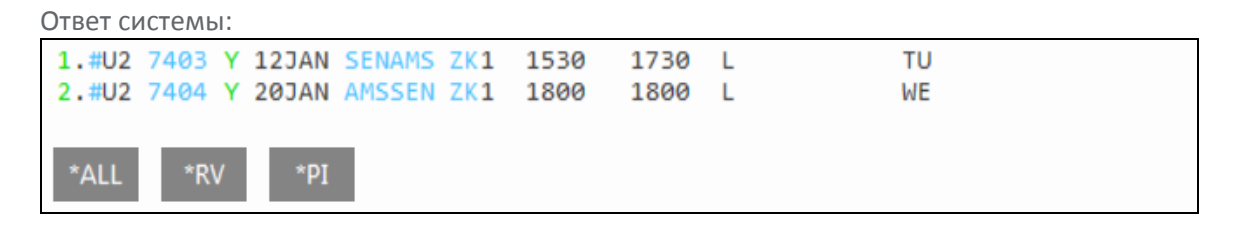

Далее необходимо внести имя пассажира и расчитать тариф стандартным запросом

FQ

Ответ системы — экран расчета тарифа - отличается от экрана расчета тарифа для традиционных перевозчиков. В этом экране отображаются корректные суммы тарифа, такс и сборов в валюте.

| >FQ                    | *** easyJe    | t ***  | Ci    | urrency:GBP | \$ |
|------------------------|---------------|--------|-------|-------------|----|
| Itin: 53.63            | OptSvcs:      | 0.00   | Total | 53.63       |    |
| Pricing for: S1-2      |               |        |       |             |    |
|                        |               |        |       |             |    |
| Fare Basis : Y/Y       |               |        |       |             |    |
| Description: STANDARD  | FARE/STANDARI | D FARE |       |             |    |
|                        |               |        |       |             |    |
| Summary For All Passer | igers:        |        |       |             |    |
| Base Fare Amount       |               |        |       | 26.58       |    |
| Taxes Amount           |               |        |       | : 13.00     |    |
| Fees Amount            |               |        |       | : 14.05     |    |
|                        |               |        |       |             |    |
| Total Fare Amount      |               |        |       | 53.63       |    |
| P01:ADT/TRAVELLER/SMAR | (T:           |        | Total | : 39.58     |    |
|                        |               |        |       |             |    |
| Base Fare Amount       |               |        |       | 26.58       |    |
| Taxes Amount           |               |        |       | : 13.00     |    |
| XT                     |               |        | : 13  | .00         |    |
|                        |               |        |       |             |    |
| Fees Amount:           |               |        | Total | : 14.05     |    |
| ССВ                    |               |        | : 14  | .05         |    |
| «Display Rules»        |               |        |       |             |    |

После этого значок # становится интерактивным и появляется возможность открыть графический экран продажи Direct Payment Carriers.

| 1.1TRAVELLER/S                          | MARTMR                   |                 |                         |             |                 |               |                         |
|-----------------------------------------|--------------------------|-----------------|-------------------------|-------------|-----------------|---------------|-------------------------|
| 1. <mark>∄</mark> J2 7403 Y 1           | 2JAN SENA                | MS ZK1          | 1530                    | 1730        | L               | TU            |                         |
| 2.#U2 7404 Y 2                          | ØJAN AMSS                | EN ZK1          | 1800                    | 1800        | L               | WE            |                         |
|                                         |                          |                 |                         |             |                 |               |                         |
|                                         |                          |                 |                         |             |                 |               |                         |
| Продажа Lowcost                         |                          |                 |                         |             |                 |               | x                       |
| easyJet.com                             |                          |                 |                         |             |                 |               |                         |
| Имя пассажира (ФАМИЛИЯ/ИМЯ)             | Обращение Дата ро        | ждения (Д Тип   | Пол                     | Номер паспо | рта Гражданство | Страна выдачи | Дата истечения срока де |
| TRAVELLER/SMART                         | Mr 💌                     | ADT             | • •                     | •           |                 | • •           |                         |
|                                         |                          |                 | <u> </u>                | ·           |                 | • • •         |                         |
|                                         |                          |                 |                         |             |                 | · · ·         |                         |
|                                         |                          |                 |                         |             |                 |               |                         |
| Form of Payment Credit Card             | •                        |                 | Annec and othe          |             | r               | Agency        | Payment                 |
| Фамилия/Имя                             |                          |                 | Строка для              |             | F               | Agency        | ruyincht                |
| держателя СС (если<br>не 1ый пассажирг) |                          |                 | адреса 1                |             |                 | Agency        | ID                      |
| Номер кредитной                         |                          |                 | Строка для              |             |                 | Passwo        | rd                      |
|                                         | L                        |                 | адреса 2<br>Город, штат |             |                 |               |                         |
|                                         | 3                        |                 | или область             |             |                 |               |                         |
| Истекает (на                            | пример, 1020)            |                 | Страна                  |             |                 | •             |                         |
|                                         |                          |                 | Почтовый инд            |             |                 |               |                         |
| Адрес электронной почты заказчика       | а (для подтверждения эле | ктронной почты) |                         |             | Номер теле      | фона          |                         |
|                                         |                          |                 |                         |             |                 |               | рименить Выхол          |
|                                         |                          |                 |                         |             |                 |               | ражод                   |

В этом экране необходимо заполнить все поля для внесения элементов бронирования, обязательных для Direct Payment Carriers.

Далее нужно, по желанию, забронировать дополнительные услуги и сохранить бронирование. При сохранении сумма оплаты будет списана с кредитной карты, внесенной в бронирование, и в PNR появятся ремарки, подтверждающие продажу мест.

#### Продажа из экрана наличия мест

Можно отображать экран наличия мест как нейтральный:

| M       | DN 15 | FEB1 | 16   | LOI  | NDON/BAR | CEL(       | DNA       |    | 15,       | /00(      | 30 1            | 15/2      | 2359 | 9               |           |     |    |    |
|---------|-------|------|------|------|----------|------------|-----------|----|-----------|-----------|-----------------|-----------|------|-----------------|-----------|-----|----|----|
| 1       | LHR   | BCN  | 0620 | 0920 | @IB7471  | <b>J9</b>  | <b>C9</b> | D9 | <b>R9</b> | 19        | <b>Y9</b>       | <b>B9</b> | H9   | К9              | M9        | 320 | С  | E  |
|         |       |      |      |      |          |            |           |    |           | L9        | <mark>S9</mark> | OC        | Q9   | <b>V</b> 9      | N9        |     |    |    |
| 2       | LHR   | BCN  | 0620 | 0920 | BA 472   | <b>J9</b>  | <b>C7</b> | D4 | R9        | 18        | <b>Y9</b>       | <b>B9</b> | H9   | К9              | M9        | 320 | C* | ۴E |
|         |       |      |      |      |          |            |           |    | L9        | <b>V9</b> | N9              | Q9        | 05   | <mark>S9</mark> | <b>G9</b> |     |    |    |
| 3       | LGW   | BCN  | 0655 | 1000 | U28571   | W          | В         | Y  |           |           |                 |           |      |                 |           | 320 |    | Е  |
|         | «В»   |      |      |      |          |            |           |    |           |           |                 |           |      |                 |           |     |    |    |
| 4       | LTN   | BCN  | 0750 | 1055 | U22263   | W          | В         | Y  |           |           |                 |           |      |                 |           | 319 |    | E  |
|         | «В»   |      |      |      |          |            |           |    |           |           |                 |           |      |                 |           |     |    |    |
| 5       | LHR   | BCN  | 0755 | 1100 | BA 478   | <b>J</b> 9 | <b>C7</b> | D4 | <b>R9</b> | IC        | <b>Y9</b>       | <b>B9</b> | H9   | К9              | M9        | 320 | C* | ۴E |
|         |       |      |      |      |          |            |           |    | LC        | VC        | NC              | QC        | OC   | SC              | GL        |     |    |    |
| 6       | LHR   | BCN  | 0755 | 1100 | @IB7451  | <b>J</b> 9 | <b>C9</b> | D9 | R9        | IC        | <b>Y9</b>       | <b>B9</b> | H9   | К9              | M9        | 320 | С  | Е  |
| <b></b> |       |      |      |      |          |            |           |    | -         | LC        | SC              | OC        | QC   | VC              | NC        |     |    |    |
| 7       | STN   | BCN  | 0815 | 1130 | FR9810   | В          | Y         |    |           |           |                 |           |      |                 |           | 738 |    |    |
|         | «В»   |      |      |      |          |            |           |    |           |           |                 |           |      |                 |           |     |    |    |
| 8       | LGW   | BCN  | 0850 | 1150 | VY7823   | IA         | UA        | DA | YA        | NA        | BA              | EA        | HA   | KA              | MA        | 320 |    | Е  |
|         |       |      |      |      |          | LA         | RA        | VA | SC        | ХС        | ZC              | тс        | WC   | QC              | 00        |     |    |    |

Или как прямой экран авиакомпании – в этом случае он будет отличаться от стандартного вида экрана

| >A15  | 5FEBL | ONBO  | N*U2   |      |           |         | Currency:RUB            |   |
|-------|-------|-------|--------|------|-----------|---------|-------------------------|---|
| MON   | 15FE  | B16   | LON BO | CN   | *** EASY3 | JET *** |                         | _ |
| Opt : | :01/0 | )8    |        |      | 01:00 HR  | +       | *U2                     |   |
| 1*    | LGW   | BCN   | 0655   | 1000 | U28571    | 0# ¦    | Adult Prices From:      |   |
| 2     | LTN   | BCN   | 0750   | 1055 | U22263    | 0# ¦    | 10904                   |   |
| 3     | LGW   | BCN   | 1025   | 1330 | U28573    | 0#      | U28571                  |   |
| 4     | LGW   | BCN   | 1325   | 1630 | U28575    | 0# ¦    | OP by EASYJET AIRLINE C |   |
| 5     | LGW   | BCN   | 1605   | 1910 | U28577    | 0# ¦    | Y9 B9 W9                |   |
| 6     | LTN   | BCN   | 1710   | 2015 | U22267    | 0# ¦    |                         |   |
| 7     | LGW   | BCN   | 1810   | 2115 | U28579    | 0#      |                         |   |
| 8     | LGW   | BCN   | 2010   | 2315 | U28581    | 0# ¦    |                         |   |
| Next  | t Opt | ::>A* | U2/02  |      |           | +       | -Details:>FDL01         |   |

В левой части отображаются рейсы, в правой – детали перелета, отмеченного «\*». Для отображения деталей следующего рейса нужно использовать ссылку **A\*U2**/02, ссылка Details открывает тарифы

| >FDI | .01         | *** easyJet ***            | Currency:RUB |
|------|-------------|----------------------------|--------------|
| MON  | 15FEB16 LON | BCN 1 LGW BCN 0655 1000 U2 | 28571        |
|      | FARE        | CLASS / FARE FAMILY CAB    | IN SELL      |
| 1    | 10904.00    | STANDARD FARE Ecor         | nomy >01Y1.  |
| 2    | 12784.00    | INCLUSIVE FARE Ecor        | nomy >01B1•  |
| 3    | 22936.00    | FLEXI FARE Ecor            | nomy >01W1•  |
|      |             |                            |              |
|      |             |                            |              |
|      |             |                            |              |
|      |             |                            |              |
|      |             |                            |              |
| Rule | es:>FN1/01  | Availability:>A*R*U2·      |              |

Далее нужно забронировать место обычным образом, внести имя пассажира и рассчитать тариф. Знак # в забронированном сегменте становится интерактивным, клик открывает экран продажи Direct Payment Carriers

| >FQ                     | *** easyJet | ***  |   | Curre  | ncy:GBP | \$ |
|-------------------------|-------------|------|---|--------|---------|----|
| Itin: 127.80            | OptSvcs:    | 0.00 |   | Total: | 127.80  | _  |
| Pricing for: S1         |             |      |   |        |         |    |
|                         |             |      |   |        |         |    |
| Fare Basis : Y          |             |      |   |        |         |    |
| Description: STANDARD F | ARE         |      |   |        |         |    |
|                         |             |      |   |        |         |    |
| Summary For All Passeng | gers:       |      |   |        |         |    |
| Base Fare Amount        |             |      |   | :      | 99.29   |    |
| Taxes Amount            |             |      |   | :      | 13.00   |    |
| Fees Amount             |             |      |   | :      | 15.51   |    |
|                         |             |      |   |        |         |    |
| Total Fare Amount       |             |      |   | :      | 127.80  |    |
| P01:ADT/TRAVELLER/SMART | :           |      |   | Total: | 112.29  |    |
|                         |             |      |   |        |         |    |
| Base Fare Amount        |             |      |   | :      | 99.29   |    |
| Taxes Amount            |             |      |   | :      | 13.00   |    |
| ХТ                      |             |      | : | 13.00  |         |    |
|                         |             |      |   |        |         |    |
| Fees Amount:            |             |      |   | Total: | 15.51   |    |
| CCB                     |             |      | : | 15.51  |         |    |
| «Display Rules»         |             |      |   |        |         |    |

#### 1.#J2 8571 Y 15FEB LGWBCN ZK1 0655 10

| ۰. | <u></u> |   |
|----|---------|---|
| 1  | и       | и |
| •  | ~       | ~ |

MO

| Іродажа Lowcost                                                         |                                |                                       | X                          |
|-------------------------------------------------------------------------|--------------------------------|---------------------------------------|----------------------------|
| easyJet.com                                                             |                                |                                       |                            |
| Имя пассажира (ФАМИЛИЯ/ИМЯ) Обращение Дата рождения (Д Тип              | Пол Номер паспорта             | Гражданство Страна выда               | чи Дата истечения срока де |
|                                                                         | • • •                          |                                       | <b>•</b>                   |
|                                                                         |                                | · · · · · · · · · · · · · · · · · · · | ·                          |
|                                                                         |                                | <b>v</b>                              | ·                          |
|                                                                         | • • •                          | · · · · · · · · · · · · · · · · · · · | ·                          |
| Form of Payment Credit Card                                             |                                |                                       |                            |
| Card Details                                                            | Адрес для отправки счета по кр | F                                     | gency Payment              |
| Фамилия/Имя<br>держателя СС (если<br>не lawin пассажирт)                | Строка для<br>адреса 1         | ,                                     | Agency ID                  |
| Номер кредитной карты.                                                  | Строка для<br>адреса 2         | F                                     | Password                   |
| cw 📃                                                                    | Город, штат<br>или область     |                                       |                            |
| Истекает (например, 1020)                                               | Страна                         | •                                     |                            |
|                                                                         | Почтовый инд                   |                                       |                            |
| Адрес электронной почты заказчика (для подтверждения электронной почты) |                                | Номер телефона                        |                            |
|                                                                         |                                |                                       | Применить Выход            |

В этом экране необходимо заполнить все поля для внесения элементов бронирования, обязательных для Direct Payment Carriers.

Далее нужно, по желанию, забронировать дополнительные услуги и сохранить бронирование. При сохранении сумма оплаты будет списана с кредитной карты, внесенной в бронирование, и в PNR появятся ремарки, подтверждающие продажу мест.

### **Branded Fares**

Для Direct Payment Carriers также доступны Branded Fares как из экрана поиска тарифов, так и из экрана расчета тарифа в PNR.

| 1-FSLON12JANAMS         | +                  |                              |          |
|-------------------------|--------------------|------------------------------|----------|
| >                       |                    |                              | \$       |
| TTL OF 74 PRICING       | OPTIONS AND 400 IT | INERARY OPTIONS RE           | TURNED   |
| PRICING OPTION 1<br>ADT |                    | TOTAL AMOUNT<br>TAX INCLUDED | 3760 RUB |
| 1 #U2 7403 Y            | 12JAN SEN AMS 1530 | 1730 TU                      | Y        |
| 2 #U2 7404 Y            | 20JAN AMS SEN 1800 | 1800 WE                      | Y        |
| «BOOK» +TQ              |                    |                              | DR       |
| PRICING OPTION 2<br>ADT |                    | TOTAL AMOUNT<br>TAX INCLUDED | 4700 RUB |
| 1 #U2 2151 Y            | 12JAN LTN AMS 0645 | 0900 TU                      | Y        |
| 2 #U2 2152 Y            | 20JAN AMS LTN 0930 | 0935 WE                      | Y        |
| «BOOK» +TQ              |                    |                              | D R +5   |
| PRICING OPTION 3<br>ADT |                    | TOTAL AMOUNT<br>TAX INCLUDED | 4888 RUB |
| 1 #U2 2151 Y            | 12JAN LTN AMS 0645 | 0900 TU                      | Y        |
| 2 #U2 2162 Y            | 20JAN AMS LTN 2105 | 2110 WE                      | Y        |
| «BOOK» +TQ              |                    |                              | D R +2   |

Либо

| 1-FQ                                   | +           |      |        |          |  |
|----------------------------------------|-------------|------|--------|----------|--|
| >FQ                                    | *** easyJet | ***  | Curre  | ency:GBP |  |
| Itin: <u>127.80</u><br>Pricing for: S1 | OptSvcs:    | 0.00 | Total: | 127.80   |  |
| Fare Basis : Y<br>Description: STAND   | ARD FARE    |      |        |          |  |
| Summary For All Pa                     | ssengers:   |      |        |          |  |
| Base Fare Amount                       | _           |      | :      | 99.29    |  |
| Taxes Amount                           |             |      | :      | 13.00    |  |
| Fees Amount                            |             |      | :      | 15.51    |  |
|                                        |             |      |        |          |  |
| Total Fare Amoun                       | t           |      | :      | 127.80   |  |
| P01:ADT/TRAVELPORT                     | /SMART:     |      | Total: | 112.29   |  |
| Paca Eana Amount                       |             |      |        | 00.20    |  |
|                                        |             |      |        | 13 00    |  |
| YT                                     |             |      | 13 00  | 15.00    |  |
|                                        |             |      |        |          |  |
| Fees Amount:                           |             |      | Total: | 15.51    |  |
| CCB                                    |             | :    | 15.51  |          |  |
| «Display Rules»                        |             | -    |        |          |  |

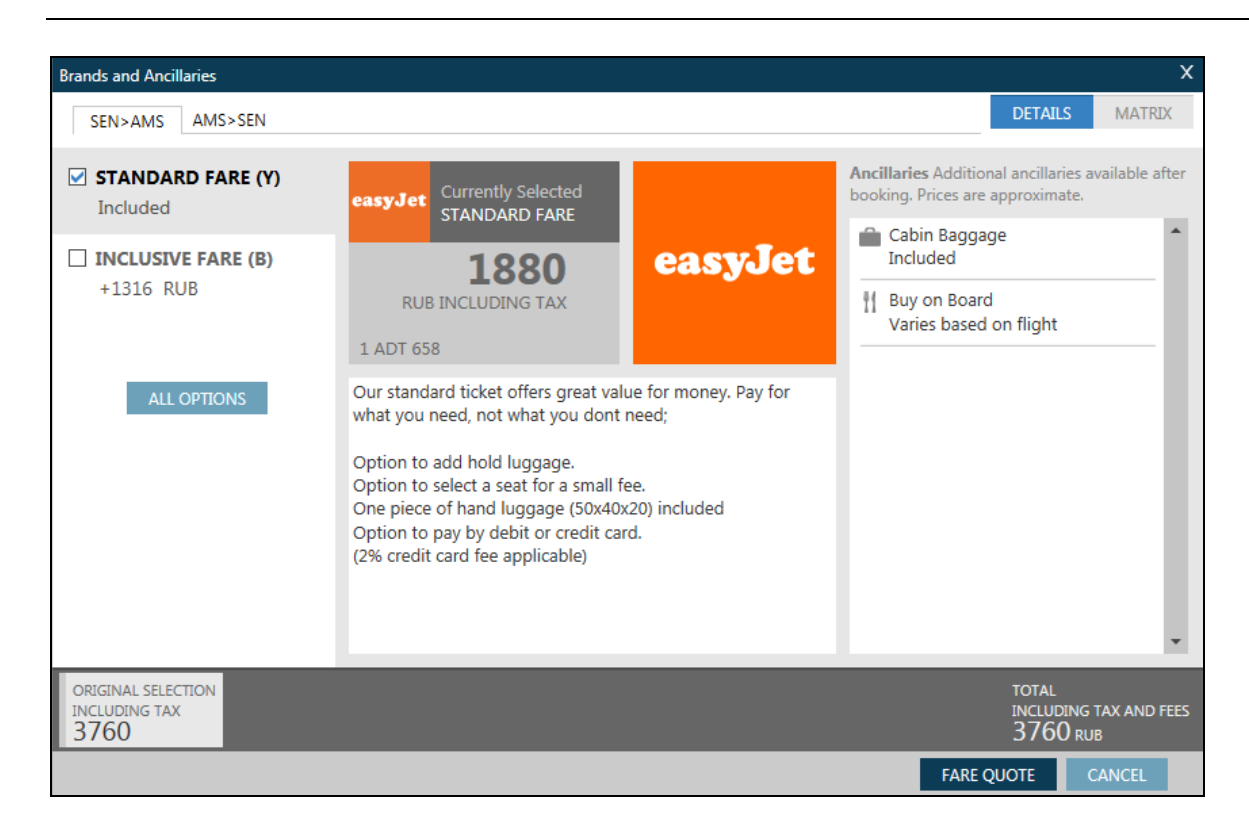

Экран Branded Fares всегда содержит два тарифа - выбранный тариф и один более высокий. Каждая вкладка соответствует сегменту.

В средней части экрана отображается стоимость тарифа на одном тарифном компоненте для всех пассажиров. Ниже — описание сервиса для выбранного тарифа. Правая часть экрана отображает перечень услуг, как включенных в цену, так и платных.

Сумма Total в нижней части экрана включает таксы.

Клик кнопки **ALL OPTIONS** отображает другие Branded Fares, доступные на этом секторе. При выборе иного тарифа в средней части отображается разница между забронированным и выбранным тарифами, а сумма Total в правом нижнем углу показывает стоимость перевозки по выбранному тарифу.

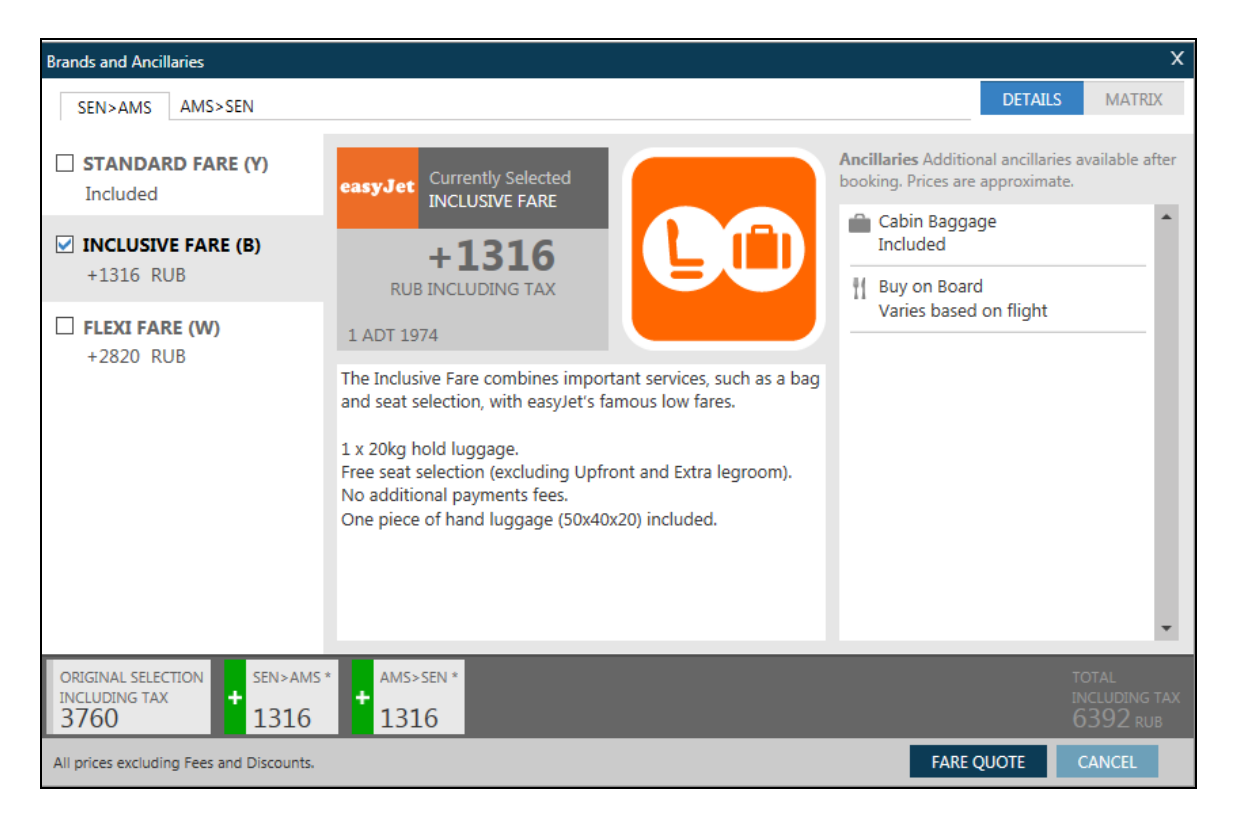

#### Сводную информацию по услугам можно посмотреть во вкладке Matrix

| Brands and Ancillaries                      |        |                 |   |   |         |             | Х                    |
|---------------------------------------------|--------|-----------------|---|---|---------|-------------|----------------------|
| SEN>AMS AMS>SEN                             |        |                 |   |   |         | DETAILS     | MATRIX               |
|                                             | ŤÍ     | ۲               |   | ۲ |         |             |                      |
| STANDARD FARE (Y) Included                  | RUB    | ×               | 0 | × |         |             |                      |
| ✓ INCLUSIVE FARE (B)<br>+1316 RUB           | RUB    | ×               | 0 | × |         |             |                      |
| FLEXI FARE (W)     +2820 RUB                | RUB    | 0               | 0 | 0 |         |             |                      |
|                                             |        |                 |   |   |         |             |                      |
|                                             |        |                 |   |   |         |             |                      |
|                                             |        |                 |   |   |         |             |                      |
| ORIGINAL SELECTION<br>INCLUDING TAX<br>3760 | * + AM | IS>SEN *<br>316 |   |   |         | т<br>п<br>С | OTAL<br>NCLUDING TAX |
| All prices excluding Fees and Discounts.    |        |                 |   |   | FARE QU | DTE         | CANCEL               |

Для бронирования выбранного тарифа сначала нужно нажать кнопку **FARE QUOTE** 

| Bra | ands and Ancillaries       |           |                            | x                     |
|-----|----------------------------|-----------|----------------------------|-----------------------|
| A   | Price has been upda        | ted.      |                            |                       |
|     | Summary                    | ,         |                            |                       |
|     | Passenger                  | Subtotal  | SEN>AMS>SEN                |                       |
|     | PAX 1 ADT                  | 5170 RUB  | INCLUSIVE FARE<br>5170 RUB |                       |
|     | BAGGAGE INFOR              | MATION    |                            |                       |
|     | Not Available              |           |                            |                       |
|     |                            |           |                            |                       |
|     |                            |           |                            |                       |
|     |                            |           |                            |                       |
|     |                            |           |                            |                       |
|     |                            |           |                            |                       |
|     | SUBTOTAL                   | TAXES     |                            | FARE TOTAL            |
|     | 5170 RUB                   | 1222 rub  |                            | 6392* RUB             |
|     | *Additional airline fees I | may apply |                            | CONFIRM MODIFY CANCEL |

Затем **CONFIRM**, и сегменты в бронировании будут изменены в соответствии с выбранным тарифом.

#### Бронирование Дополнительных услуг

**Примечание:** Дополнительные услуги на сегментах Direct Payment Carriers могут быть добавлены **только до завершения** бронирования.

Для запроса графического каталога услуг нужно кликнуть шоппинг-тележку <sup>н</sup>или ввести формат DAS\*. В открывшемся окне выбираем пассажира и нужную услугу (не более одной каждого вида). В нижней части экрана отображается приблизительная (посчитанная по курсу BSR) цена дополнительных услуг

| Ancillary Services                                                                                                    |                                                 |                                         |                                 |          |                | Х      |
|----------------------------------------------------------------------------------------------------|-------------------------------------------------|-----------------------------------------|---------------------------------|----------|----------------|--------|
| Passenger SMARTMR TRAVELLEI ✓ Ad                                                                                                    | ote: Frequent Flyer nu<br>Id Frequent Flyer nun | imber may affect<br>nbers prior to sele | pricing.<br>ecting ancillaries. | Filter   | All            | ~ /    |
| SMARTMR TRAVELLER - Frequent Fly                                                                                                    | er 1 SEN>AMS 2<br>3290                          | 2 AMS>SEN<br>3290                       |                                 |          |                |        |
| New bag charge - Web/Call<br>Sales<br>(U2) 1128                                                                                             | 0 1128                                          | 0                                       |                                 |          |                | î.     |
| 3kg top up for Baggage<br>weight - 3kg top up for<br>Baggage weight<br>(U2) 846                                                             | 0 846                                           | 0<br>846                                |                                 |          |                | - 1    |
| New bag charge - Web/Call<br>Sales<br>(U2) 0                                                                                                | 1 0                                             | 1 0                                     |                                 |          |                | - 1    |
| Large Sports Equipment<br>Charge - Bicycle - Maximum<br>weight allowance of a large<br>sports equipment is 32 KG -<br>Bicycle<br>(112) 3290 | 1 3290                                          | 13290                                   |                                 |          |                | *      |
|                                                                                                    |                                                 |                                         | _                               | ANCILLAR | Y TOTAL<br>RUB |        |
|                                                                                                    |                                                 |                                         |                                 |          | REVIEW         | CANCEL |

Для просмотра итоговой стоимости нужно нажать **REVIEW** 

| Ancillaries       Total       Status       1 SEN>AMS       2 AMS>SEN         SMARTMR TRAVELLER       New bag charge - Web/Call Sale       Selected       3 290 RUB       3 290 RUB         SUBTOTAL       6580 RUB       Selected       3 290 RUB       3 290 RUB |           |           |          |          | illary Services                |
|----------------------------------------------------------------------------------------------------|-----------|-----------|----------|----------|--------------------------------|
| Ancillaries       Total       Status       1 SEN>AMS       2 AMS>SEN         SMARTMR TRAVELLER                                                                                                    |           |           |          |          | Summary                        |
| SMARTMR TRAVELLER   New bag charge - Web/Call Sale Selected   Large Sports Equipment Charge 6580 RUB Selected 3290 RUB 3290 RUB   SUBTOTAL 6580 RUB                                                                                                    | 2 AMS>SEN | 1 SEN>AMS | Status   | Total    | Ancillaries                    |
| New bag charge - Web/Call Sale Selected<br>Large Sports Equipment Charge 6580 RUB Selected 3290 RUB 3290 RUB<br>SUBTOTAL 6580 RUB                                                                                                    |           |           |          |          | SMARTMR TRAVELLER              |
| Large Sports Equipment Charge 6580 RUB Selected 3290 RUB 3290 RUB SUBTOTAL 6580 RUB                                                                                                    | -         | -         | Selected | -        | New bag charge - Web/Call Sale |
| SUBTOTAL 6580 RUB                                                                                                    | 3290 RUB  | 3290 RUB  | Selected | 6580 RUB | Large Sports Equipment Charge  |
| ANCIL<br>65                                                                                                    |           |           |          | 6580 RUB | SUBTOTAL                       |
| ANCI<br>65                                                                                                    |           |           |          |          |                                |
| ANCI<br>65                                                                                                    |           |           |          |          |                                |
| ANCIL<br>65                                                                                                    |           |           |          |          |                                |
| ANCIL<br>65                                                                                                    |           |           |          |          |                                |
| ANCIL<br>65                                                                                                    |           |           |          |          |                                |
| ANCI<br>65                                                                                                    |           |           |          |          |                                |
| ANCIL<br>65                                                                                                    |           |           |          |          |                                |
| ANCIL<br>65                                                                                                    |           |           |          |          |                                |
| ANCIL<br>65                                                                                                    |           |           |          |          |                                |
| ANCIL<br>65                                                                                                    |           |           |          |          |                                |
| ANCIL<br>65                                                                                                    |           |           |          |          |                                |
| 65                                                                                                    |           |           |          |          |                                |
| 05                                                                                                    |           |           |          |          |                                |
|                                                                                                    |           |           |          |          |                                |
|                                                                                                    |           |           |          |          |                                |

Для бронирования выбранных услуг нужно нажать кнопку **APPLY.** 

Другой способ добавить Дополнительные услуги – открыть каталог услуг форматом DAS\*!

| 1-DAS*! +                                                                                                    |                                                                                                    |   |
|----------------------------------------------------------------------------------------------------|----------------------------------------------------------------------------------------------------|---|
| <pre>&gt;DAS*S1-2 Itin: 53.63 Opt:01/04 1* Baggage 2 Baggage - Xtra Wt 3 Large Sports Equip 4 Small Sports Equip</pre> | <pre>*** easylet *** Currency:GBP OptSvcs: 0.00 Total: 53.63 24.00 New bag charge - Web/Call 18.00 Sales DAS*S1-2/3-1 DAS*S1-2/4-1</pre> | 3 |
| *** Prices are approxi<br>Next Opt:>DAS*S1-2/02                                                                        | mate ***  <br>+-Book:>DAS01/S1-2/P1/C1                                                                                                   |   |

Список услуг отражается с точной ценой каждой из них. Знак \* показывает, какая услуга описана в правой части экрана, для перехода к следующей услуги ссылка **Next Opt** 

Ссылка на бронирование выделенной услуги Воок

| 1      | -DAS01/S1-2/P1                    | +                     |           |        |                 |       |    |
|--------|-----------------------------------|-----------------------|-----------|--------|-----------------|-------|----|
| 2      | DAS*S1-2                          | ***                   | easylet * | **     | Current         | y:GBP | \$ |
| 0      | pt:01/04                          | Opt                   | SVCS: 24  | 4.00   | -Detail         | /8.11 |    |
|        | 1* Baggage                        |                       | 24.00 P   | 1 - TR | AVELLER/SMART   | 24.00 |    |
|        | 2 Baggage - Xi                    | tra Wt                | 18.00     | S1 -   | SENAMS - Count  | 1     |    |
|        | 3 Large Sport                     | s Equip>DAS*          | 51-2/3-1  | S2 -   | AMSSEN - Count  | 1     |    |
|        | 4 Small Sport                     | s Equip>DAS*          | 51-2/4-1  |        |                 |       |    |
|        |                                   |                       |           |        |                 |       |    |
|        |                                   |                       |           |        |                 |       |    |
|        |                                   |                       |           |        |                 |       |    |
| *<br>N | ** Prices are a<br>ext Opt:>DAS*S | approximate<br>L-2/02 | ***       | Book:> | DAS01/S1-2/P1/C | 1     |    |
| *<br>N | ** Prices are a<br>ext Opt:>DAS*S | approximate<br>1-2/02 | ***       | Book:> | DAS01/S1-2/P1/C | L     |    |

Также можно использовать ручной ввод формата бронирования Дополнительных услуг. Для запроса Small Sports Equip:

### **DAS\*S1-2/4-1!**

| 1-DAS*S1-2/4-1! 🕇       |             |                              |  |
|-------------------------|-------------|------------------------------|--|
| >DAS*S1-2               | *** easyJet | *** Currency:GBP             |  |
| Itin: 54.11             | OptSvcs:    | 24.00 Total: 78.11           |  |
| Opt:04-01/05            | +           | +Detail                      |  |
| 4-01* Golf Equipment    | 60.00       | Small Sports Equipment       |  |
| 4-02 Other Small Sport  | 60.00       | Charge                       |  |
| 4-03 Pair of Skis       | 60.00       | Haximum weight allowance of  |  |
| 4-04 Snow Board         | 60.00       | a large sports equipment is  |  |
| 4-05 Sporting Firearm   | 60.00       | 20 KG                        |  |
|                         |             |                              |  |
|                         |             |                              |  |
|                         |             |                              |  |
| Next Opt:>DAS*S1-2/04-0 | 2 • +       | + Book:>DAS04-01/S1-2/P1/C1. |  |

Для бронирования выбираем ссылку ВООК для подтверждения опции 1

| 1-DAS  | 04-01/51-2 🛨       |             |          |                 |          |  |
|--------|--------------------|-------------|----------|-----------------|----------|--|
| >DAS*S | 51-2               | *** easvlet | ***      | Curre           | ency:GBP |  |
| Itin:  | 55.31              | OptSvcs:    | 84.00    | Total:          | 139.31   |  |
| Opt:04 | 4-01/05            |             | +        | -Detail         |          |  |
| 4-01*  | Golf Equipment     | 60.00       | P1 - TF  | RAVELLER/SMART  | 60.00    |  |
| 4-02   | Other Small Sport  | 60.00       | S1 -     | - SENAMS - Cou  | nt 1     |  |
| 4-03   | Pair of Skis       | 60.00       | S2 -     | - AMSSEN - Cou  | nt 1     |  |
| 4-04   | Snow Board         | 60.00       |          |                 |          |  |
| 4-05   | Sporting Firearm   | 60.00       |          |                 |          |  |
|        |                    |             |          |                 |          |  |
|        |                    |             |          |                 |          |  |
|        |                    |             |          |                 |          |  |
| Next ( | Opt:>DAS*S1-2/04-0 | 2           | +-Book:) | >DAS04-01/S1-2, | /P1/C1   |  |

Дополнительные услуги добавлены в бронирование . Теперь при расчете тарифа **FQ** в общую стоимость будут включена цена Дополнительных услуг

| 1-FQ 🛨                                                   |                           |                          |
|----------------------------------------------------------|---------------------------|--------------------------|
| >FQ *** easy<br>Itin: 55.31 OptSvcs<br>Pricing for: S1-2 | /Jet *** (<br>84.00 Total | Urrency:GBP<br>.: 139.31 |
| Fare Basis : Y/Y<br>Description: STANDARD FARE/STAND     | DARD FARE                 |                          |
| Summary For All Passengers:                              |                           |                          |
| Base Fare Amount                                         |                           | : 26.58                  |
| Optional Services Amount                                 |                           | : 84.00                  |
| Taxes Amount                                             |                           | : 13.00                  |
| Fees Amount                                              |                           | : 15.73                  |
|                                                          |                           |                          |
| Total Fare Amount                                        |                           | : 139.31                 |
| P01:ADT/TRAVELLER/SMART:                                 | Total                     | .: 123.58                |
|                                                          |                           |                          |
| Base Fare Amount                                         |                           | : 26.58                  |
| Optional Services Amount                                 |                           | : 84.00                  |
| Taxes Amount                                             |                           | : 13.00                  |
| XT                                                       | : 13                      | .00                      |
| Fees Amount:<br>CCB<br>«Display Rules»                   | Total<br>: 15             | : 15.73<br>5.73          |

**Важно знать**: Авиабилет на Direct Payment Carriers не оформляется. В подтверждение продажи авиакомпания вносит в PNR ремарки DI. с номером подтверждения и дополнительной информацией.